# eppendorf

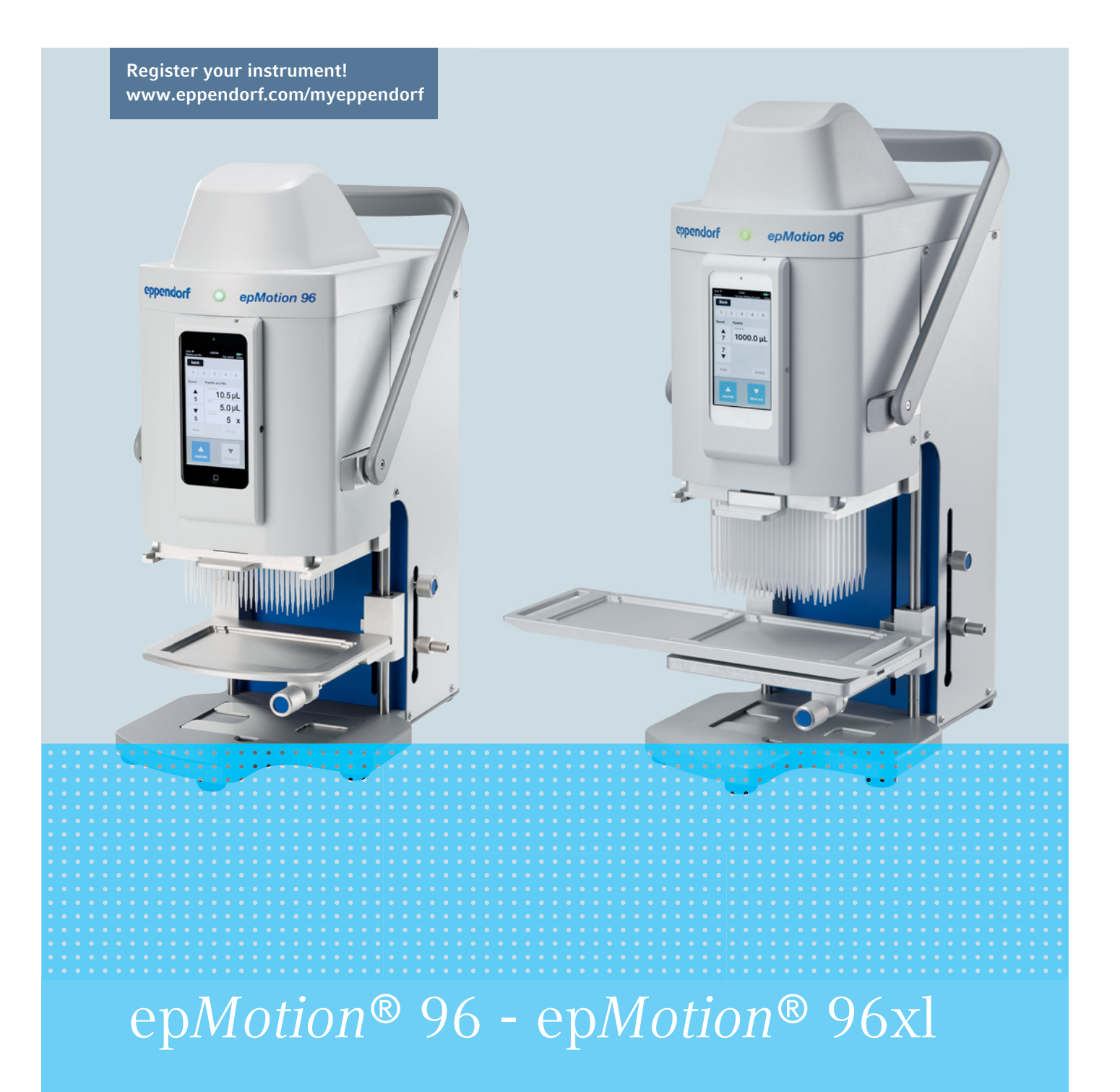

Instrukcja obsługi

Copyright© 2021 Eppendorf AG, Germany. All rights reserved, including graphics and images. No part of this publication may be reproduced without the prior permission of the copyright owner.

iPod touch<sup>®</sup>, iPhone<sup>®</sup>, iPad <sup>®</sup>, and iTunes <sup>®</sup> are trademarks of Apple Inc., registered in the U.S. and other countries and regions.

Eppendorf<sup>®</sup> and the Eppendorf Brand Design are registered trademarks of Eppendorf AG, Germany.

epMotion<sup>®</sup>, and epT.I.P.S.<sup>®</sup> are registered trademarks of Eppendorf AG, Germany.

Registered trademarks and protected trademarks are not marked in all cases with <sup>®</sup> or <sup>™</sup> in this manual.

#### **FCC** statement

The device complies with part 15 of the FCC Rules. Operation is subject to the following two conditions:

The device may not cause harmful interference, and the device must accept any interference received, including interference that may cause undesired operation.

5069 900.056-04/082021

## Spis treści

| 1 | Spose                        | posób korzystania z instrukcji |                                                          |  |  |  |
|---|------------------------------|--------------------------------|----------------------------------------------------------|--|--|--|
|   | 1.1 Korzystanie z instrukcji |                                |                                                          |  |  |  |
|   | 1.2                          | Symbol                         | e zagrożeń i klasyfikacja zagrożeń9                      |  |  |  |
|   |                              | 1.2.1                          | Symbole zagrożeń                                         |  |  |  |
|   |                              | 1.2.2                          | Symbole zagrożeń                                         |  |  |  |
|   | 1.3                          | Używar                         | ne symbole                                               |  |  |  |
|   |                              |                                |                                                          |  |  |  |
| 2 | Bezp                         | ieczeńst                       | wo                                                       |  |  |  |
|   | 2.1                          | Użytkov                        | wanie zgodnie z przeznaczeniem 11                        |  |  |  |
|   | 2.2                          | Zagroże                        | enia przy użytkowaniu zgodnie z przeznaczeniem 11        |  |  |  |
|   | 2.3                          | Ogranio                        | zenia zastosowania                                       |  |  |  |
|   | 2.4                          | Symbol                         | e na urządzeniu                                          |  |  |  |
|   | 2.5                          | Wymag                          | ania wobec użytkownika                                   |  |  |  |
|   | 2.6                          | Informa                        | acje dotyczące odpowiedzialności za produkt              |  |  |  |
|   |                              |                                |                                                          |  |  |  |
| 3 | Opis                         | produktı                       | ۱۵                                                       |  |  |  |
|   | 3.1                          | Lista do                       | ostarczonych składników                                  |  |  |  |
|   | 3.2                          | Cechy p                        | produktu                                                 |  |  |  |
|   |                              | 3.2.1                          | Oprogramowanie obsługowe i urządzenie sterujące15        |  |  |  |
|   |                              | 3.2.2                          | Wi-Fi                                                    |  |  |  |
|   | 3.3                          | Wygląd                         | produktu                                                 |  |  |  |
|   |                              | 3.3.1                          | epMotion 96 – epMotion 96xl 16                           |  |  |  |
|   |                              | 3.3.2                          | epMotion 96 i epMotion 96xl z suwakiem 2-pozycyjnym      |  |  |  |
|   |                              | 3.3.3                          | Stacja dokująca                                          |  |  |  |
|   |                              | 3.3.4                          | Przełącznik do aktualizacji oprogramowania sprzętowego18 |  |  |  |
|   |                              | 3.3.5                          | Stół podnośny                                            |  |  |  |
|   |                              | 3.3.6                          | Stół podnośny z suwakiem 2-pozycyjnym                    |  |  |  |
|   |                              | 3.3.7                          | Adapter na płytkę 384-dołkową 20                         |  |  |  |
|   |                              | 3.3.8                          | Ramka załadowcza                                         |  |  |  |
|   | 3.4                          | Końców                         | /ki do pipet                                             |  |  |  |
|   |                              | 3.4.1                          | Końcówki do pipet do epMotion 96 23                      |  |  |  |
|   |                              | 3.4.2                          | Końcówki do pipet do epMotion 96xl                       |  |  |  |
|   | 3.5                          | Płytki .                       |                                                          |  |  |  |
|   | 3.6                          | Tabliczl                       | ka znamionowa                                            |  |  |  |
|   |                              | 3.6.1                          | Tabliczka parametrów sieciowych                          |  |  |  |
|   |                              |                                |                                                          |  |  |  |
| 4 | Instal                       | acja                           |                                                          |  |  |  |
|   | 4.1                          | Przygot                        | owanie do instalacii                                     |  |  |  |
|   |                              | 4.1.1                          | Reklamacia uszkodzeń                                     |  |  |  |
|   |                              | 4.1.2                          | Niekompletność dostawy                                   |  |  |  |
|   | 4.2                          | Wvbór                          | lokalizacij                                              |  |  |  |
|   |                              | 4.2.1                          | epMotion 96 – pojedvnczy stół podnośny                   |  |  |  |
|   |                              | 4.2.2                          | epMotion 96– suwak 2-pozvcviny                           |  |  |  |
|   |                              | 4.2.3                          | epMotion 96xI - poledvnczy stół podnośny 28              |  |  |  |
|   |                              | 424                            | epMotion 96xl- suwak 2-pozycyjny 29                      |  |  |  |
|   | 43                           | Rodzaie                        | wtyczek zasilających i gniazdek z uziemieniem 30         |  |  |  |
|   | 4.4                          | Podłacz                        | vanie urzadzenia 30                                      |  |  |  |
|   | ч. <del>ч</del><br>45        | Instalac                       | ia Oprogramowania obsługowego 31                         |  |  |  |
|   | 7.5                          | motaidt                        | ja oprogramowania obsidgowego                            |  |  |  |

|   | 4.6      | Konfigu<br>4.6.1 | racja urządzenia sterującego                                 | 32<br>32     |
|---|----------|------------------|--------------------------------------------------------------|--------------|
|   |          | 4.6.2            |                                                              | . 32         |
|   | 47       | 4.6.3            | Dezaktywacja automatycznego wyłączania wyswietlacza          | . 33         |
|   | 4.7      |                  | nie iPoda do stacji dokującej                                | . 34         |
|   | 4.8      | Zmiana           | kierunku biokowania                                          | 35           |
| 5 | Opro     | gramowa          | nnie obsługowe                                               | . 37         |
|   | 5.1      | Ekran d          | otykowy                                                      | . 37         |
|   |          | 5.1.1            | Układ ekranu dotykowego                                      | . 37         |
|   | 5.2      | Przeglą          | d elementów sterujących                                      | . 38         |
|   |          | 5.2.1            | Wybór trybu pracy                                            | . 39         |
|   | 5.3      | Elemen           | ty sterujące oprogramowaniem obsługowym                      | . 39         |
|   | 5.4      | Wprowa           | adzanie lub zmiana parametrów                                | . 40         |
|   |          | 5.4.1            | Zmienianie parametrów                                        | . 40         |
|   |          | 5.4.2            | Zapisywanie profilu parametrów                               | . 41         |
|   |          | 5.4.3            | Wczytywanie profilu parametrów                               | . 41         |
|   |          | 5.4.4            | Resetowanie wszystkich profili parametrów                    | 42           |
|   | <b>.</b> |                  |                                                              |              |
| 6 | Obsłu    | ıga              |                                                              | . 43         |
|   | 6.1      | Włączar          | nie i wyłączanie urządzenia                                  | 43           |
|   |          | 6.1.1            | Włączanie urządzenia                                         | 43           |
|   |          | 6.1.2            | Wyłączanie urządzenia                                        | . 43         |
|   | 6.2      | Urucha           | miania Oprogramowania obsługowego                            | 43           |
|   |          | 6.2.1            | Uruchamiania Oprogramowania obsługowego                      | 43           |
|   |          | 6.2.2            | Wychodzenie z Oprogramowania obsługowego                     | . 44         |
|   |          | 6.2.3            | Korzystanie z oprogramowania obsługowego w trybie Simulation | . 45         |
|   |          | 6.2.4            | Przechodzenie z trybu Simulation do trybu Work               | 46           |
|   | ( )      | 6.2.5            | Wyłączanie trybu Simulation                                  | . 47         |
|   | 6.3      | Wkłada<br>Deseta | nie koncowek do pipet                                        | 47           |
|   | 6.4      | Przesta          | Wianie stołu podnosnego                                      | . 49         |
|   |          | 6.4.1            | Przesuwanie stołu podnosnego do pozycji roboczej             | . 49         |
|   |          | 6.4.Z            | Przesuwanie stołu podnosnego do pozycji początkowej          | . 50         |
|   |          | 0.4.3            | Regulacia gomego ogranicznika stołu podnosnego               | . 50         |
|   |          | 6.4.4            | Regulacja dolnego ogranicznika stołu podnosnego              | . 50<br>E1   |
|   | 4 5      | 0.4.3<br>Drzocuw |                                                              | 51           |
|   | 0.5      | Mikada           | vanie suwaka z-pozycyjnego                                   | . D I<br>E D |
|   | 0.0      |                  | Me piyiki                                                    | 52           |
|   |          | 0.0.1<br>6 6 2   | Wkiadaine piytki 96-dolkowej                                 | 52           |
|   |          | 0.0.Z            | Wyperinaline prytki 70-uoikowej                              | 52           |
|   |          | 6.6.7            | Wynataiania płytki 284-dołkowaj                              | 53           |
|   | 67       | 0.0.4<br>Pobiera | nie cieczy – pojedypczy stół podpośny                        | 5/           |
|   | 6.8      | Pobiera          | nie cieczy – pojedynczy stół podnośny.                       | 55           |
|   | 6.0      |                  | nie niewielkich objętości cieczy – 0.5 ul. do 10 ul.         | 55           |
|   | 6 10     | Pohiera          | nie i dozowanie cieczy niewodnych                            | 56           |
|   | 6 11     | Pobiera          | nie i dozowanie cięczy – suwak 2-pozycyjny                   | 56           |
|   | 6 1 2    | Funkcia          | Blow out – Dozowanie pozostałej cieczy                       | 57           |
|   | 0.12     | 6.12 1           | Pomijanje funkcji Blow out                                   | 57           |
|   | 6.13     | Empty F          | Funkcia – dozowanie całej cieczy                             | . 58         |
|   |          |                  | ,                                                            |              |

| 1 1 1 | Taula Dia          |                                                            | го       |
|-------|--------------------|------------------------------------------------------------|----------|
| 0.14  |                    | Derementry die en Matien O/                                | . 58<br> |
|       | 0.14.1             | Parametry dia epimotion 96                                 | . 58     |
|       | 0.14.2             |                                                            | . 59     |
|       | 0.14.3             |                                                            | . 59     |
| / 15  | 0.14.4<br>T        | Utidianana                                                 | . 59     |
| 0.15  |                    | Decomposition of                                           | . 60     |
|       | 0.15.1             | Parametry epimotion 96.                                    | . 60     |
|       | 0.15.2             |                                                            | . 60     |
|       | 6.15.3             |                                                            | . 61     |
|       | 6.15.4             |                                                            | . 61     |
| 1 1 1 | 6.15.5<br>Table Da | Połautomatyczne dozowanie cieczy                           | . 61     |
| 6.16  | Iryb Re            | verse pipette – Pobleranie większych objętości cieczy      | . 62     |
|       | 6.16.1             | Parametry epMotion 96.                                     | . 63     |
|       | 6.16.2             |                                                            | . 63     |
|       | 6.16.3             |                                                            | . 63     |
|       | 6.16.4             | Dozowanie cieczy                                           | . 63     |
|       | 6.16.5             | Wielokrotne dozowanie cieczy                               | . 64     |
| 6.17  | Tryb Sn            | nall volume – Dozowanie bardzo małych objętości cieczy     | . 64     |
|       | 6.17.1             | Parametry dla epMotion 96                                  | . 65     |
|       | 6.17.2             | Parametry dla epMotion 96xl                                | . 65     |
|       | 6.17.3             | Przykład – Dozowanie 1 µL cieczy docelowej.                | . 65     |
|       | 6.17.4             | Pobieranie cieczy                                          | . 66     |
|       | 6.17.5             | Dozowanie cieczy                                           | . 66     |
|       | 6.17.6             | Wielokrotne dozowanie cieczy                               | . 66     |
| 6.18  | Tryb Pi            | pette and mix – Dozowanie i mieszanie cieczy               | . 67     |
|       | 6.18.1             | Parametry epMotion 96                                      | . 67     |
|       | 6.18.2             | Parametry epMotion 96xl                                    | . 68     |
|       | 6.18.3             | Pobieranie cieczy                                          | . 68     |
|       | 6.18.4             | Dozowanie i mieszanie cieczy                               | . 68     |
| 6.19  | Tryb Ma            | anual pipette – Manualne pobieranie i dozowanie cieczy     | . 69     |
|       | 6.19.1             | Parametry epMotion 96                                      | . 69     |
|       | 6.19.2             | Parametry epMotion 96xl                                    | . 69     |
|       | 6.19.3             | Pobieranie cieczy                                          | . 70     |
|       | 6.19.4             | Dozowanie cieczy                                           | . 70     |
| 6.20  | Tryb Di            | lute and mix – Rozcieńczanie i mieszanie cieczy            | . 71     |
|       | 6.20.1             | Parametry epMotion 96                                      | . 71     |
|       | 6.20.2             | Parametry epMotion 96xl                                    | . 72     |
|       | 6.20.3             | Pobieranie cieczy                                          | . 72     |
|       | 6.20.4             | Rozcieńczanie i mieszanie cieczy                           | . 72     |
| 6.21  | Tryb Mi            | ultiaspirate – Wielokrotne pobieranie cieczy               | . 73     |
|       | 6.21.1             | Parametry dla epMotion 96                                  | . 73     |
|       | 6.21.2             | Parametry dla epMotion 96xl                                | . 73     |
|       | 6.21.3             | Pobieranie cieczy                                          | . 74     |
|       | 6.21.4             | Dozowanie cieczy                                           | . 74     |
| 6.22  | Tryb Se            | quential Dispense – Dozowanie cieczy w zmiennych ilościach | . 74     |
|       | 6.22.1             | Parametry epMotion 96.                                     | . 75     |
|       | 6.22.2             | Parametry epMotion 96xl                                    | . 75     |
|       | 6.22.3             | Umieść końcówki do pipet w pustej tacce                    | . 76     |
|       | 6.22.4             | Pobieranie cieczy                                          | . 76     |
|       | 6.22.5             | Dozowanie cieczy                                           | . 76     |
|       |                    | -                                                          |          |

|   |       | 6.22.6             | Przykład 1 – Sekwencyjne dozowanie cieczy za pomocą końcówek do                 |  |  |  |  |
|---|-------|--------------------|---------------------------------------------------------------------------------|--|--|--|--|
|   |       |                    | pipet w kolumnie 1                                                              |  |  |  |  |
|   |       | 6.22.7             | Przykład 2 – Sekwencyjne dozowanie cieczy za pomocą końcówek do                 |  |  |  |  |
|   |       |                    | pipet w kolumnie 1 i 2                                                          |  |  |  |  |
|   | 6.23  | Tryb Pre           | eWet – Wstępne zwilżanie ścianki wewnętrznej i nasycane poduszki powietrznej 79 |  |  |  |  |
|   |       | 6.23.1             | Parametry epMotion 96                                                           |  |  |  |  |
|   |       | 6.23.2             | Parametry epMotion 96xl 80                                                      |  |  |  |  |
|   |       | 6.23.3             | Pobieranie i dozowanie cieczy                                                   |  |  |  |  |
|   | 6.24  | Tryb Ru            | n program dla podłączonego urządzenia                                           |  |  |  |  |
|   |       | 6.24.1             | Iworzenie i zapisywanie programu                                                |  |  |  |  |
|   |       | 6.24.2             | Edycja programu - Dodanie trybu pracy na koncu                                  |  |  |  |  |
|   |       | 6.24.3             | Edycja programu - Dodanie trybu pracy                                           |  |  |  |  |
|   |       | 6.24.4             | Edycja programu - Zmiana parametrow trybu pracy                                 |  |  |  |  |
|   |       | 6.24.5             | Zmiana kolejności elementów programu                                            |  |  |  |  |
|   |       | 6.24.6             | Usuwanie trybu pracy z programu                                                 |  |  |  |  |
|   | 4.95  | 6.24.7             | Wybieranie i wykonywanie programu                                               |  |  |  |  |
|   | 6.25  | Iryb Ru            | in program dla niepodłączonych urządzen w trybie symulacji                      |  |  |  |  |
|   | 6.26  | Settings           | S – Konfiguracja własciwosci systemu                                            |  |  |  |  |
|   |       | 6.26.1             | Device settings – Konfiguracja własciwości urządzenia                           |  |  |  |  |
|   |       | 6.26.2             | Pipette settings – Ustawianie własciwości pipety                                |  |  |  |  |
|   |       | 6.26.3             | Parametry epilotion 96                                                          |  |  |  |  |
|   |       | 6.26.4             | Parametry epilotion 96xi                                                        |  |  |  |  |
|   |       | 6.26.5             | App settings – Konfiguracja aplikacji                                           |  |  |  |  |
|   | ( )7  | 6.26.6<br>Dia atta | Global reset – Resetowanie wszystkich ustawien                                  |  |  |  |  |
|   | 6.27  | Pipette            | Settings – Ustawianie własciwości pipety                                        |  |  |  |  |
|   |       | 6.27.1             | Parametry epMotion 96                                                           |  |  |  |  |
|   |       | 6.27.2             |                                                                                 |  |  |  |  |
| 7 | Pozw  | i                  | io problomów 03                                                                 |  |  |  |  |
| ' | 7 1   | Rłady o            | aólna 93                                                                        |  |  |  |  |
|   | 7.1   | 7 1 1              | Końcówki do pinet 93                                                            |  |  |  |  |
|   |       | 7.1.1              | Połaczenie Wi-Fi 03                                                             |  |  |  |  |
|   |       | 7.1.2              |                                                                                 |  |  |  |  |
|   |       | 7.1.5              |                                                                                 |  |  |  |  |
|   |       | 7.1.4              | Nazwa piku                                                                      |  |  |  |  |
|   |       | 7.1.5              | Czujiliki                                                                       |  |  |  |  |
| 8 | Konse | erwacia .          |                                                                                 |  |  |  |  |
|   | 8.1   | Opcie se           | erwisowe                                                                        |  |  |  |  |
|   | 8.2   | Wymiar             | na bezpieczników                                                                |  |  |  |  |
|   | 8.3   | Aktualiz           | zacia Oprogramowania obsługowego                                                |  |  |  |  |
|   | 8.4   | Wykony             | wanie kopii zapasowei ustawień, programów i logów                               |  |  |  |  |
|   | 8.5   | Aktualiz           | zacja oprogramowania sprzetowego                                                |  |  |  |  |
|   |       | 8.5.1              | Aktywacja trybu Admin                                                           |  |  |  |  |
|   |       | 8.5.2              | Aktualizacia oprogramowania sprzetowego                                         |  |  |  |  |
|   |       | 8.5.3              | Wychodzenie z trybu Admin                                                       |  |  |  |  |
|   | 8.6   | Przypor            | zadkuj kanał Wi-Fi                                                              |  |  |  |  |
|   |       | 8.6.1              | Sprawdzanie przypisanego kanału Wi-Fi                                           |  |  |  |  |
|   | 8.7   | Czyszcz            | enie                                                                            |  |  |  |  |
|   | 8.8   | Dezynfe            | ekcja/dekontaminacja                                                            |  |  |  |  |
|   | 8.9   | Konserv            | wacja i wymiana pierścieni uszczelniających 109                                 |  |  |  |  |
|   |       |                    |                                                                                 |  |  |  |  |

|    | 0.10  | 8.9.1<br>8.9.2  | Konserwacja pierścieni uszczelniających | 109<br>109 |
|----|-------|-----------------|-----------------------------------------|------------|
|    | 8.10  | Serwis i        | konserwacja                             | 109        |
| 9  | Dane  | technicz        | zne                                     | 111        |
|    | 9.1   | epMotio         | on 96                                   | 111        |
|    |       | 9.1.1           | Objętość                                | 111        |
|    |       | 9.1.2           | Waga/wymiary – pojedynczy stół podnośny | 111        |
|    |       | 9.1.3           | Waga/wymiary – suwak 2-pozycyjny        | 111        |
|    | 9.2   | epMotio         | on 96xl                                 | 111        |
|    |       | 9.2.1           | Objetość                                | 111        |
|    |       | 9.2.2           | Waga/wymiary – pojedynczy stół podnośny | 111        |
|    |       | 9.2.3           | Waga/wymiary – suwak 2-pozycyjny        | 111        |
|    | 9.3   | Interfeis       | ······································  | 112        |
|    | 94    | Źródło z        | zasilania                               | 112        |
|    | 9.5   | Błedy p         | omiarowe                                | 112        |
|    | 7.0   | 951             | enMotion 96                             | 112        |
|    |       | 952             | enMotion 96xl                           | 112        |
|    | 96    | Warunk          | i testowe                               | 113        |
|    | 97    | Warunk          | i otoczenia                             | 113        |
|    | /./   | <b>V</b> ar ann |                                         | 110        |
| 10 | Trans | port, prz       | zechowywanie i wyrzucanie               | 115        |
|    | 10.1  | Składov         | yanie                                   | 115        |
|    | 10.2  | Dekonta         | aminacia przed wysyłka                  | 115        |
|    | 10.3  | Transpo         | ۲                                       | 115        |
|    | 10.4  | Wyrzuc          | anie                                    | 116        |
|    |       |                 |                                         |            |
| 11 | Infor | nacje do        | tyczące zamawiania                      | 117        |
|    | 11.1  | epMotio         | on 96                                   | 117        |
|    | 11.2  | epMotio         | on 96xl                                 | 117        |
|    | 11.3  | Akcesor         | ja                                      | 117        |
|    | 11.4  | Końców          | rki do pipet i pudełka                  | 118        |
|    |       | 11.4.1          | 50 µL                                   | 118        |
|    |       | 11.4.2          | 300 μL                                  | 118        |
|    |       | 11.4.3          | 1000 µL                                 | 119        |
|    |       |                 | ···· Is ······                          |            |
|    | Certy | fikaty          |                                         | 121        |

**Spis treści** epMotion® 96 - epMotion® 96xl Polski (PL)

# Sposób korzystania z instrukcji Korzystanie z instrukcji

- Przed rozpoczęciem pracy z urządzeniem przeczytaj dokładnie tę instrukcję obsługi. Przestrzegaj instrukcji obsługi akcesoriów, jeśli są używane.
- Ta instrukcja stanowi część produktu. Prosimy o przechowywanie jej w łatwo dostępnym miejscu.
- > Jeśli urządzenie ma być przekazane osobom trzecim, załącz do niego tę instrukcję obsługi.
- Aktualną wersję instrukcji obsługi we wszystkich dostępnych językach można znaleźć na stronie www.eppendorf.com/manuals.

## 1.2 Symbole zagrożeń i klasyfikacja zagrożeń

### 1.2.1 Symbole zagrożeń

Zalecenia dotyczące bezpieczeństwa znajdujące się w niniejszej instrukcji zostały oznaczone następującymi symbolami i poziomami zagrożeń:

|   | Zagrożenie biologiczne | Porażenie prądem    |
|---|------------------------|---------------------|
|   | Ryzyko zmiażdżenia     | Niebezpieczny punkt |
| * | Szkody materialne      |                     |

### 1.2.2 Symbole zagrożeń

| ZAGROŻENIE  | Prowadzi do poważnych urazów lub śmierci.       |
|-------------|-------------------------------------------------|
| OSTRZEŻENIE | Może prowadzić do poważnych urazów lub śmierci. |
| PRZESTROGA  | Może prowadzić do lekkich lub średnich urazów.  |
| UWAGA       | Może prowadzić do powstania szkód materialnych. |

### 1.3 Używane symbole

| Symbol | Znaczenie                                                  |
|--------|------------------------------------------------------------|
| 1.     | Czynności do wykonania w określonej kolejności             |
| 2.     |                                                            |
| •      | Czynności do wykonania w dowolnej kolejności               |
| •      | Wykaz                                                      |
| Tekst  | Tekst pojawiający się na wyświetlaczu lub w oprogramowaniu |
| 0      | Informacje dodatkowe                                       |

Sposób korzystania z instrukcji epMotion® 96 - epMotion® 96xl Polski (PL)

10

## 2 Bezpieczeństwo

## 2.1 Użytkowanie zgodnie z przeznaczeniem

Ten półautomatyczny system pipetujący (w tym sprzęt, akcesoria, materiały zużywalne i oprogramowanie) został zaprojektowany do użycia w laboratoriach zajmujących się pracami badawczo-rozwojowymi, do zastosowań przemysłowych i rutynowych, a także do celów szkoleniowych i edukacyjnych. Obszary jego zastosowania obejmują między innymi: life science, biotechnologię i chemię.

Ten półautomatyczny system pipetujący epMotion 96 może pracować z objętościami w zakresie od 0,5  $\mu$ L do 300  $\mu$ L. Ten półautomatyczny system pipetujący epMotion 96xl może pracować z objętościami w zakresie od 0,5  $\mu$ L do 1000  $\mu$ L.

Ten system pipetujący spełnia wymogi dyrektyw i norm UE wymienionych w Deklaracji Zgodności. Ten produkt jest przeznaczony wyłącznie do użytku naukowego i nie został zatwierdzony przez FDA.

Ten system pipetujący jest przeznaczony do użytku wyłącznie wewnątrz pomieszczeń i może być obsługiwany wyłącznie przez wykwalifikowane osoby, które odbyły odpowiednie szkolenie.

## 2.2 Zagrożenia przy użytkowaniu zgodnie z przeznaczeniem

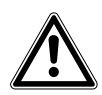

PRZESTROGA! Pogorszenie bezpieczeństwa z powodu niewłaściwych akcesoriów i części zamiennych.

Korzystanie z akcesoriów i części zamiennych innych niż zalecane przez Eppendorf może mieć negatywny wpływ na bezpieczeństwo, działanie i precyzję urządzenia. Firma Eppendorf nie ponosi odpowiedzialności za uszkodzenia spowodowane użyciem akcesoriów i części zamiennych innych niż zalecane lub nieprawidłowym użytkowaniem.

 Używaj wyłącznie zalecanych przez Eppendorf akcesoriów i oryginalnych części zamiennych.

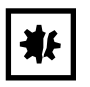

UWAGA! Uszkodzenie urządzenia z powodu rozlania cieczy.

- Wyłącz urządzenie.
- Odłącz urządzenie od zasilania.
- Zbierz rozlaną ciecz. Stosuj się do informacji podanych w karcie charakterystyki cieczy.

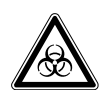

## OSTRZEŻENIE! Zagrożenie dla zdrowia z powodu zakaźnych płynów i drobnoustrojów chorobotwórczych.

- W czasie pracy z zakaźnymi płynami i drobnoustrojami chorobotwórczymi postępuj zgodnie z przepisami obowiązującymi w Twoim kraju oraz klasą bezpieczeństwa biologicznego laboratorium, kartami charakterystyki substancji i notami aplikacyjnymi producenta.
- Korzystaj ze sprzętu ochrony osobistej.
- Szczegółowe przepisy dotyczące pracy z zarazkami lub materiałem biologicznym o grupie ryzyka II lub wyższej można znaleźć w "Instrukcji Bezpieczeństwa Biologicznego Laboratorium" ("Laboratory Biosafety Manual", źródło: World Health Organization, Laboratory Biosafety Manual, w aktualnie obowiązującej wersji).

## 2.3 Ograniczenia zastosowania

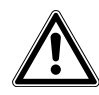

#### ZAGROŻENIE! Ryzyko wybuchu.

- Nie korzystaj z urządzenia w atmosferze wybuchowej.
- Nie używaj urządzenia w obszarach, w których pracuje się z substancjami wybuchowymi.
- Urządzenie nie jest przeznaczone do pracy z substancjami wybuchowymi ani silnie reaktywnymi.
- Urządzenie nie jest przeznaczone do pracy z substancjami, które mogą tworzyć atmosferę wybuchową.

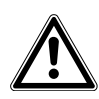

#### ZAGROŻENIE! Ryzyko wybuchu.

• Nie używaj urządzenia w obszarach, w których pracuje się z substancjami wybuchowymi.

### 2.4 Symbole na urządzeniu

| Symbol ostrzegawczy | Objaśnienie                                                                                                    |  |
|---------------------|----------------------------------------------------------------------------------------------------|--|
|                     | Przeczytaj instrukcję obsługi                                                                                                    |  |
| <b>O</b>            | Oznaczenie certyfikacyjne zgodności z wartościami granicznymi<br>"China-RoHS" zgodnie z normą SJ/T 11364 <i>Marking for the restriction</i><br>of the use of hazardous substances in electrical and electronic products,<br>Chińska Republika Ludowa |  |

## 2.5 Wymagania wobec użytkownika

Urządzenie i akcesoria mogą być obsługiwane jedynie przez wyszkolony i wykwalifikowany personel.

Zanim zaczniesz korzystać z urządzenia, dokładnie przeczytaj instrukcję obsługi oraz instrukcje obsługi akcesoriów i zapoznaj się ze sposobem działania urządzenia.

## 2.6 Informacje dotyczące odpowiedzialności za produkt

Okoliczności opisane poniżej mogą mieć negatywny wpływ na zabezpieczenia urządzenia. Odpowiedzialność za wszelkie powstałe w wyniku tego szkody i obrażenia ciała jest wtedy przenoszona na użytkownika:

- Urządzenie jest wykorzystywane niezgodnie z instrukcją obsługi.
- Urządzenie jest wykorzystywane niezgodnie z jego przeznaczeniem.
- Używane są akcesoria bądź materiały, które nie są zalecane przez firmę Eppendorf.
- Urządzenie jest konserwowane bądź naprawiane przez osoby nieupoważnione przez firmę Eppendorf AG.
- Użytkownik dokonał nieautoryzowanych modyfikacji urządzenia.

**Bezpieczeństwo** epMotion® 96 - epMotion® 96xI Polski (PL)

14

## 3 Opis produktu

## 3.1 Lista dostarczonych składników

| Liczba | Opis                                     |
|--------|------------------------------------------|
| 1      | Pipetor półautomatyczny                  |
| 1      | Ramka załadowcza                         |
| 1      | Adapter do płytek 384-dołkowych          |
| 1      | Kabel zasilający dla odpowiedniego kraju |
| 1      | Instrukcja obsługi                       |
| 1      | Narzędzie do stacji dokującej            |
| 1      | Certyfikat zgodności                     |

## 3.2 Cechy produktu

epMotion 96 to półautomatyczny pipetor służący do pobierania, dozowania lub mieszania cieczy. Pipetor jest wyposażony w 96 oddzielnych kanałów przeznaczonych dla końcówek do pipet. Służą one do napełniania płytki 96-dołkowej w jednym kroku lub płytki 384-dołkowej w czterech krokach. Mocowanie i wyrzucanie końcówek do pipet, a także pozycjonowanie płytek odbywa się manualnie.

#### 3.2.1 Oprogramowanie obsługowe i urządzenie sterujące

Pobieranie i dozowanie cieczy jest regulowane, sterowane i monitorowane z użyciem Oprogramowania obsługowego. Oprogramowanie obsługowe jest dostępne w formie aplikacji w App Store i musi zostać zainstalowane na urządzeniu sterującym. Aby umożliwić komunikację pomiędzy urządzeniem sterującym a pipetorem, wymagane jest połączenie Wi-Fi.

Zalecane urządzenie sterujące firmy Apple:

• iPod touch o numerach modelu A1421, A1509, A1574 i A2178 - kompatybilne ze stacją dokującą

Alternatywne urządzenia sterujące:

- iPhone (od wersji aplikacji 2.1) niekompatybilny ze stacją dokującą
- iPad niekompatybilny ze stacją dokującą

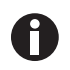

Urządzenie sterujące nie jest dostarczane razem z urządzeniem.

#### 3.2.2 Wi-Fi

Pipetor łączy się z lokalną siecią Wi-Fi w celu komunikacji z urządzeniem sterującym. Urządzenie sterujące nie musi się w tym celu znajdować w stacji dokującej.

### 3.3 Wygląd produktu

#### 3.3.1 epMotion 96 – epMotion 96xl

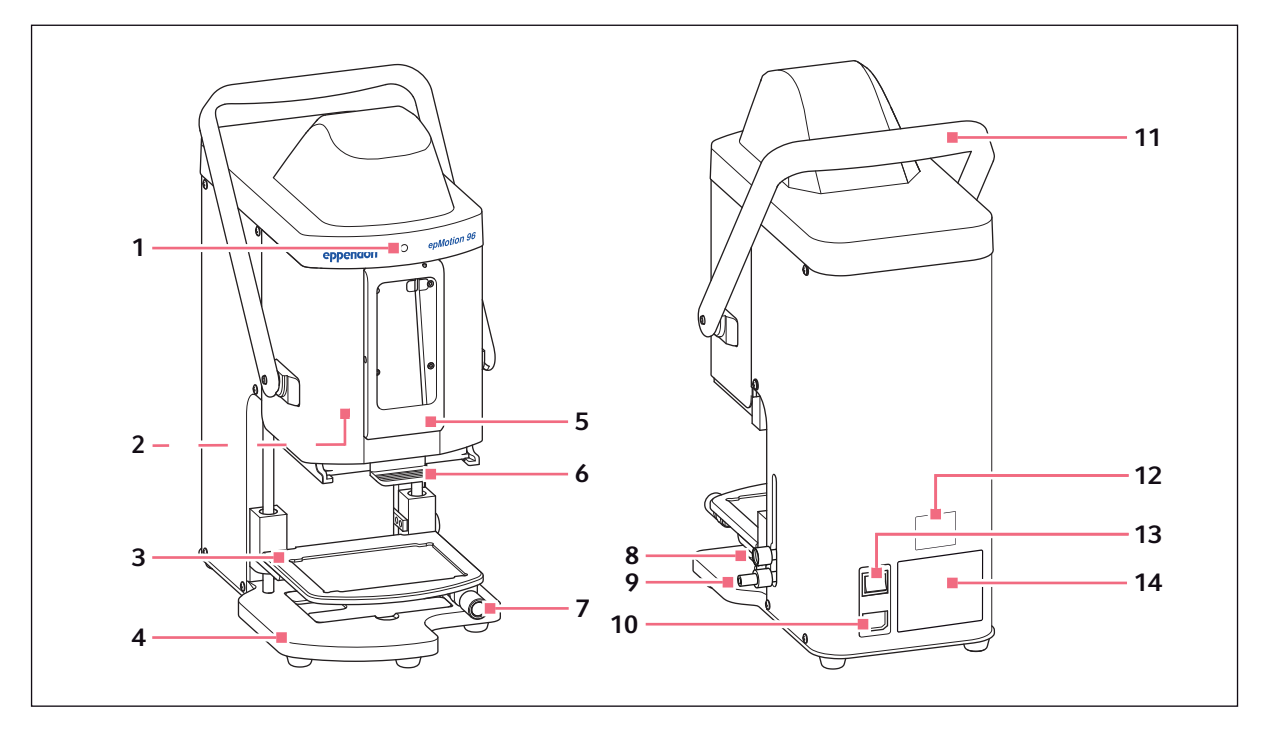

Rys. 3-1: Widok z przodu i z tyłu

1 Kontrolka

Zielona - Pipet gotowy do pracy Niebieska - Pipetor pracuje Czerwona - Pipetor zatrzymał się, czeka na potwierdzenie Biała - Błąd. Powiadom serwis

- 2 Przełącznik do aktualizacji oprogramowania sprzętowego
- 3 Stół podnośny
- 4 Podstawa Z adapterem do płytek 384-dołkowych
- 5 Stacja dokująca Do iPod touch
- 6 Ramka załadowcza Do tacki z epT.I.P.S. Motion Reloads
- 7 Dźwignia blokująca Unieruchamianie stołu podnośnego w pozycji roboczej

#### 8 Dźwignia blokująca

Unieruchamianie górnego ogranicznika stołu podnośnego Unieruchamianie ogranicznika dozowania automatycznego

#### 9 Dźwignia blokująca

Unieruchamianie dolnego ogranicznika stołu podnośnego

## 10 Złącze sieci elektrycznej

Z uchwytem do mikrobezpieczników

- **11 Dźwignia** Blokowanie lub odblokowywanie ramki załadowczej
- 12 Tabliczka znamionowa dotycząca sieci
- 13 Przełącznik zasilania wł./wył.
- 14 Tabliczka znamionowa

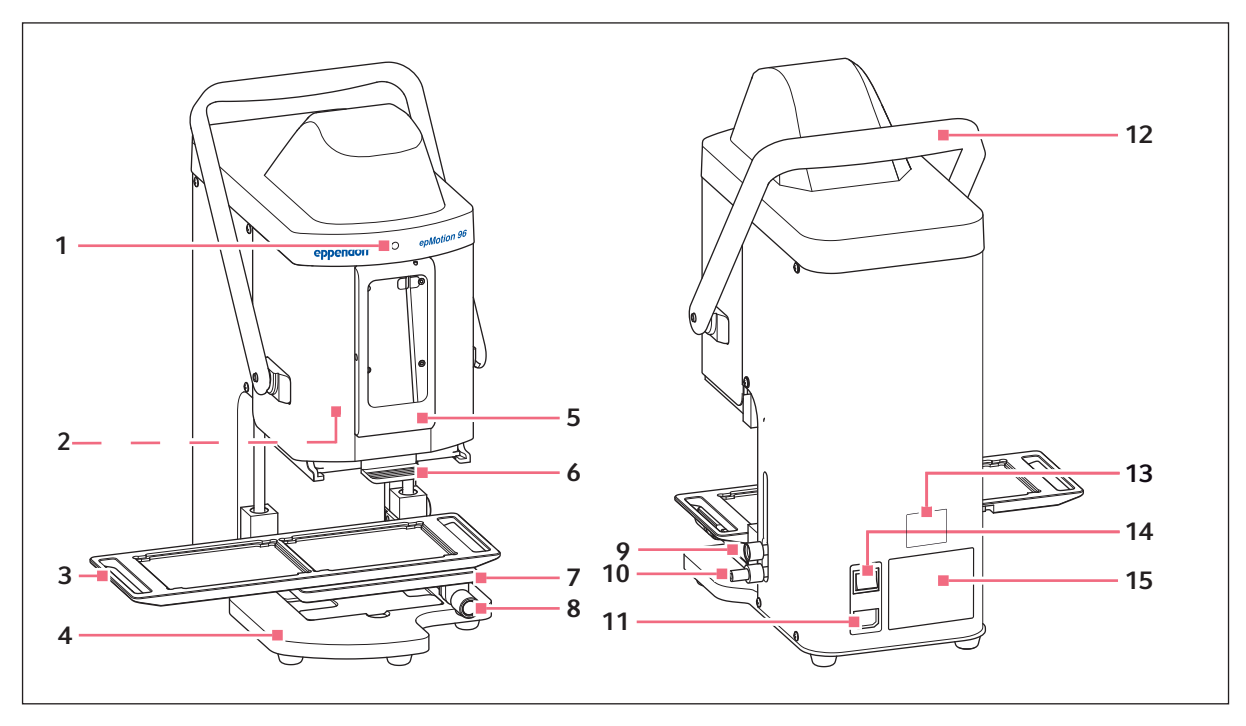

### 3.3.2 epMotion 96 i epMotion 96xl z suwakiem 2-pozycyjnym

Rys. 3-2: Widok z przodu i z tyłu

1 Kontrolka

Zielona - Pipet gotowy do pracy Niebieska - Pipetor pracuje Czerwona - Pipetor zatrzymał się, czeka na potwierdzenie Biała - Błąd. Powiadom serwis

- 2 Przełącznik do aktualizacji oprogramowania sprzętowego
- 3 Suwak 2-pozycyjny
- 4 Podstawa Z adapterem do płytek 384-dołkowych
- 5 Stacja dokująca Do Apple iPod touch
- 6 Ramka załadowcza Do tacki z epT.I.P.S. Motion Reloads
- 7 Stół podnośny
- 8 Dźwignia blokująca Unieruchamianie stołu podnośnego w pozycji roboczej

#### 9 Dźwignia blokująca

Unieruchamianie ogranicznika stołu podnośnego Unieruchamianie ogranicznika dozowania automatycznego

10 Dźwignia blokująca

Unieruchamianie dolnego ogranicznika stołu podnośnego

- 11 Złącze sieci elektrycznej Z uchwytem do mikrobezpieczników
- 12 Dźwignia Blokowanie lub odblokowywanie ramki załadowczej
- 13 Tabliczka znamionowa dotycząca sieci
- 14 Przełącznik zasilania wł./wył.
- 15 Tabliczka znamionowa

### 3.3.3 Stacja dokująca

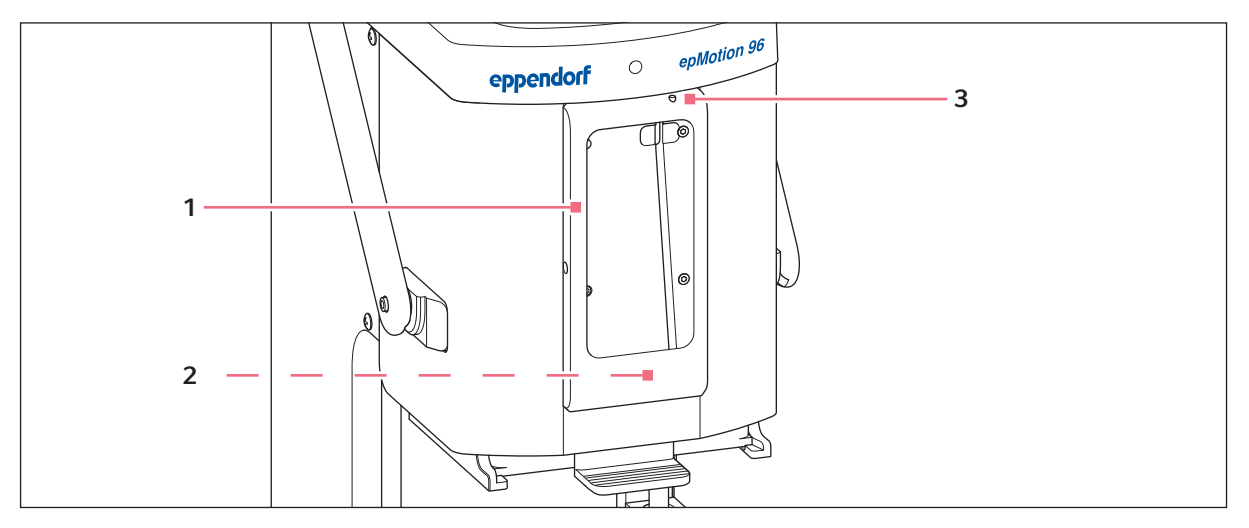

Rys. 3-3: Stacja dokująca z ramką

1 Ramka Mocowanie iPoda 3 Przełącznik wł./wył. i trybu uśpienia

2 Port dla iPod touch Do modeli o numerach A1421, A1509, A1574, A2178

### 3.3.4 Przełącznik do aktualizacji oprogramowania sprzętowego

Ten przełącznik jest używany wyłącznie do aktualizacji oprogramowania systemu pipetującego.

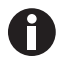

Jego aktywacja powoduje usunięcie bieżącego oprogramowania sprzętowego, które musi następnie zostać zainstalowane ponownie!

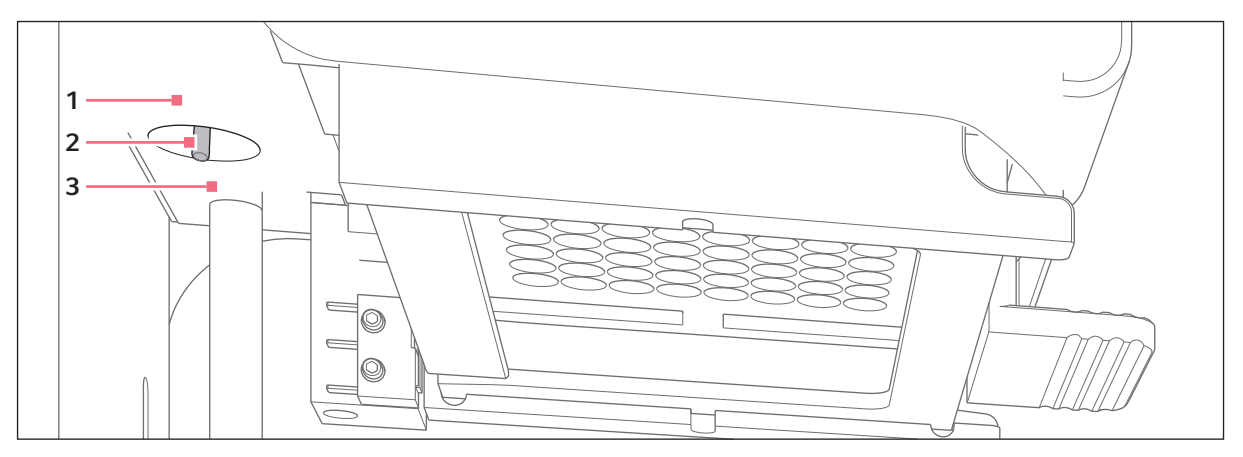

Rys. 3-4: Przełącznik do aktualizacji oprogramowania sprzętowego

1 Pozycja LOAD Przełącznik jest aktywny 3 **Pozycja***RUN* Przełącznik jest nieaktywny

2 Przełącznik

18

### 3.3.5 Stół podnośny

Dla dźwigni blokującej ustalono fabrycznie następujący standardowy kierunek obrotów:

- Zwalnianie dźwigni blokującej obrót zgodnie z ruchem wskazówek zegara
- Blokowanie dźwigni blokującej obrót przeciwnie do ruchu wskazówek zegara

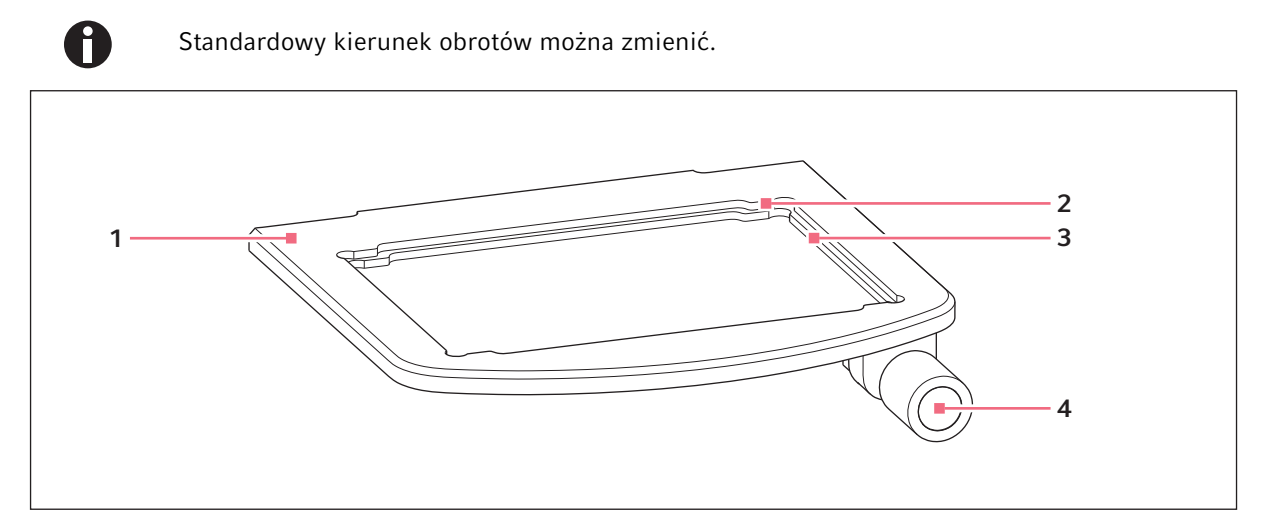

Rys. 3-5: Stół podnośny

- 1 Stół podnośny
- 2 Wycięcie na płytkę 384-dołkową Płytki 384-dołkowej można używać wyłącznie z adapterem

#### 3 Wycięcie na płytkę 96-dołkową

4 Dźwignia blokująca

### 3.3.6 Stół podnośny z suwakiem 2-pozycyjnym

Naczynie źródłowe i naczynie docelowe można umieścić na stole podnośnym jednocześnie. Suwak 2-pozycyjny można przesuwać w poziomie w przód i w tył na stole podnośnym.

Suwak 2-pozycyjny jest wyposażony w narzędzie pozycjonujące do płytek 384-dołkowych. Po lewej stronie suwaka 2-pozycyjnego znajduje się siatka 4,5 mm. Ta siatka jest szczególnie przydatna w czasie korzystania z trybu *Sequential Dispense*.

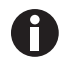

Suwak 2-pozycyjny można zamówić w formie zestawu modyfikacyjnego. W celu dokonania konwersji prosimy o kontakt z autoryzowanym serwisem.

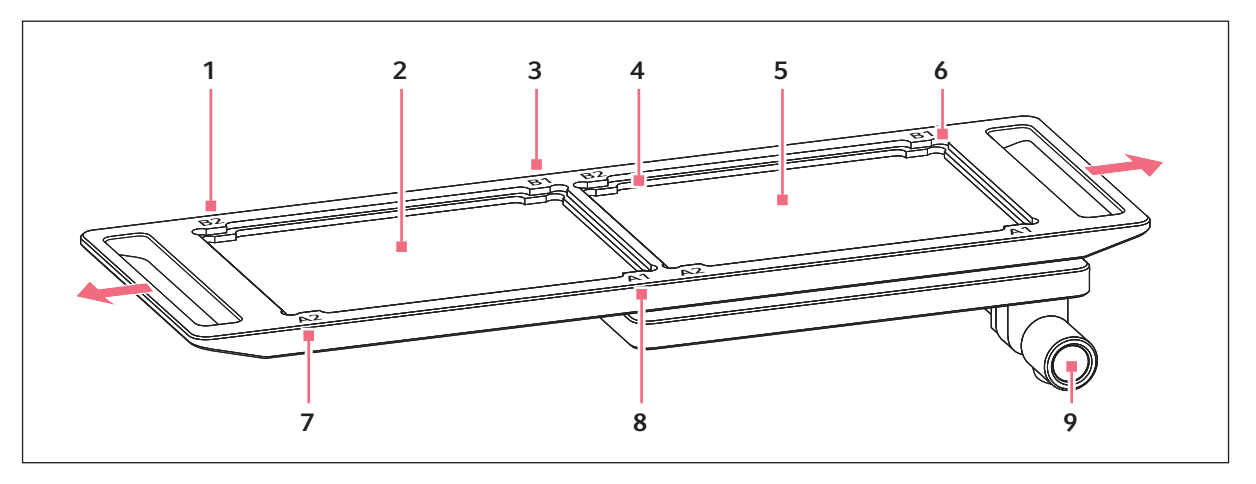

Rys. 3-6: Suwak 2-pozycyjny

1 B 2

Oznaczenia pozycji dla płytki 384-dołkowej (odpowiadające dołkowi B2)

- 2 Pozycja dla naczynia docelowego
- 3 B 1

Oznaczenia pozycji dla płytki 384-dołkowej (odpowiadające dołkowi B1)

- 4 Wycięcie na płytkę 96-dołkową
- 5 Pozycja dla naczynia źródłowego

#### 6 Wycięcie na płytkę 384-dołkową Płytki 384-dołkowej można używa

Płytki 384-dołkowej można używać wyłącznie z adapterem

#### 7 A 1

Oznaczenia pozycji dla płytki 384-dołkowej (odpowiadające dołkowi A1)

#### 8 A 2

Oznaczenia pozycji dla płytki 384-dołkowej (odpowiadające dołkowi A2)

9 Dźwignia blokująca

#### 3.3.7 Adapter na płytkę 384-dołkową

Adapter wkłada się w wycięcie na stole podnośnym. Służy on do przytrzymywania płytki 384-dołkowej, która jest w pełni wypełniana w 4 krokach.

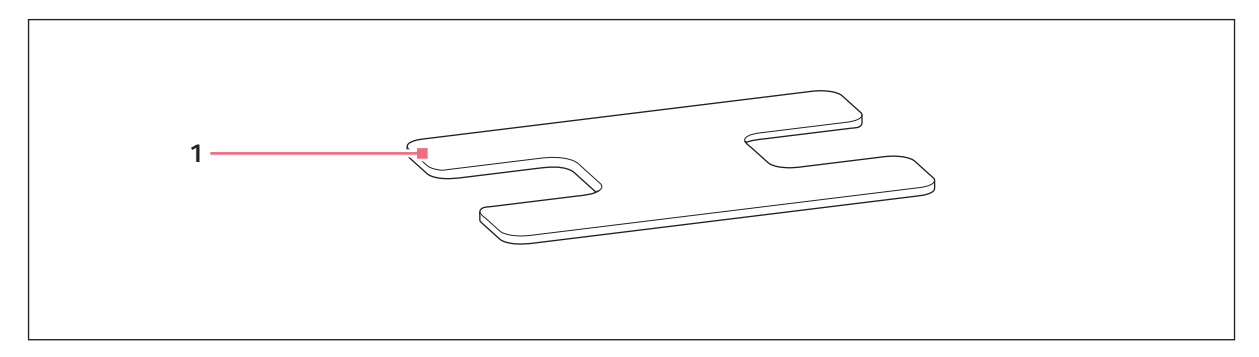

Rys. 3-7: Adapter

#### 1 Adapter

Wkładka stołu podnośnego do płytek 384-dołkowych

20

#### 3.3.8 Ramka załadowcza

Do ramki załadowczej wkłada się tackę z 96 końcówkami do pipet. Oprogramowanie identyfikuje rodzaj używanych końcówek na podstawie kodu na tacce.

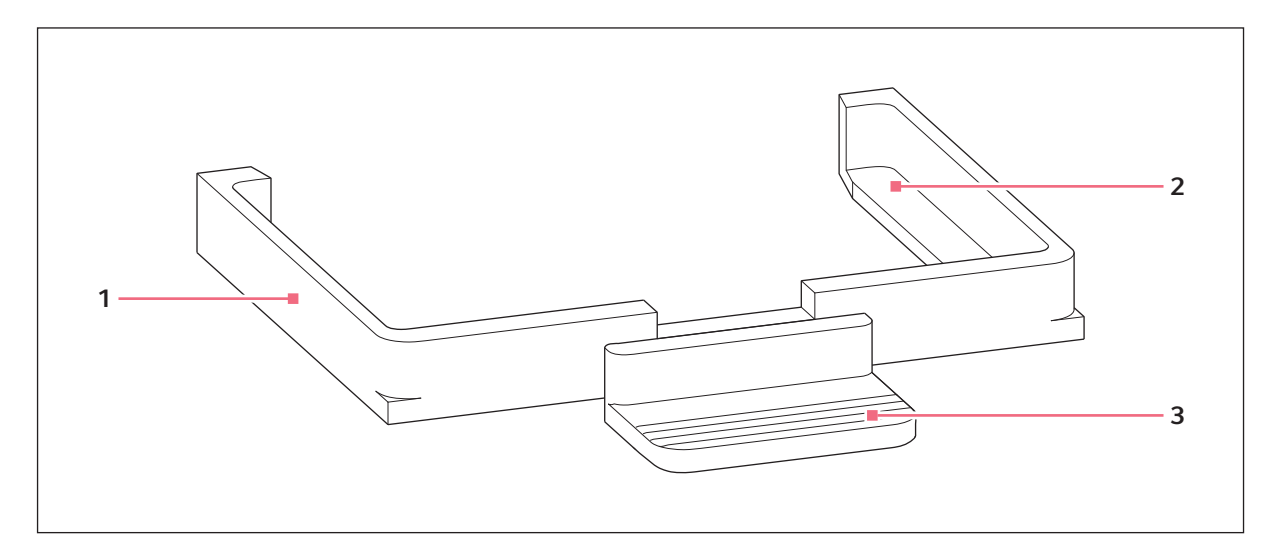

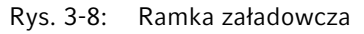

1 Ramka załadowcza

3 Rączka

2 Uchwyt na tackę zawierającą końcówki do pipet
 epMotion 96: epT.I.P.S. Motion Reloads
 50 μL lub 300 μL

epMotion 96xI: epT.I.P.S. Motion Reloads 300 μL lub 1000 μL

## 3.4 Końcówki do pipet

Zalecamy korzystanie z epT.I.P.S. Motion Reloads. Końcówki do pipet są dostępne w różnych stopniach czystości, z filtrami i bez. System identyfikuje rozmiar używanych końcówek do pipet na podstawie kodu na tacce.

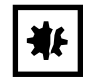

**UWAGA! Uszkodzenie urządzenia z powodu nieprawidłowego wypełnienia tacek.** Urządzenie wykrywa rozmiar końcówki na podstawie kodu na tacce. Nieprawidłowe wypełnienie tacek może prowadzić do zanieczyszczenia głowicy pipetującej.

- Korzystaj wyłącznie z tacek wypełnionych końcówkami przez producenta.
- Używaj wyłącznie końcówek o zalecanym rozmiarze.

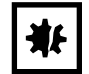

**UWAGA! Błędy dozowania z powodu niewłaściwego obchodzenia się z końcówkami.** Końcówki do pipet deformują się i zmieniają wymiary na skutek autoklawowania.

 Nie autoklawuj końcówek. W razie konieczności używaj końcówek do pipet oznaczonych jako sterylne.

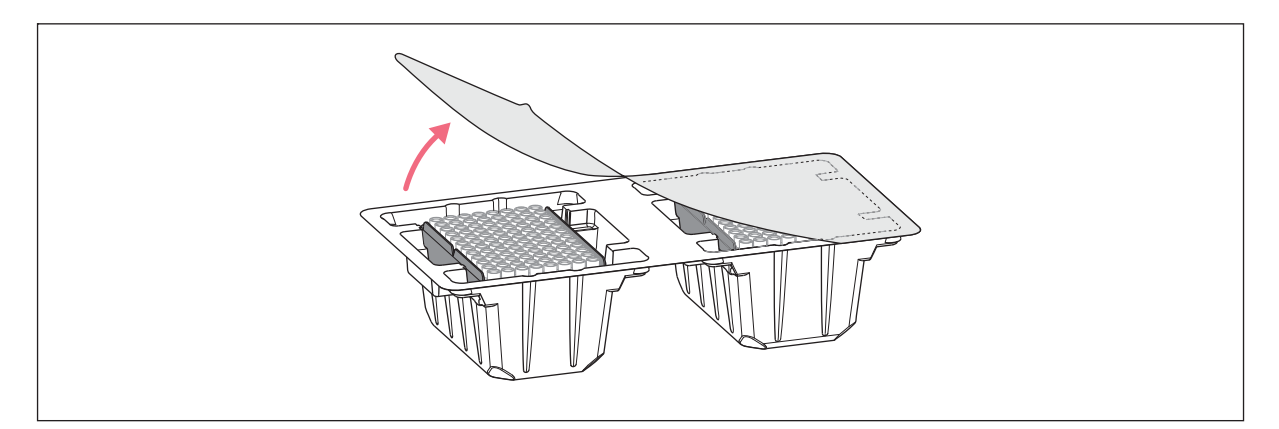

Rys. 3-9: Końcówki do pipet w tacce – epT.I.P.S. Motion Reloads

#### 3.4.1 Końcówki do pipet do epMotion 96

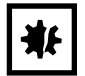

UWAGA! Uszkodzenie urządzenia z powodu nieprawidłowego rozmiaru końcówek do pipet.

Korzystanie z tacy zawierającej końcówki do pipet mniejsze niż 50 µL spowoduje uszkodzenie urządzenia. Nadmiar cieczy trafia do głowicy dozującej, uszkadza elementy mechaniczne i prowadzi do błędów pomiarowych.

- Korzystaj wyłącznie z tacek zawierających końcówki do pipet o rozmiarze 50 μL lub 300 μL.
- Jeśli doszło do wniknięcia cieczy do urządzenia, należy je wyłączyć.
- Skontaktuj się z autoryzowanym serwisem.

| Końcówka pipety          | Rozmiary | Przeznaczenie                                                                                         | Głębokość płytki używanej<br>do pobierania cieczy |
|--------------------------|----------|----------------------------------------------------------------------------------------------------|---------------------------------------------------|
| epT.I.P.S. Motion Filter | 50 μL    | Ciecze, w przypadku których<br>wymagana jest ochrona pipety<br>przed zanieczyszczeniem<br>aerozolami. | maks. 37 mm                                       |
| Reloads                  | 300 μL   |                                                                                                    | maks. 34 mm                                       |
| epT.I.P.S. Motion        | 50 μL    | Ciecze, z którymi nie wiąże się<br>żadne specjalne ryzyko.                                            | maks. 37 mm                                       |
| Reloads                  | 300 μL   |                                                                                                    | maks. 34 mm                                       |

#### 3.4.2 Końcówki do pipet do epMotion 96xl

| Końcówka pipety          | Rozmiary | Przeznaczenie                                                                                         | Głębokość płytki używanej<br>do pobierania cieczy |
|--------------------------|----------|----------------------------------------------------------------------------------------------------|---------------------------------------------------|
| epT.I.P.S. Motion Filter | 300 μL   | Ciecze, w przypadku których<br>wymagana jest ochrona pipety<br>przed zanieczyszczeniem<br>aerozolami. | maks. 34 mm                                       |
| Reloads                  | 1000 μL  |                                                                                                    | maks. 75 mm                                       |
| epT.I.P.S. Motion        | 300 μL   | Ciecze, z którymi nie wiąże się                                                                       | maks. 34 mm                                       |
| Reloads                  | 1000 μL  | żadne specjalne ryzyko.                                                                               | maks. 75 mm                                       |

#### 3.5 Płytki

| Płytka            | Rozmiar           | Zastosowanie                                                                        |
|-------------------|-------------------|-------------------------------------------------------------------------------------|
| Płytka Microplate | 96 lub 384 dołki  | Przechowywanie i pobieranie cieczy (np. doświadczenia z<br>użyciem czytnika płytek) |
| Płytka Deepwell   | 96 lub 384 dołki  | Przechowywanie i pobieranie cieczy (np. hodowla<br>komórkowa)                       |
| Płytka do PCR     | 96 lub 384 dołki  | Przechowywanie i pobieranie cieczy (np. PCR)                                        |
| Pojemnik          | 1, 8 lub 12 komór | Przygotowanie cieczy do dozowania                                                   |

## 3.6 Tabliczka znamionowa

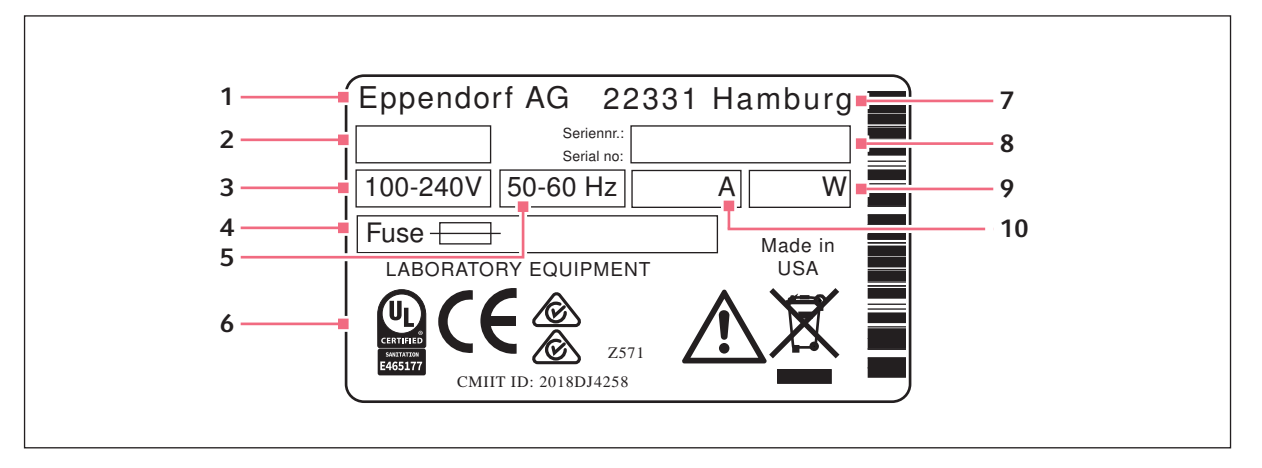

Rys. 3-10: Tabliczka znamionowa

- 1 Producent
- 2 ID urządzenia
- 3 Napięcie
- 4 Mikrobezpiecznik
- 5 Częstotliwość

- 6 Oznaczenia i zatwierdzenia
- 7 Adres producenta
- 8 Numer seryjny
- 9 Pobór mocy
- 10 Zużycie prądu

#### 3.6.1 Tabliczka parametrów sieciowych

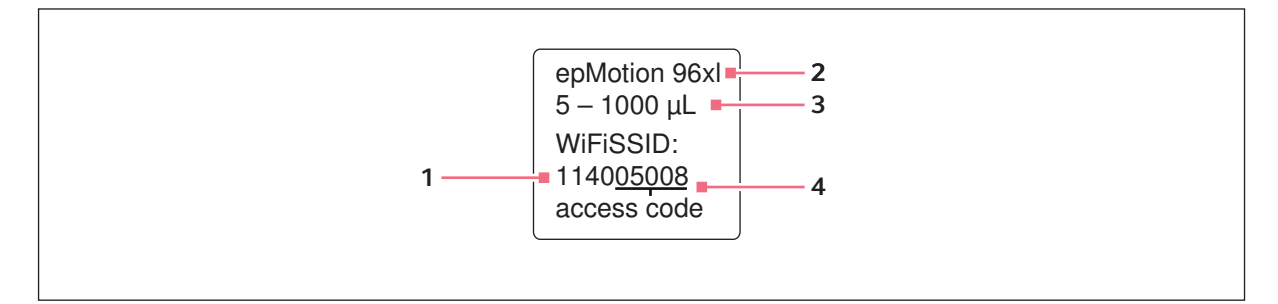

Rys. 3-11: Etykieta zawierająca nazwę sieciową

1 Nazwa sieciowa

SSID - Service Set Identifier

- 3 Objętość nominalna
- 4 Kod dostępu

2 Typ urządzenia

# 4 Instalacja4.1 Przygotowanie do instalacji

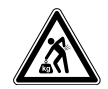

**PRZESTROGA! Ryzyko urazu z powodu podnoszenia i przenoszenia ciężarów.** Urządzenie jest ciężkie. Podnoszenie i przenoszenie urządzenia może powodować urazy kręgosłupa.

- Urządzenie należy podnosić lub przenosić z pomocą odpowiedniej liczby osób.
- Do przesuwania urządzenia użyj urządzenia transportowego.

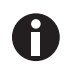

Zachowaj opakowanie i urządzenia zabezpieczające transport do użycia w przyszłości.

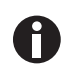

Nie używaj urządzenia, jeśli widać na nim uszkodzenia lub jeśli zniszczone jest jego opakowanie.

- 1. Sprawdź opakowanie pod kątem uszkodzeń.
- 2. Ostrożnie wyjmij urządzenie z opakowania.
- 3. Sprawdź, czy dostarczono wszystkie elementy.
- 4. Sprawdź urządzenie pod kątem uszkodzeń.

#### 4.1.1 Reklamacja uszkodzeń

• Skontaktuj się z obsługą klienta.

#### 4.1.2 Niekompletność dostawy

Skontaktuj się z obsługą klienta.

### 4.2 Wybór lokalizacji

Wybierz dla urządzenia miejsce zgodne z poniższymi kryteriami:

- Możliwość podłączenia do sieci elektrycznej zgodnie z informacjami na tabliczce znamionowej.
- Stół roboczy o poziomej i równej powierzchni, dobrany do ciężaru urządzenia.
- Mata lub stół zapewniający tłumienie wibracji.
- Miejsce chronione przez bezpośrednim światłem słonecznym i nienarażone na przeciągi.

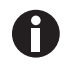

W czasie pracy musi być zapewniony dostęp do wyłącznika zasilania i urządzenia odcinającego sieci elektrycznej (np. wyłącznika różnicowoprądowego).

## 4.2.1 epMotion 96 – pojedynczy stół podnośny

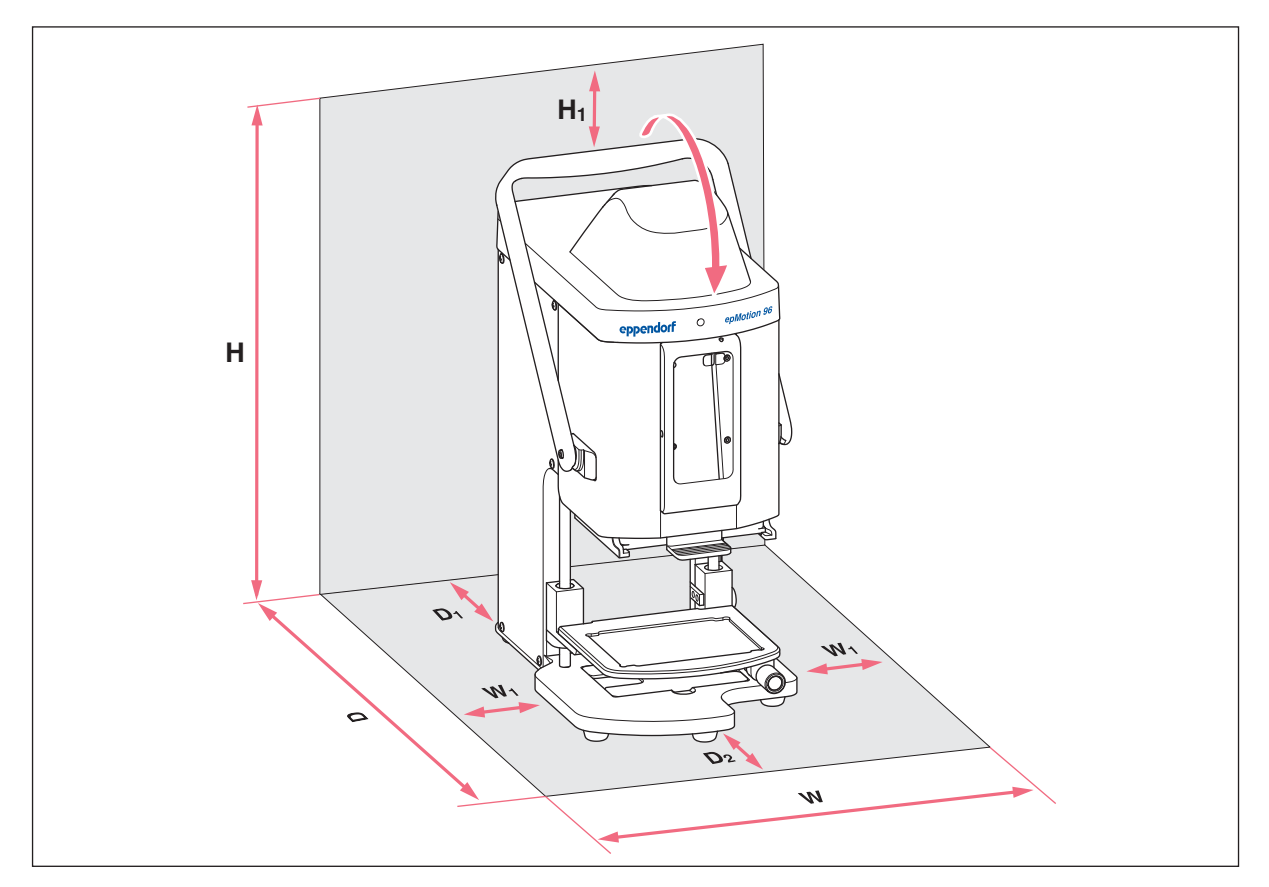

Rys. 4-1: Powierzchnia zajmowana przez epMotion 96 z pojedynczym stołem podnośnym

| W  | <b>335 mm</b><br>215 + 2 × W <sub>1</sub> | Н  | <b>570 mm</b><br>525 + H <sub>1</sub> |
|----|-------------------------------------------|----|---------------------------------------|
| W  | 1                                         | H1 |                                       |
|    | 60 mm                                     |    | 45 mm                                 |
| D  | 594 mm                                    | w  | Szerokość                             |
|    | $344 + D_1 + D_2$                         | D  | Głębokość                             |
| D1 |                                           | ы  | Mucokoćć                              |
|    | 100 mm                                    | п  | WySUKUSC                              |
| D2 |                                           |    |                                       |

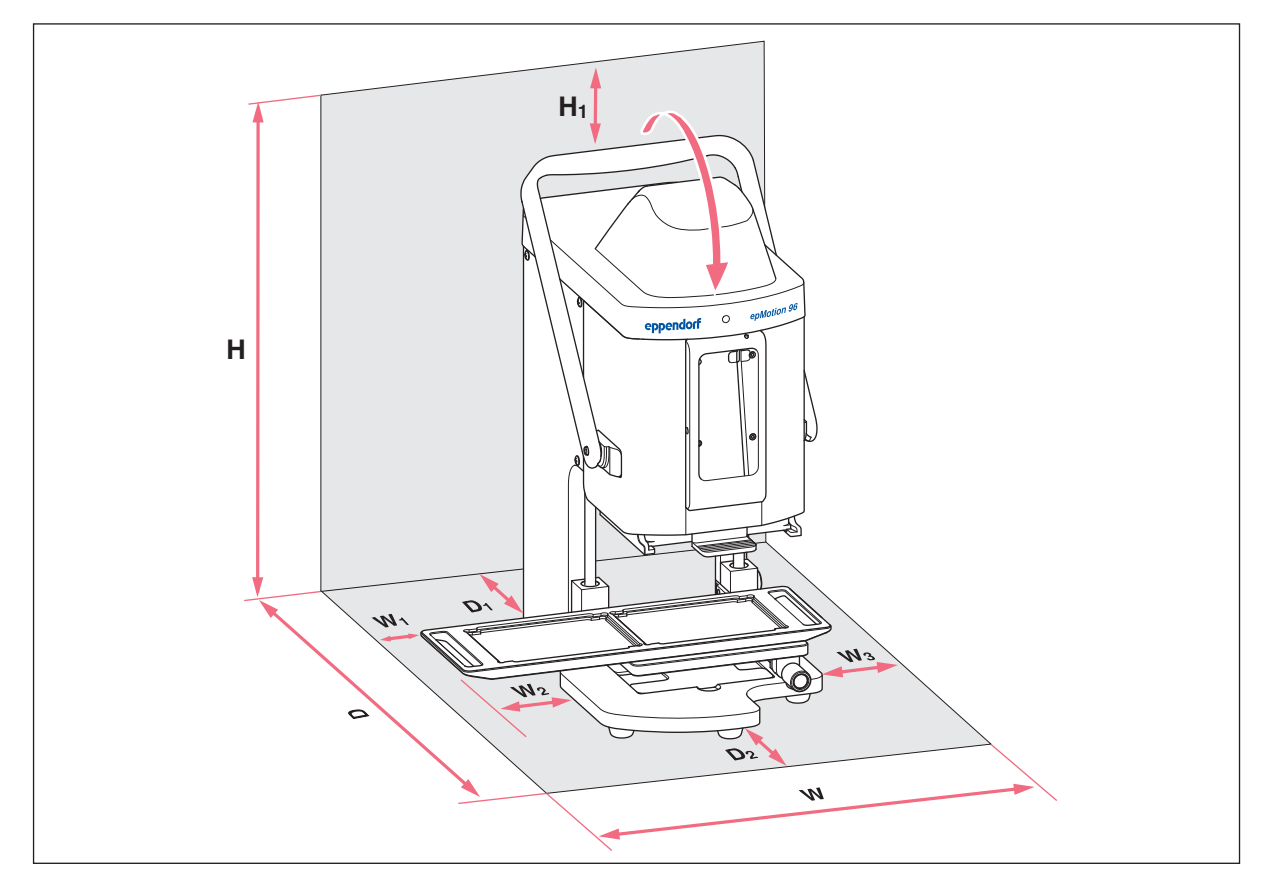

## 4.2.2 epMotion 96- suwak 2-pozycyjny

Rys. 4-2: Powierzchnia zajmowana przez epMotion 96 z suwakiem 2-pozycyjnym

| w  | <b>601 mm</b><br>215 + 2 × W <sub>2</sub>              | D2     | 150 mm                                |
|----|--------------------------------------------------------|--------|---------------------------------------|
| W1 | l<br>60 mm                                             | н      | <b>570 mm</b><br>525 + H <sub>1</sub> |
| W2 | 2<br>133 mm                                            | H1     | 45 mm                                 |
| W3 | <b>3</b><br>193 mm<br>W <sub>1</sub> + W <sub>2</sub>  | W<br>D | Szerokość<br>Głębokość                |
| D  | <b>594 mm</b><br>344 + D <sub>1</sub> + D <sub>2</sub> | н      | Wysokość                              |

#### D1

## 4.2.3 epMotion 96xl – pojedynczy stół podnośny

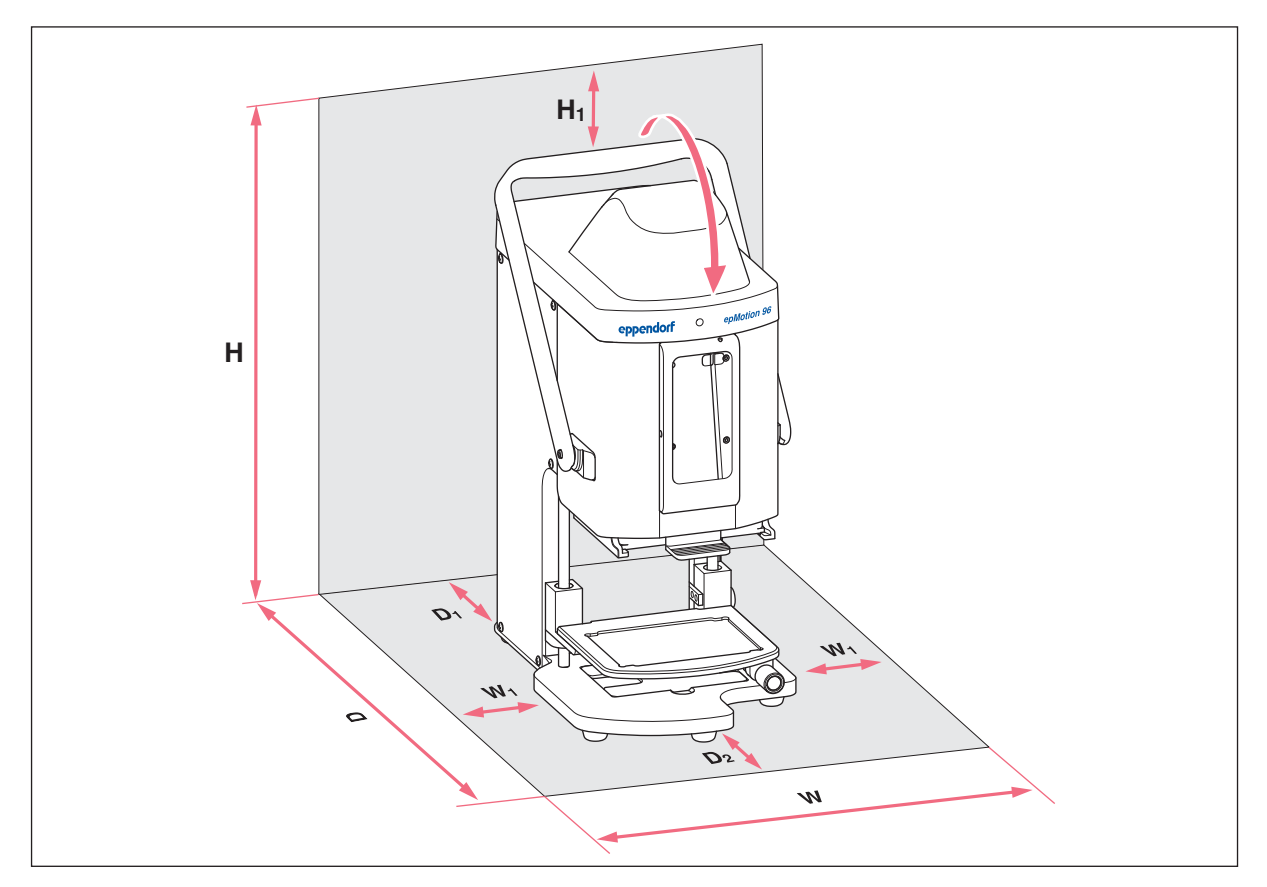

Rys. 4-3: Powierzchnia zajmowana przez epMotion 96xl z pojedynczym stołem podnośnym

| W  | <b>335 mm</b><br>215 + 2 × W <sub>1</sub> | н  | <b>621mm</b><br>576 + H <sub>1</sub> |
|----|-------------------------------------------|----|--------------------------------------|
| W  | I                                         | H1 |                                      |
|    | 60 mm                                     |    | 45 mm                                |
| D  | 594 mm                                    | w  | Szerokość                            |
|    | $344 + D_1 + D_2$                         | D  | Głębokość                            |
| D1 |                                           | н  | Wysokość                             |
|    | 100 mm                                    |    | Wysokość                             |
| D2 |                                           |    |                                      |

## 

## 4.2.4 epMotion 96xl- suwak 2-pozycyjny

Rys. 4-4: Powierzchnia zajmowana przez epMotion 96xl z suwakiem 2-pozycyjnym

|                                                          | 21mm                 |
|----------------------------------------------------------|----------------------|
| W1 H 62<br>60 mm 57                                      | 76 + H <sub>1</sub>  |
| W2      H1        133 mm      45                         | 5 mm                 |
| W3      W Sz        193 mm      D Gł                     | zerokość<br>łębokość |
| <b>D</b> 594 mm<br>344 + D <sub>1</sub> + D <sub>2</sub> | /ysokość             |

#### D1

## 4.3 Rodzaje wtyczek zasilających i gniazdek z uziemieniem

Urządzenia Eppendorf są dostarczane z odpowiednimi kablami zasilającymi spełniające różnorodne wymogi dotyczące połączeń elektrycznych.

## 4.4 Podłączanie urządzenia

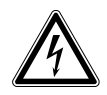

OSTRZEŻENIE! Zagrożenie z powodu nieprawidłowego napięcia zasilania.

- Przyłączaj urządzenie wyłącznie do źródeł zasilania o napięciu zgodnym z wymaganiami wskazanymi na tabliczce znamionowej.
- Korzystaj wyłącznie z gniazdek z uziemieniem, wyposażonych w przewód ochronny.
- Używaj wyłącznie dołączonego kabla zasilającego.

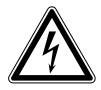

## OSTRZEŻENIE! Porażenie prądem z powodu uszkodzeń urządzenia lub przewodu zasilającego.

- Włączaj urządzenie tylko pod warunkiem, że ani ono ani jego przewód nie są uszkodzone.
- Urządzeń można używać tylko pod warunkiem, że ich instalacja lub naprawa były prawidłowe.
- W przypadku niebezpieczeństwa odłącz urządzenie od źródła zasilania. Wyciągnij kabel zasilający z urządzenia lub z uziemionego gniazdka elektrycznego. Używaj odpowiedniego urządzenia odcinającego (np. wyłącznika awaryjnego laboratorium).

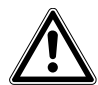

**OSTRZEŻENIE! Obrażenia ciała i uszkodzenie urządzenia z powodu braku uziemienia.** Nieprawidłowe uziemienie lub brak uziemienia może spowodować występowanie niebezpiecznego napięcia na zewnętrznej powierzchni obudowy.

 Zanim rozpoczniesz początkową konfigurację urządzenia, upewnij się, że urządzenie jest prawidłowo uziemione z użyciem dostarczonego kabla zasilającego.

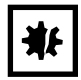

**UWAGA! Uszkodzenia elementów elektronicznych na skutek skraplania się par.** Jeśli urządzenie zostało przeniesione z zimniejszego do cieplejszego otoczenia, w jego wnętrzu mogą powstać skropliny.

 Po zainstalowaniu urządzenia odczekaj co najmniej 12 h. Dopiero po tym czasie podłącz urządzenie do sieci elektrycznej.

#### Warunki wstępne

- Urządzenie jest wyłączone.
- Dane połączenia elektrycznego są zgodne z zawartością tabliczki znamionowej.
- Podłącz dostarczony kabel zasilający.

## 4.5 Instalacja Oprogramowania obsługowego

Oprogramowanie obsługowe w epMotion 96 można zainstalować bezpośrednio z użyciem urządzenia sterującego. W tym celu urządzenie sterujące musi mieć łączność z siecią Wi-Fi. Alternatywnie można zapisać Oprogramowanie obsługowe na nośniku pamięci USB i zainstalować je z komputera z użyciem iTunes.

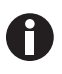

Oprogramowanie systemowe urządzenia jest instalowane fabrycznie. Proces aktualizacji oprogramowania sprzętowego opisano w Rozdziale (patrz *Aktualizacja oprogramowania sprzętowego str. 99*).

Warunki wstępne

- Dostępne jest urządzenie sterujące (iPod touch, iPhone lub iPad).
- Zainstalowany jest system operacyjny iOS 9.3 lub nowszy.
- Dostępne jest Apple ID.
- Dostępne jest połączenie z Internetem.

Sposób obsługi Oprogramowania obsługowego zostanie wyjaśniony i zademonstrowany na przykładzie iPod touch. Wszystkie pozostałe urządzenia sterujące są obsługiwane w podobny sposób.

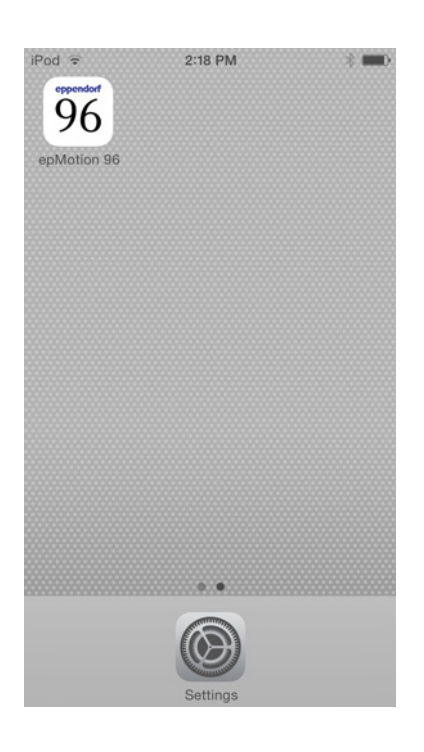

- 1. Uruchom App Store.
- 2. Wpisz *epMotion* 96 w polu wyszukiwania.
- 3. Naciśnij Free.
- 4. Naciśnij Install.
- Wpisz hasło Apple ID. Na wyświetlaczu pojawi się ikona *epMotion 96*.

## 4.6 Konfiguracja urządzenia sterującego

Zanim urządzenie sterujące będzie mogło uzyskać łączność Wi-Fi z pipetorem, konieczna jest jego konfiguracja. W tym celu należy wprowadzić nazwę i hasło sieci.

#### 4.6.1 Aktywacja Wi-Fi

Warunki wstępne

- Urządzenie jest włączone.
- Nazwa sieci (patrz tabliczka znamionowa dotycząca sieci).

| iPod 🗢                                             | 10:03                                                 | ļ                                            |
|----------------------------------------------------|-------------------------------------------------------|----------------------------------------------|
| Settings                                           | Wi-Fi                                                 |                                              |
| Wi-Fi                                              |                                                       |                                              |
| ✓ 1130110                                          | 02                                                    | ₽ 중 (j)                                      |
| CHOOSE A NE                                        | TWORK                                                 |                                              |
| Other                                              |                                                       |                                              |
| Ask to Join N                                      | letworks                                              | $\bigcirc$                                   |
| Known network<br>If no known net<br>have to manual | s will be joined<br>works are avai<br>ly select a net | l automatically.<br>lable, you will<br>vork. |
|                                                    |                                                       |                                              |

- 1. Otwórz menu Settings.
- 2. Wybierz pozycję menu Wi-Fi.
- Dotknij przełącznika Wi-Fi i przestaw go w prawo. Przełącznik zmieni kolor na zielony. Połączenie Wi-Fi zostało włączone. Zostaną wyświetlone dostępne sieci.
- 4. Wybierz nazwę sieci pipetora.
- 5. Aby zamknąć Settings, naciśnij Home.

### 4.6.2 Konfiguracja sieci

Warunki wstępne

- Nazwa sieci (patrz tabliczka znamionowa dotycząca sieci).
- Wi-Fi jest uruchomione.

| iPod 🗟         | 10:03   | -             |
|----------------|---------|---------------|
| <b>≮</b> Wi-Fi | 1130110 | 02            |
| Forget this    | Network |               |
| IP ADDRESS     |         |               |
| DHCP           | BootP   | Static        |
| IP Address     |         | 113.11.2.100  |
| Subnet Ma      | sk      | 255.255.255.0 |
| Router         |         | 113.11.2.1    |
| DNS            |         | 113.11.2.1    |
| Search Do      | mains   | Hi_flying     |
| Client ID      |         |               |
|                |         |               |
| Renew Lea      | se      |               |

- 1. Otwórz menu Settings.
- 2. Wybierz sieć pipetora.
- Wybierz tryb DHCP.
  Dane sieciowe zostaną skonfigurowane automatycznie.
- Wpisz 5 ostatnich cyfr nazwy sieciowej jako hasło.
   Połączenie Wi-Fi będzie wyświetlane na pasku

statusu. Połączenie sieciowe jest nawiązywane

automatycznie.

## 4.6.3 Dezaktywacja automatycznego wyłączania wyświetlacza

Urządzenie sterujące automatycznie wyłącza wyświetlacz. Tę funkcję można wyłączyć w celu ułatwienia obsługi urządzenia.

| iPod 🗢         | 10:09         | - |
|----------------|---------------|---|
| Settings       | General       |   |
| Auto-Lock      | Never         | > |
| Passcode Loc   | <b>k</b> Off  | > |
| Restrictions   | Off           | > |
| Date & Time    |               | > |
| Keyboard       |               | > |
| International  |               | > |
| iTunes Wi-Fi S | ync           | > |
| VPN            | Not Connected | > |
| Profiles       | 4 Installed   | > |

- 1. Otwórz menu Settings.
- 2. Wybierz menu General.
- 3. Wybierz Auto-Lock, a następnie Never.

## 4.7 Wkładanie iPoda do stacji dokującej

Włożenie iPoda do stacji dokującej powoduje ładowanie jego baterii. Transmisja danych odbywa się za pośrednictwem sieci bezprzewodowej.

#### Warunki wstępne

• Dostępne są narzędzia do stacji dokującej.

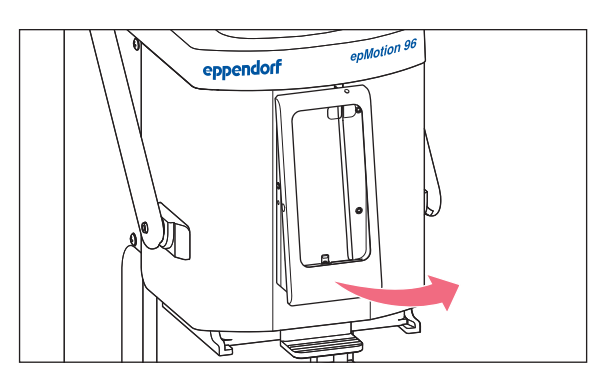

- 1. Wykręć śruby z ramki.
- 2. Wyciągnij ramkę.

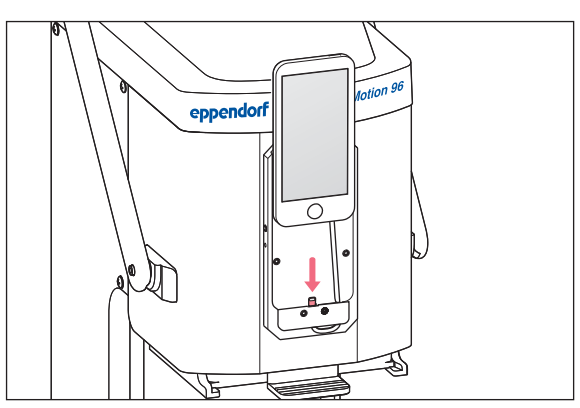

eppendorf epMotion 96

- 3. Włóż iPod prosto od góry i wciśnij go na złącze.
- 4. Zamocuj ramkę.

5. Zamocuj ramkę.

Włóż i przykręć śruby.
 iPod ładuje się poprzez stację dokującą.
 iPod jest chroniony przed kradzieżą.

## 4.8 Zmiana kierunku blokowania

Warunki wstępne

• Dostępny jest klucz imbusowy 5/64".

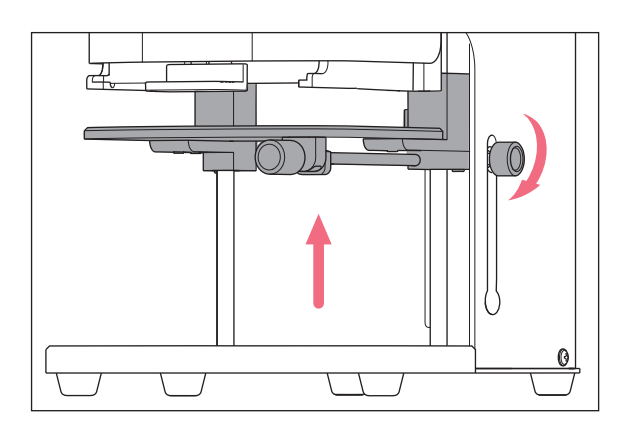

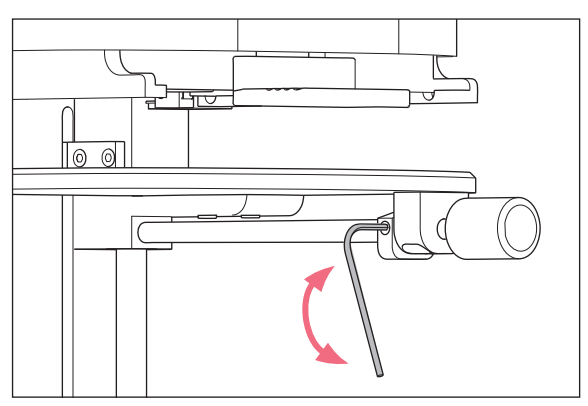

- 1. Przesuń stół podnośny do najwyższej pozycji i dokręć dźwignię blokującą.
- 2. Zablokuj stół podnośny w najwyższej pozycji za pomocą dolnego ogranicznika.

- Poluzuj śrubę ustalającą za pomocą klucza imbusowego.
- Obróć dźwignię blokującą aż do ogranicznika i ponownie dokręć śrubę ustalającą. Kierunek obrotów używany do dokręcania/ luzowania dźwigni blokującej został zmieniony.

**Instalacja** epMotion® 96 - epMotion® 96xl Polski (PL)

36
## 5 Oprogramowanie obsługowe

## 5.1 Ekran dotykowy

Ekran dotykowy służy do wybierania trybu pracy, ustawiania parametrów i wykonywania funkcji. Ustawione parametry są wyświetlane w odpowiednich polach statusu.

## 5.1.1 Układ ekranu dotykowego

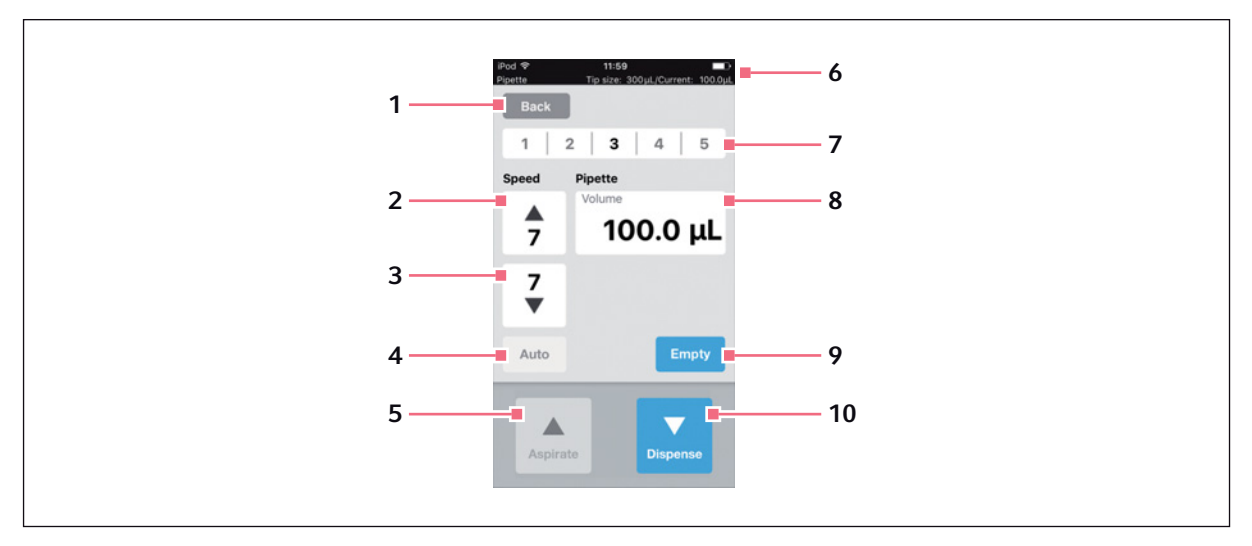

Rys. 5-1: Układ i elementy ekranu dotykowego – przykładowy tryb Pipette

- 1 Przycisk Back Wybiera poprzedni ekran
- 2 Prędkość pobierania cieczy Poziomy 1 – 9
- **3** Prędkość dozowania cieczy Poziomy 1 – 9
- 4 Funkcja pipetowania automatycznego
- 5 Przycisk Aspirate Pobieranie cieczy

#### 6 Linia statusu

Połączenie bezprzewodowe, czas, stan baterii tryb pracy, rozmiar końcówek do pipet, bieżąca objętość

- **7 Zapisany profil parametrów** Profile 1 – 5
- 8 Parametr
- 9 Przycisk Empty Opróżnianie końcówek do pipet
- **10 Przycisk Dispense** Dozowanie cieczy

## 5.2 Przegląd elementów sterujących

Urządzenie zawiera zdefiniowane fabrycznie tryby pracy do standardowych zastosowań.

| iPod<br>epMotion 96                                                     | 09:12<br>Tip size:                                    | 50 µL/Current:                                      | 0.0μL               |
|-------------------------------------------------------------------------|-------------------------------------------------------|-----------------------------------------------------|---------------------|
| Back                                                                    |                                                       |                                                     |                     |
| Select mo                                                               | de                                                    |                                                     |                     |
|                                                                         |                                                       |                                                     |                     |
|                                                                         | Pipet                                                 | te                                                  |                     |
| Ν                                                                       | Aultidisp                                             | bense                                               |                     |
| Re                                                                      | everse p                                              | pipette                                             |                     |
| :                                                                       | Small vo                                              | lume                                                |                     |
| P                                                                       | ipette ar<br>Aanual p                                 | nd mix                                              |                     |
| Aspirate liquid<br>single step. Dis<br>the blow-out ve<br>volume sepera | including bl<br>spense defir<br>olume. Relea<br>tely. | ow-out volume<br>aded volume wit<br>ase the blow-ou | in a<br>thout<br>it |
|                                                                         |                                                       |                                                     |                     |
|                                                                         |                                                       |                                                     |                     |
|                                                                         | ок                                                    |                                                     |                     |

Rys. 5-2: Ekran wyboru trybu pracy

| Tryb pracy          | Przeznaczenie                                                                                                    |
|---------------------|----------------------------------------------------------------------------------------------------|
| Pipette             | Pobieranie cieczy w jednym kroku i dozowanie jej również w jednym kroku.                                                                                                    |
| Multidispense       | Pobieranie cieczy w jednym kroku i dozowanie jej w wielu krokach.                                                                                                    |
| Reverse pipette     | Pobieranie większej objętości cieczy z użyciem wydmuchu (objętości wydmuchu).<br>Dozowanie określonej ilości cieczy bez objętości wydmuchu. Dozowanie objętości<br>wydmuchu w ramach oddzielnego wydmuchu. |
| Small volume        | Pobieranie dużej ilości cieczy układowej, pobranie poduszki powietrznej, a<br>następnie pobranie cieczy docelowejCiecz układowa pozostaje w końcówce podczas<br>dozowania cieczy docelowej.                |
| Pipette and mix     | Dozowanie, a następnie mieszanie cieczy.                                                                                                    |
| Manual pipette      | Manualne ustawianie objętość cieczy do pobrania i dozowania.                                                                                                    |
| Dilute and mix      | Pobieranie dużej ilości rozcieńczalnika i bardzo małej ilości stężonej cieczy.<br>Rozcieńczalnik i stężona ciecz są mieszane w czasie dozowania.                                                           |
| Multiaspirate       | Pobieranie cieczy w kilku krokach i dozowanie jej w jednym kroku.                                                                                                    |
| Sequential Dispense | Pobieranie cieczy w jednym kroku i dozowanie jej w kilku krokach częściowych.<br>Można określić objętość dozowaną w ramach kroków częściowych.                                                             |
| PreWet              | Kilkukrotne pobieranie i dozowanie cieczy w celu zwilżenia końcówek pipet cieczą i<br>nasycenia poduszki powietrznej.                                                                                      |

| Tryb pracy  | Przeznaczenie                         |
|-------------|---------------------------------------|
| Run program | Wybór i wykonanie wybranego programu. |
| Settings    | Wybór ustawień systemowych.           |

## 5.2.1 Wybór trybu pracy

- 1. Naciśnij wybór trybu i przewiń listę w górę lub w dół.
- 2. Zatwierdź tryb za pomocą OK.

Wybrany tryb pojawi się na ekranie.

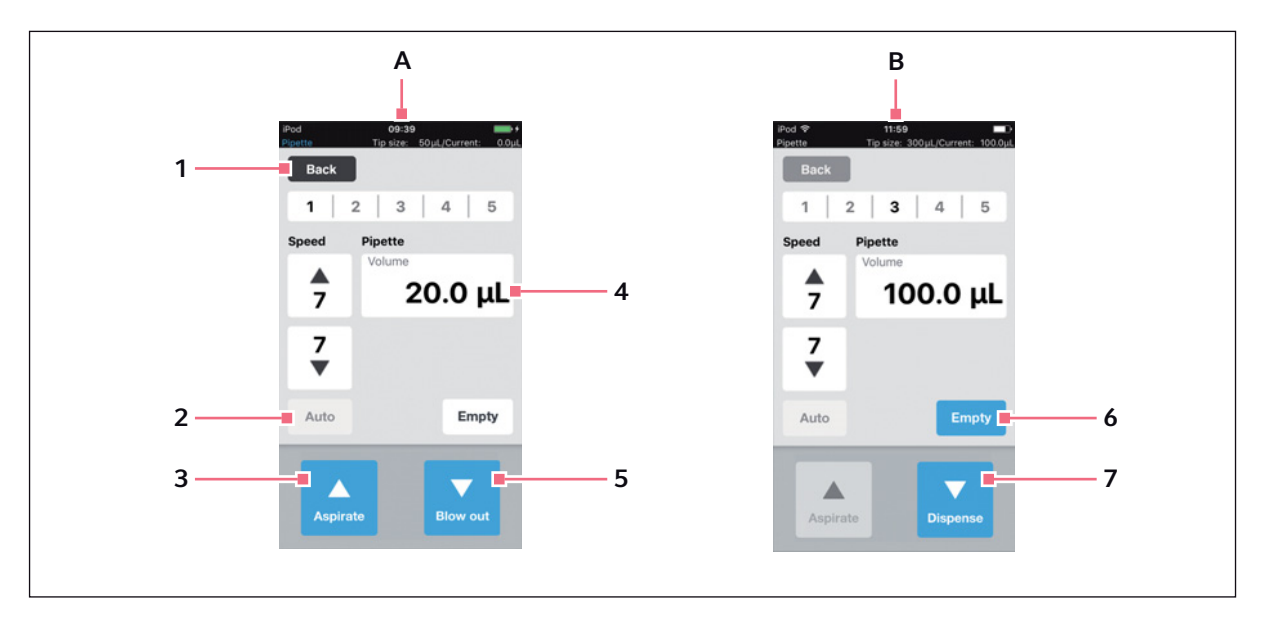

## 5.3 Elementy sterujące oprogramowaniem obsługowym

Rys. 5-3: Elementy sterujące oprogramowaniem obsługowym

#### A Widok po uruchomieniu trybu sterowania

#### B Widok po pobraniu cieczy

- 1 Przycisk Back Przycisk aktywny Powrót do poprzedniego widoku
- 2 Przycisk Auto Przycisk nieaktywny
- 3 Przycisk Aspirate Przycisk aktywny

- 4 Parametr Volume Edytowalny parametr
- 5 Przycisk Blow out Przycisk aktywny
- 6 Przycisk Empty Przycisk aktywny
- 7 Przycisk Dispense Przycisk aktywny

## 5.4 Wprowadzanie lub zmiana parametrów

Każdy z trybów ma zapisanych 5 zdefiniowanych fabrycznie profili parametrów. Profile parametrów można nadpisywać i zastępować wartościami użytkownika.

#### 5.4.1 Zmienianie parametrów

Parametry można zmieniać za pomocą klawiatury iPoda.

| 1   3           | 2   3           | 4 5                 |
|-----------------|-----------------|---------------------|
| Speed           | Pipette         |                     |
| <b>7</b>        | Volume          | 25 <mark>μL</mark>  |
| <b>7</b><br>▼   |                 |                     |
| Auto            |                 | Empty               |
| 1               | <b>2</b><br>ABC | 3<br>Def            |
| <b>4</b><br>вні | 5<br>JKL        | 6<br><sup>MNO</sup> |
| 7               | 8               | 9                   |
| PQRS            | TUV             | WXYZ                |

- Naciśnij parametr i przytrzymaj. Pojawia się klawiatura.
- 2. Zmień wartość parametru.
- Naciśnij pusty obszar na wyświetlaczu. Klawiatura znika. Zmieniona wartość zostaje zapisana.

## 5.4.2 Zapisywanie profilu parametrów

Dla każdego trybu pracy można zapisać kilka profili parametrów.

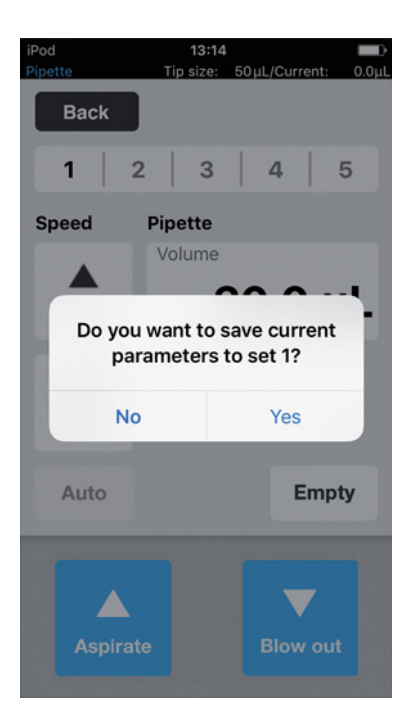

- 1. Wybierz tryb pracy.
- 2. Wybierz parametry trybu pracy.
- 3. Naciśnij i przytrzymaj wybrany numer profilu parametrów.
- 4. Zatwierdź komunikat Yes. Profil parametrów zostaje zapisany. Numer zapisanego profilu parametrów jest wyświetlany na czarno.

## 5.4.3 Wczytywanie profilu parametrów

Warunki wstępne

• Dostępny jest zapisany profil parametrów.

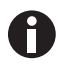

Profil parametrów musi pasować zarówno do urządzenia, jak i do używanych końcówek do pipet. Jeśli pojawi się komunikat błędu, parametry można dostosować od urządzenia.

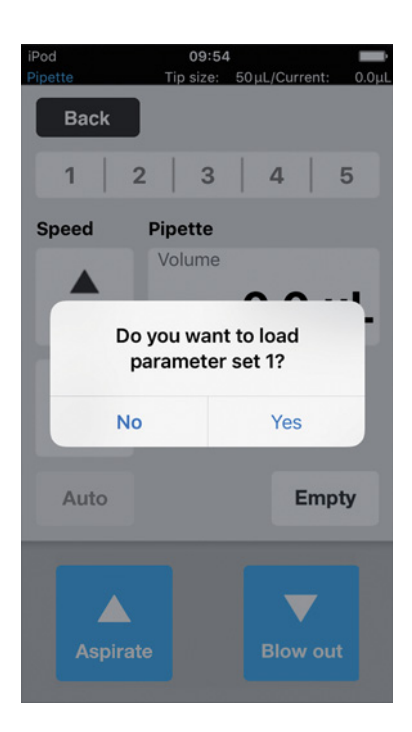

- 1. Naciśnij numer profilu parametrów.
- Zatwierdź komunikat Yes. Profil parametrów zostaje załadowany i wyświetlony. Numer profilu parametrów jest wyświetlany na czarno.

## 5.4.4 Resetowanie wszystkich profili parametrów

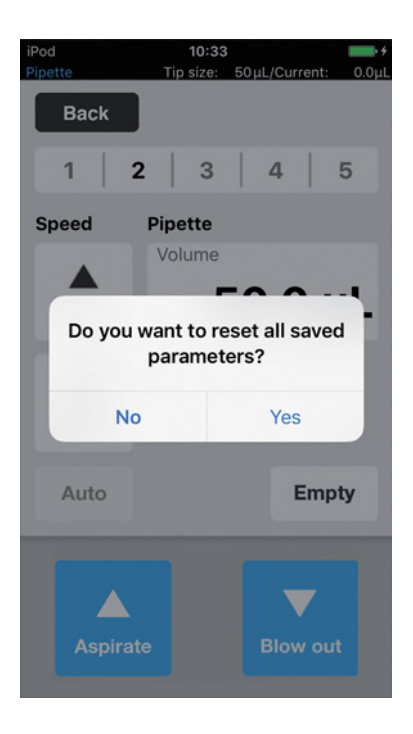

- Naciśnij i przytrzymaj *Back*.
   Zatwierdź komunikat *Yes*. Wszystkie zmiany wprowadzone przez użytkownika do tego trybu pracy zostają usur
  - Wszystkie zmiany wprowadzone przez użytkownika do tego trybu pracy zostają usunięte. Dostępne są teraz profile parametrów zdefiniowane fabrycznie.

# 6 Obsługa6.1 Włączanie i wyłączanie urządzenia

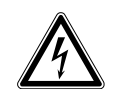

## OSTRZEŻENIE! Porażenie prądem z powodu uszkodzeń urządzenia lub przewodu zasilającego.

- Włączaj urządzenie tylko pod warunkiem, że ani ono ani jego przewód nie są uszkodzone.
- Urządzeń można używać tylko pod warunkiem, że ich instalacja lub naprawa były prawidłowe.
- W przypadku niebezpieczeństwa odłącz urządzenie od źródła zasilania. Wyciągnij kabel zasilający z urządzenia lub z uziemionego gniazdka elektrycznego. Używaj odpowiedniego urządzenia odcinającego (np. wyłącznika awaryjnego laboratorium).

## 6.1.1 Włączanie urządzenia

Warunki wstępne

- W urządzeniu nie ma końcówek do pipet.
- 1. Włącz urządzenie, naciskając przełącznik zasilania.

Urządzenie przeprowadza auto-test.

Urządzenie jest gotowe do pracy, kiedy kontrolka statusu zapala się na zielono. Stacja dokująca doprowadza prąd. iPod touch jest ładowny. Można uruchomić Oprogramowanie obsługowe (patrz str. 43).

## 6.1.2 Wyłączanie urządzenia

- 1. Wyłącz urządzenie za pomocą wyłącznika zasilania.
- 2. Wyłącz urządzenie iPod touch w stacji dokującej.

Wszystkie elementy urządzenia oraz stacja dokująca nie są już zasilane.

## 6.2 Uruchamiania Oprogramowania obsługowego

#### 6.2.1 Uruchamiania Oprogramowania obsługowego

#### Warunki wstępne

- Urządzenie zostało włączone.
- Oprogramowanie obsługowe epMotion 96 zostało zainstalowane.

| eppe<br>epMo<br>epMot | endorf<br>otion®96<br>ion®96 xl                                                                                                    |
|-----------------------|----------------------------------------------------------------------------------------------------|
| Software version      | on 2.1                                                                                                    |
| Firmware version      | on 2.00                                                                                                    |
| Serial no.            | 5069JO802231                                                                                                    |
| Status                | Connected                                                                                                    |
| Info                  | Init                                                                                                    |
|                       |                                                                                                    |
|                       | Image: A start and a start a start |

- 1. Naciśnij ikonę epMotion 96.
- Zatwierdź ekran startowy za pomocą *OK*. Pojawia się lista trybów pracy do wyboru.

## 6.2.2 Wychodzenie z Oprogramowania obsługowego

Nie ma specjalnego przycisku do wychodzenia z Oprogramowania obsługowego.

| ерр              | ndorf                |
|------------------|----------------------|
| epMo<br>epMoti   | tion®96<br>ion®96 xl |
| Software version | n 2.1                |
| Serial no.       | 5069JO802231         |
| Status           | Connected            |
| Info             | Init                 |
|                  | ~                    |
| (                | ок                   |

- 1. Należy wcisnąć dwukrotnie przycisk *Home* na urządzeniu sterującym.
- Naciśnij ekran Oprogramowania obsługowego i przesuń go w górę, tak aby usunąć go z okna. Oprogramowanie obsługowe zostało w ten sposób zamknięte.

## 6.2.3 Korzystanie z oprogramowania obsługowego w trybie Simulation

Warunki wstępne

• Urządzenie jest wyłączone lub połączenie Wi-Fi jest wyłączone.

Użytkownik może korzystać z trybu Simulation, jeśli nie ma połączenia Wi-Fi z urządzeniem. W trybie Simulation można wyświetlać, zmieniać i testować wszystkie ustawienia i programy. Nie można uruchamiać żadnych trybów.

| iPod |         | 11:07         | <b>••••</b> •• |  |
|------|---------|---------------|----------------|--|
|      |         |               |                |  |
|      |         |               |                |  |
|      | ер      | pend          | orf            |  |
|      | - 00    | Motion        | 06             |  |
|      | C       | onnection er  | ror            |  |
|      | Check \ | ViFi settings | on iPod,       |  |
|      | th      | en restart ap | op.            |  |
| Ŀ    |         |               |                |  |
|      | Info    | OK            | Init           |  |
| L    |         |               |                |  |
|      |         |               |                |  |
|      |         | ~             |                |  |
|      |         | ок            |                |  |
|      |         |               |                |  |

- 1. Naciśnij ikonę epMotion 96.
- Potwierdź komunikaty błędów w OK. Oprogramowanie obsługowe uruchamia się w trybie Simulation. Pokazywany jest tryb Simulation Mode.

| Software version 2.1<br>Firmware version<br>Serial no<br>Status Simulation mode | Software version 2.1<br>Firmware version<br>Serial no<br>Status Simulation mode |
|---------------------------------------------------------------------------------|---------------------------------------------------------------------------------|
| Firmware version<br>Serial no<br>Status Simulation mode<br>Info Init            | Firmware version<br>Serial no<br>Status Simulation mode                         |
| Serial no<br>Status Simulation mode                                             | Serial no<br>Status Simulation mode                                             |
| Status Simulation mode                                                          | Status Simulation mode                                                          |
| Info                                                                            | nfo Init                                                                        |
|                                                                                 |                                                                                 |

 Uruchom tryb Simulation za pomocą OK. Wszystkie funkcje i tryby są teraz możliwe do uruchomienia i używania. Nie ma połączenia z Wi-Fi. Do pipetora nie są wysyłane żadne dane.

6.2.4 Przechodzenie z trybu Simulation do trybu Work

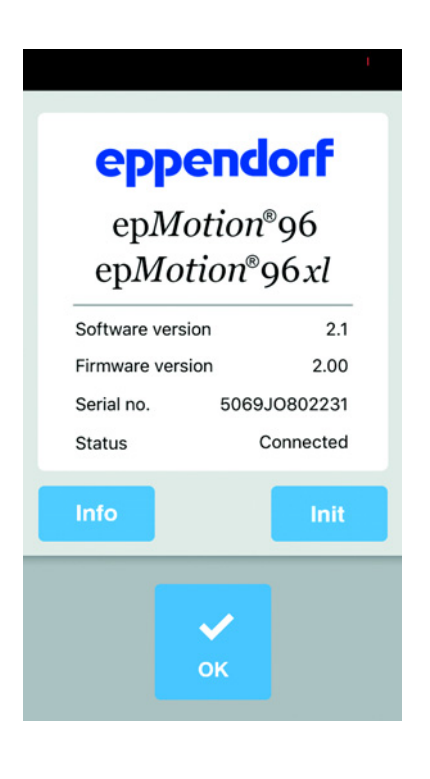

- 1. Włącz urządzenie.
- Poczekaj, aż zostanie nawiązane połączenie Wi-Fi.
- Naciśnij przycisk *Init*. Tryb Simulation zostaje wyłączony. Pokazywany jest tryb *Connected*.

## 6.2.5 Wyłączanie trybu Simulation

Nie ma specjalnego przycisku do wychodzenia z Oprogramowania obsługowego.

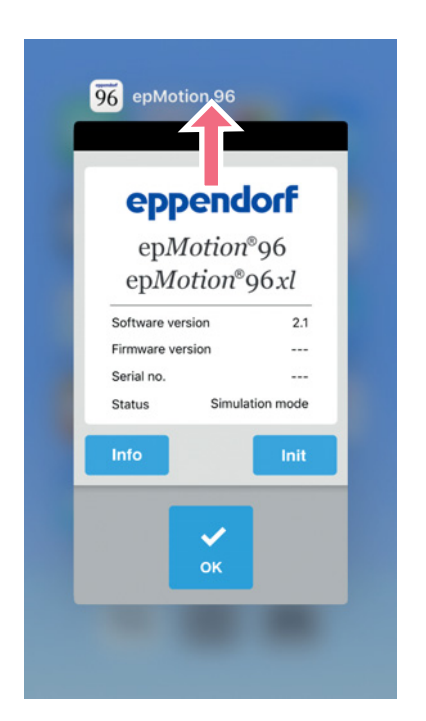

- 1. Należy wcisnąć dwukrotnie przycisk *Home* na urządzeniu sterującym.
- Przesuń ekran Oprogramowania obsługowego w górę, tak aby usunąć go z okna. Tryb Simulation zostaje wyłączony. Oprogramowanie obsługowe zostało w ten sposób zamknięte.

## 6.3 Wkładanie końcówek do pipet

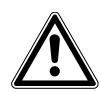

**PRZESTROGA! Ryzyka zakleszczenia pomiędzy dźwignią a obudową.** Jeśli dźwignia jest chwytana od boku, istnieje ryzyko zakleszczenia palców pomiędzy dźwignią a obudową.

 W czasie blokowania i odblokowywania należy zawsze trzymać dźwignię po środku, od góry.

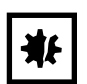

**UWAGA! Błędy dozowania z powodu niewłaściwego obchodzenia się z końcówkami.** Końcówki do pipet deformują się i zmieniają wymiary na skutek autoklawowania.

 Nie autoklawuj końcówek. W razie konieczności używaj końcówek do pipet oznaczonych jako sterylne.

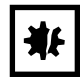

## UWAGA! Uszkodzenie urządzenia z powodu nieprawidłowego rozmiaru końcówek do pipet.

Korzystanie z tacy zawierającej końcówki do pipet mniejsze niż 50 µL spowoduje uszkodzenie urządzenia. Nadmiar cieczy trafia do głowicy dozującej, uszkadza elementy mechaniczne i prowadzi do błędów pomiarowych.

- epMotion 96 Korzystaj wyłącznie z tacek zawierających końcówki do pipet o rozmiarze 50 μL lub 300 μL.
- epMotion 96xl Korzystaj wyłącznie z tacek zawierających końcówki do pipet o rozmiarze 300 μL lub 1000 μL.
- > Jeśli doszło do wniknięcia cieczy do głowicy dozującej, należy je wyłączyć.
- Skontaktuj się z autoryzowanym serwisem.

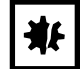

**UWAGA! Uszkodzenie urządzenia z powodu nieprawidłowego wypełnienia tacek.** Urządzenie wykrywa rozmiar końcówki na podstawie kodu na tacce. Nieprawidłowe wypełnienie tacek może prowadzić do zanieczyszczenia głowicy pipetującej.

- Korzystaj wyłącznie z tacek wypełnionych końcówkami przez producenta.
- Używaj wyłącznie końcówek o zalecanym rozmiarze.

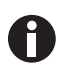

W czasie odblokowywania końcówek do pipet wydostaje się z nich ciecz. Zanim rozpoczniesz wymianę końcówek do pipet, upewnij się, że są całkowicie puste.

Warunki wstępne

- Urządzenie jest włączone.
- Stół podnośny znajduje się w pozycji początkowej.
- Dostępne są końcówki do pipet (epT.I.P.S. Motion Reloads).

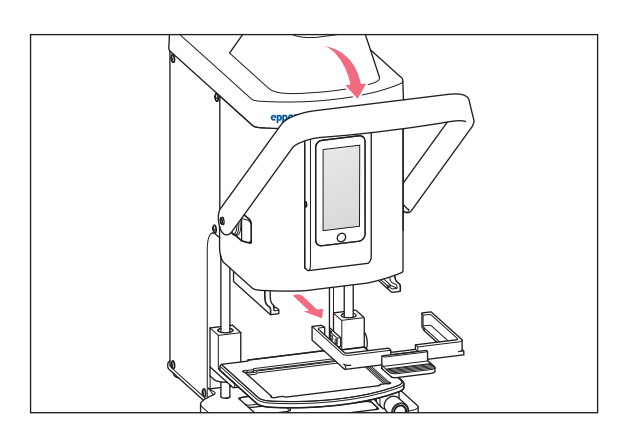

- 1. Popchnij dźwignię pipetora do przodu.
- 2. Wyciągnij ramkę załadowczą.

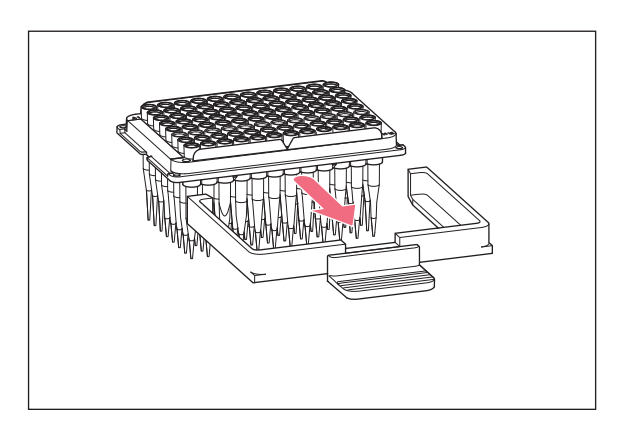

 Włóż tackę z końcówkami do pipet do ramki załadowczej.
 Wycięcie w tacce musi być skierowane w stronę uchwytu ramki załadowczej.

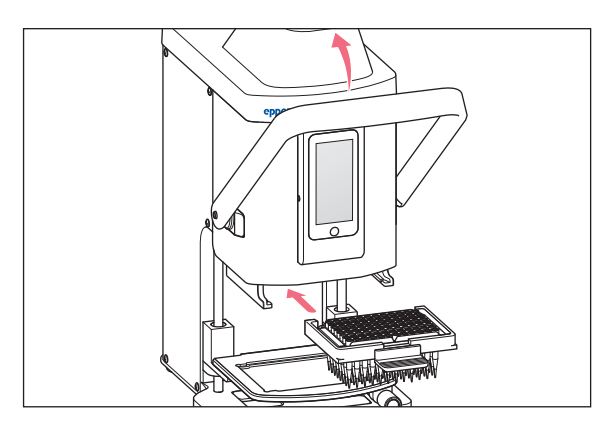

- 4. Włóż ramkę załadowczą razem z tacką do pipetora.
- Popchnij dźwignię pipetora do tyłu. Końcówki do pipet są zakładane i unieruchamiane. Na pasku statusu w Oprogramowaniu obsługowym pojawia się objętość końcówek do pipet.

## 6.4 Przestawianie stołu podnośnego.

## 6.4.1 Przesuwanie stołu podnośnego do pozycji roboczej

Warunki wstępne

• Końcówki do pipet są w odpowiedniej pozycji.

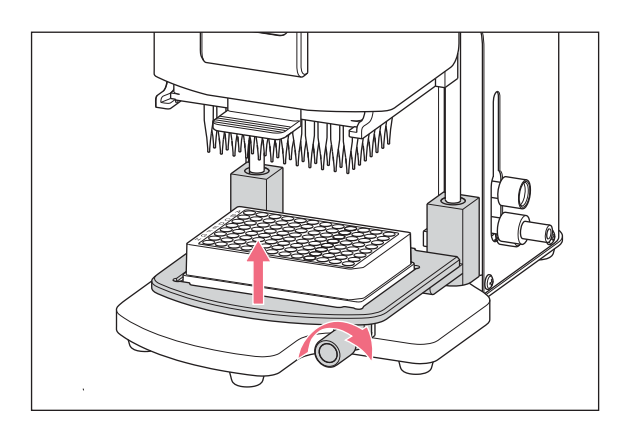

- 1. Zwolnij dźwignię blokującą.
- 2. Przestaw stół podnośny w górę do pozycji roboczej.
- Dokręć dźwignię blokującą. Można pobierać ciecz. Można dozować ciecz. Ogranicznik można regulować.

## 6.4.2 Przesuwanie stołu podnośnego do pozycji początkowej

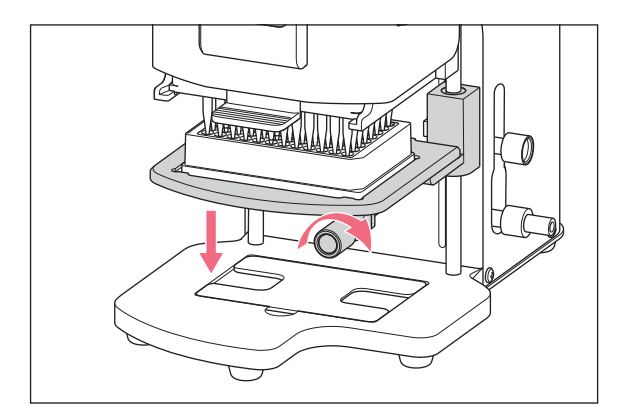

- 1. Przytrzymaj stół podnośny i poluzuj dźwignię blokującą.
- Przestaw stół podnośny do pozycji podstawowej. Można zmienić naczynie źródłowe lub naczynie docelowe.

Można włożyć końcówki do pipet.

#### 6.4.3 Regulacja górnego ogranicznika stołu podnośnego

Ogranicznik ustala pozycję końcową stołu podnośnego w pozycji roboczej. Ogranicznik jest przydatny podczas napełniania kilku płytek. W trybach *Multidispense, Sequential Dispense* i *Multiaspirate* ogranicznika można użyć do półautomatycznego pobierania i dozowania cieczy.

Warunki wstępne

• Ogranicznik znajduje się w pozycji początkowej.

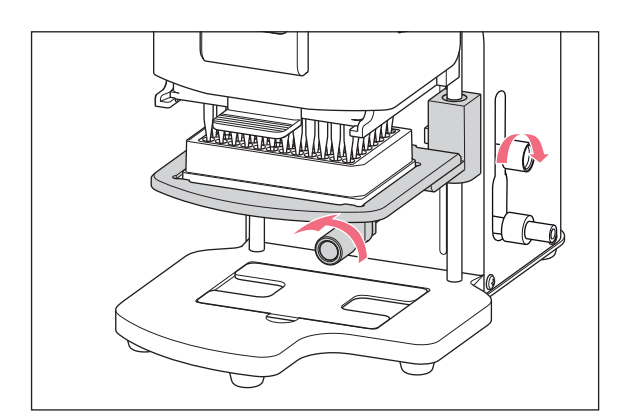

- 1. Przestaw stół podnośny do pozycji roboczej.
- 2. Dokręć dźwignię blokującą na stole podnośnym.
- Dokręć dźwignię blokującą ogranicznika. Pozycja robocza została ustawiona.

#### 6.4.4 Regulacja dolnego ogranicznika stołu podnośnego

Ogranicznik ustala dolną pozycję końcową stołu podnośnego w pozycji roboczej. Powoduje to zmniejszenie odległości pokonywanej przez stół podnośny i szybsze wykonywanie procedur.

#### Warunki wstępne

Ogranicznik znajduje się w pozycji początkowej.

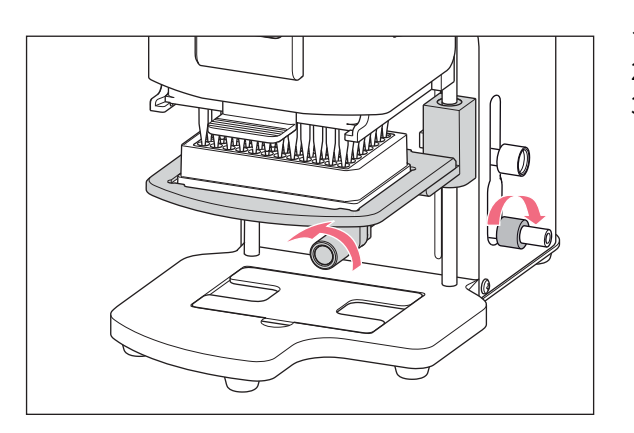

- 1. Przestaw stół podnośny do pozycji roboczej.
- 2. Dokręć dźwignię blokującą na stole podnośnym.
- 3. Dokręć dźwignię blokującą dolnego ogranicznika.

## 6.4.5 Odblokowywanie dolnego ogranicznika

#### Warunki wstępne

• Dolny ogranicznik jest unieruchomiony.

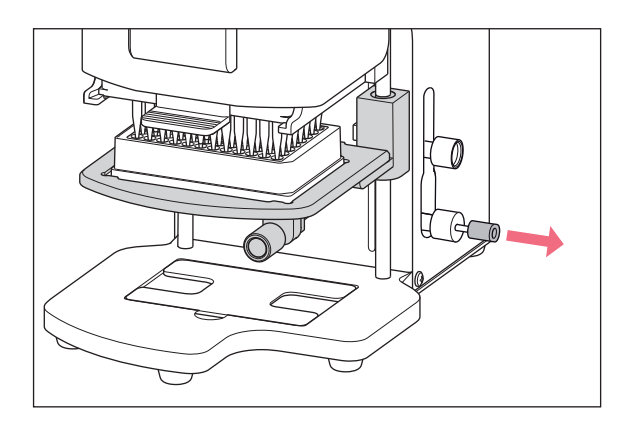

 Wyciągnij mechanizm zwalniający. Dolny ogranicznik zostaje odblokowany. Stół podnośny można teraz przestawiać aż do pozycji początkowej.

## 6.5 Przesuwanie suwaka 2-pozycyjnego

Suwak 2-pozycyjny porusza się na stole podnośnym poziomo. Można w nim jednocześnie umieścić naczynie źródłowe i docelowe. Lewa strona suwaka 2-pozycyjnego ma zaznaczoną siatkę o odległościach 4,5 mm, która ułatwia pozycjonowanie. Stół podnośny jest używany w taki sam sposób, jak stół podnośny bez suwaka 2-pozycyjnego.

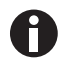

Ta siatka jest szczególnie przydatna w czasie korzystania z trybu Sequential Dispense.

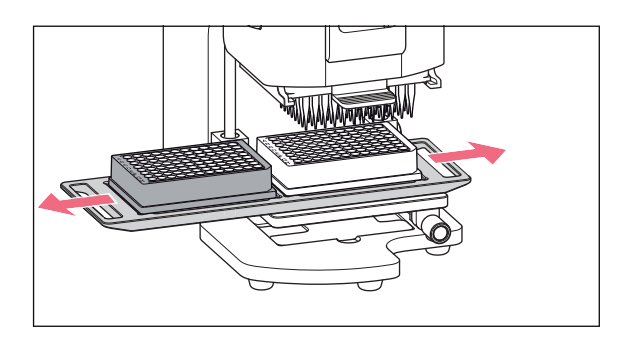

- 1. Przesuń suwak 2-pozycyjny nad punktem blokady.
- Przesuń suwak 2-pozycyjny poziomo od naczynia źródłowego do naczynia docelowego. Suwak 2-pozycyjny zostaje zablokowany w pozycji końcowej.

1. Ustaw płytkę 96-dołkową na stole podnośnym.

# 6.6 Wkładanie płytki6.6.1 Wkładanie płytki 96-dołkowej

Warunki wstępne

- Stół podnośny znajduje się w pozycji podstawowej.
- Na podstawie umieszczono adapter do płytki 384 dołkowej.

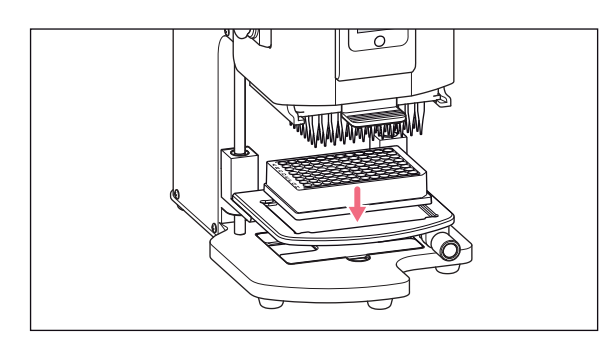

## 6.6.2 Wypełnianie płytki 96-dołkowej

Płytkę 96-dołkową można wypełnić w jednym kroku.

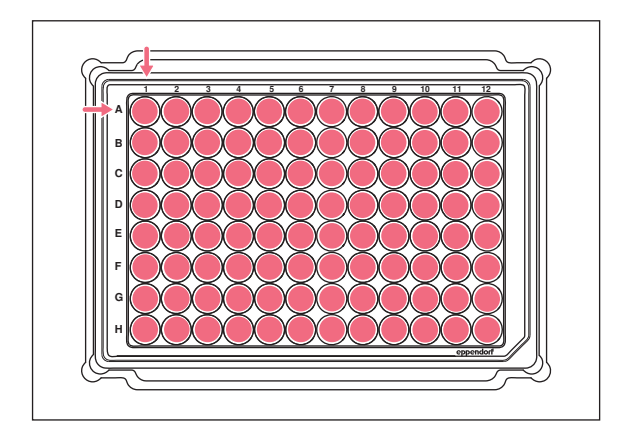

- 1. Ustaw stół podnośny w pozycji roboczej.
- 2. Dokręć pokrętło blokujące.
- 3. Wybierz tryb pracy i napełnij płytkę.

52

## 6.6.3 Wkładanie płytki 384-dołkowej

Warunki wstępne

Stół podnośny znajduje się w pozycji podstawowej.

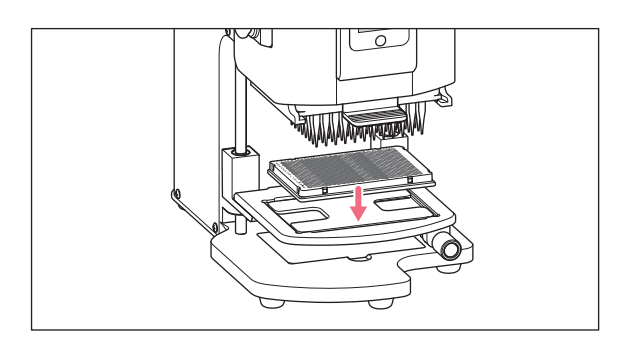

- Podnieś stół podnośny i wyjmij adapter z podstawy.
- 2. Umieść adapter na stole podnośnym.
- 3. Umieść płytkę 384-dołkową w prawym dolnym rogu.

## 6.6.4 Wypełnianie płytki 384-dołkowej

Aby całkowicie napełnić płytkę 384-dołkową, należy ją ustawić kolejno we wszystkich rogach stołu podnośnego.

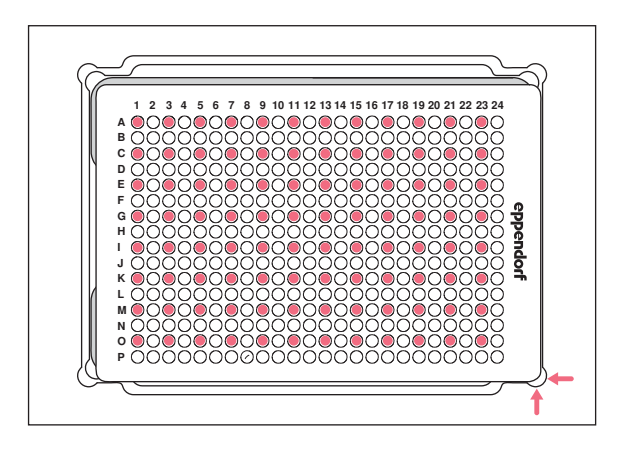

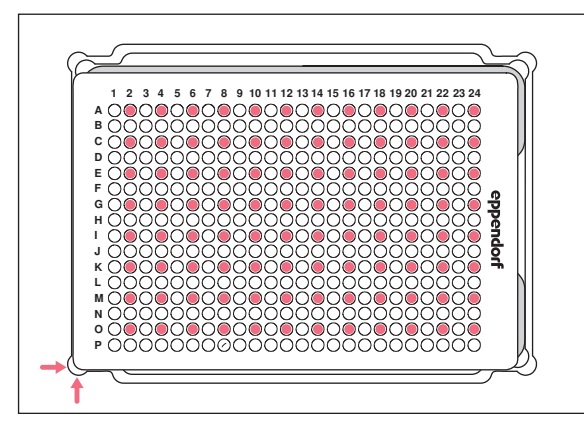

- 1. Ustaw płytkę 384-dołkową w prawym dolnym rogu.
- Ustaw stół podnośny w pozycji roboczej.
   Zostanie wypełniona co druga kolumna (1, 3, 5, ...) i co drugi rząd, zaczynając od A1 (A, C, E, ...).

- 3. Ustaw stół podnośny w pozycji podstawowej.
- 4. Ustaw płytkę 384-dołkową w lewym dolnym rogu.
- Ustaw stół podnośny w pozycji roboczej.
   Zostanie wypełniona co druga kolumna (2, 4, 6, ...) i co drugi rząd, zaczynając od A2 (A, C, E, ...).

| 1       2       3       4       5       6       7       8       9       10       11       12       13       14       15       16       17       18       19       20       12       23       24         A $\bigcirc$ $\bigcirc$ < |  |
|----------------------------------------------------------------------------------------------------|--|
|                                                                                                    |  |

 1
 2
 3
 4
 5
 6
 7
 8
 9
 10
 11
 12
 13
 14
 15
 16
 17
 18
 19
 22
 22
 24

 A
 O
 O
 O
 O
 O
 O
 O
 O
 O
 O
 O
 O
 O
 O
 O
 O
 O
 O
 O
 O
 O
 O
 O
 O
 O
 O
 O
 O
 O
 O
 O
 O
 O
 O
 O
 O
 O
 O
 O
 O
 O
 O
 O
 O
 O
 O
 O
 O
 O
 O
 O
 O
 O
 O
 O
 O
 O
 O
 O
 O
 O
 O
 O
 O
 O
 O
 O
 O
 O
 O
 O
 O
 O
 O
 O
 O
 O
 O
 O
 O
 O
 O
 O
 O
 O
 O
 O
 O
 O
 O
 O
 O
 O
 O

- 6. Ustaw stół podnośny w pozycji podstawowej.
- 7. Ustaw płytkę 384-dołkową w lewym górnym rogu.
- Ustaw stół podnośny w pozycji roboczej.
   Zostanie wypełniona co druga kolumna (2, 4, 6, ...) i co drugi rząd, zaczynając od B2 (B, D, F, ...).

- 9. Ustaw stół podnośny w pozycji podstawowej.
- 10. Ustaw płytkę 384-dołkową w prawym górnym rogu.
- 11. Ustaw stół podnośny w pozycji roboczej.
  Zostanie wypełniona co druga kolumna (1, 3, 5, ...) i co drugi rząd, zaczynając od B1 (B, D, F, ...).
  Wypełnione zostały wszystkie 384 dołki.

## 6.7 Pobieranie cieczy – pojedynczy stół podnośny

Ten rozdział opisuje ogólne zasady dotyczące pobierania cieczy. Rozdziały dotyczące poszczególnych trybów pracy opisują specjalne kroki, odpowiednie dla trybu, którego rozdział dotyczy.

Warunki wstępne

- Urządzenie jest włączone.
- Oprogramowanie obsługowe zostało uruchomione.
- Końcówki do pipet są w odpowiedniej pozycji.
- 1. Ustaw naczynie docelowe na stole podnośnym.
- 2. Wybierz tryb pracy.
- 3. Wybierz objętość pobierania.
- 4. Przesuń stół podnośny do pozycji roboczej, tak aby końcówki do pipet zanurzyły się w cieczy.
- 5. Dokręć dźwignię blokującą na stole podnośnym.
- 6. Wciśnij przycisk Aspirate.

Ciecz zostaje pobrana.

Można teraz napełnić naczynie docelowe.

54

## 6.8 Pobieranie cieczy – pojedynczy stół podnośny

Ten rozdział opisuje ogólne postępowanie w przypadku dozowania cieczy. W oddzielnych rozdziałach dotyczących poszczególnych trybów pracy opisano czynności specyficzne dla tych trybów.

Warunki wstępne

- Stół podnośny znajduje się w pozycji podstawowej.
- Dostępne jest naczynie docelowe.
- 1. Postaw naczynie docelowe na stole podnośnym.
- 2. Poluzuj pokrętło blokujące na stole podnośnym.
- 3. Ustaw stół podnośny w pozycji roboczej, tak aby otwory końcówek do pipet znalazły się poniżej obrzeża naczynia.
- 4. Dokręć pokrętło blokujące stół podnośny.
- 5. Naciśnij przycisk Dispense.
- 6. Poluzuj pokrętło blokujące.
- Przesuń stół podnośny w górę, tak aby końcówki do pipet zostały zanurzone w cieczy. Kropelki cieczy przylegające do końcówek zostaną usunięte.
- 8. Przesuń stół podnośny do pozycji podstawowej.

## 6.9 Dozowanie niewielkich objętości cieczy – 0,5 μL do 10 μL

Warunki wstępne

- Końcówki do pipet 50 μL
- Dostępne jest naczynie docelowe z uprzednio wlaną cieczą.

Podczas dozowania małych ilości cieczy, próbkę należy dozować bezpośrednio pod powierzchnię lub na powierzchnię cieczy, która została uprzednio wlana do naczynia. Nie istnieje możliwość dozowania do suchego naczynia docelowego.

- 1. Pobierz próbki do końcówek.
- 2. Ustaw prędkość dozowania na 9.
- 3. Reguluj wysokość stołu podnośnego tak, aby końcówki do pipet dotykały cieczy w naczyniu docelowym.
- 4. Dozuj próbkę cieczy do uprzednio wlanej cieczy.
- 5. Powoli opuść stół podnośny.

## 6.10 Pobieranie i dozowanie cieczy niewodnych

Ciecze niewodne mają właściwości fizyczne wpływające na rezultaty dozowania.

Do cieczy niewodnych należą:

- Ciecze o wysokim ciśnieniu par nasyconych
- · Ciecze o niskim napięciu powierzchniowym (np. detergenty)
- Ciecze lepkie
- · Zawiesiny utrzymywane przez cząstki magnetyczne (kulki)

Warunki wstępne

- Wybrano najmniejsze możliwe końcówki do pipet.
- 1. Wybierz tryb pracy PreWet i przeprowadź wstępne zwilżenie końcówek.
- 2. Wybierz tryb pracy Reverse pipette.
- 3. Wybierz ustawienie prędkości pobierania cieczy wynoszące 4.
- 4. Wybierz ustawienie prędkości dozowania cieczy wynoszące 5.
- 5. Bezzwłocznie wykonaj pobranie i dozowanie cieczy.

## 6.11 Pobieranie i dozowanie cieczy – suwak 2-pozycyjny

Ten rozdział opisuje ogólne zasady dotyczące pobierania cieczy. Rozdziały dotyczące poszczególnych trybów pracy opisują specjalne kroki, odpowiednie dla trybu, którego rozdział dotyczy.

Warunki wstępne

- Urządzenie jest włączone.
- Oprogramowanie obsługowe zostało uruchomione.
- Końcówki do pipet są w odpowiedniej pozycji.
- 1. Ustaw naczynie źródłowe i naczynie docelowe na stole podnośnym.
- 2. Odpowiednio przeprowadź wstępne zwilżanie końcówek do pipet.
- 3. Wybierz tryb pracy.
- 4. Wybierz objętość pobierania.
- 5. Ustaw parametry.
- 6. Przesuń suwak 2-pozycyjny poziomo i ustaw naczynie źródłowe pod końcówkami do pipet.
- 7. Przesuń stół podnośny do pozycji roboczej, tak aby końcówki do pipet zanurzyły się w cieczy.
- 8. Dokręć dźwignię blokującą na stole podnośnym.
- 9. Wciśnij przycisk Aspirate.

Ciecz zostaje pobrana. Można teraz napełnić naczynie docelowe.

- 10. Poluzuj dźwignię blokującą na stole podnośnym.
- 11. Przesuń stół podnośny do pozycji początkowej.
- 12. Przesuń suwak 2-pozycyjny poziomo i ustaw naczynie docelowe pod końcówkami do pipet.
- 13. Przesuń stół podnośny do pozycji roboczej, tak aby otwory końcówek do pipet znajdowały się poniżej krawędzi naczynia.
- 14. Dokręć dźwignię blokującą na stole podnośnym.
- 15. Naciśnij przycisk Dispense.

56

- 16. Zwolnij dźwignię blokującą.
- Przesuń stół podnośny w dół, tak aby końcówki do pipet zostały wyjęte z cieczy.
   Wszelkie krople cieczy pozostające na końcówką są wycierane.
- 18. Przesuń stół podnośny do pozycji początkowej.

## 6.12 Funkcja Blow out – Dozowanie pozostałej cieczy

W trybach wymienionych poniżej pozostała ciecz stanowi część dozowanej objętości:

- Pipette
- Pipette and mix
- Manual pipette
- Dilute and mix
- Multiaspirate
- Sequential Dispense
- PreWet

W trybach wymienionych poniżej pozostała ciecz nie stanowi części dozowanej objętości:

- Multidispense
- Reverse pipette
- Small volume

#### Warunki wstępne

- Przycisk Blow out jest aktywny (pokazywany zamiast Dispense).
- Dostępne jest naczynie docelowe.
- 1. Przesuń stół podnośny do pozycji roboczej i zamocuj go za pomocą dźwigni blokującej.
- Naciśnij przycisk *Blow out*.
   Końcówki do pipet zostają opróżnione.
- 3. Wytrzyj krople cieczy, które mogły pozostać na końcówkach do pipet.
- 4. Przesuń stół podnośny do pozycji początkowej.
- 5. Potwierdź. wciskając OK.

#### 6.12.1 Pomijanie funkcji Blow out

W trybach wymienionych poniżej funkcja może zostać anulowana lub pominięta:

- Pipette
- Pipette and mix
- Manual pipette
- Dilute and mix
- Multiaspirate
- Sequential Dispense
- PreWet
- 1. Wciśnij przycisk Back.

Pojawi się zapytanie Quit method w/o blow out? .

- 2. Potwierdź za pomocą Yes.
  - Blow out zostaje pominięta.

Pozostała ciecz nie będzie dozowana do naczynia docelowego.

## 6.13 Empty Funkcja – dozowanie całej cieczy

- 1. Ustaw stół podnośny w pozycji roboczej i unieruchom go za pomocą pokrętła blokującego.
- 2. Naciśnij przycisk Empty.

Końcówki do pipet są całkowicie opróżniane.

## 6.14 Tryb *Pipette* – dozowanie cieczy

Pobieranie cieczy w jednym kroku i dozowanie jej w jednym kroku.

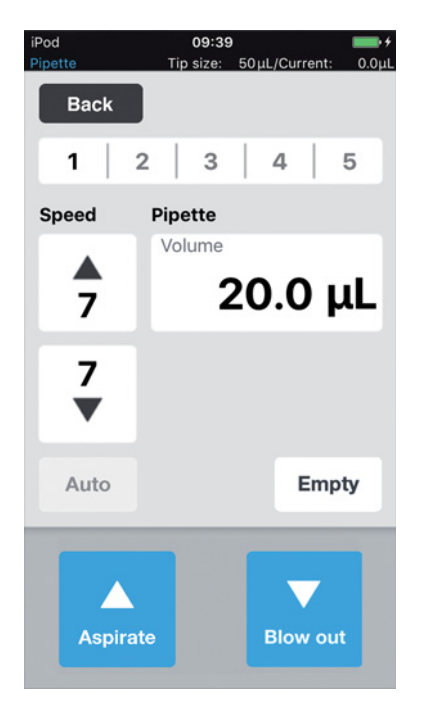

Rys. 6-1: Tryb Pipette

## 6.14.1 Parametry dla epMotion 96

| Parametr       | Wartość                           | Zakres wartości |
|----------------|-----------------------------------|-----------------|
| Speed aspirate | Ustaw prędkość pobierania cieczy. | 1 – 9           |
| Speed dispense | Ustaw prędkość dozowania cieczy.  | 1 – 9           |
| Volume         | Ustaw objętość pobierania w µL.   | 0,5 – 300       |

## 6.14.2 Parametry dla epMotion 96xl

| Parametr       | Wartość                           | Zakres wartości |
|----------------|-----------------------------------|-----------------|
| Speed aspirate | Ustaw prędkość pobierania cieczy. | 1 – 9           |
| Speed dispense | Ustaw prędkość dozowania cieczy.  | 1 – 9           |
| Volume         | Ustaw objętość pobierania w μL.   | 5 – 1000        |

## 6.14.3 Pobieranie cieczy

Warunki wstępne

- Dostępne jest naczynie źródłowe.
- 1. Postaw naczynie źródłowe na stole podnośnym i przesuń stół podnośny do pozycji roboczej.
- 2. Ustaw objętość pobierania i poziomy prędkości.
- 3. Wciśnij przycisk Aspirate.

## 6.14.4 Dozowanie cieczy

Warunki wstępne

- Ciecz została pobrana.
- Dostępne jest naczynie docelowe.
- 1. Postaw naczynie docelowe na stole podnośnym i przesuń stół podnośny do pozycji roboczej.
- 2. Wciśnij przycisk Dispense.

## 6.15 Tryb *Multidispense* – Dozowanie cieczy w równych krokach

Pobieranie cieczy w jednym kroku i dozowanie jej w wielu krokach tej samej wielkości. Funkcji *Auto* można użyć do aktywowania automatycznego dozowania cieczy.

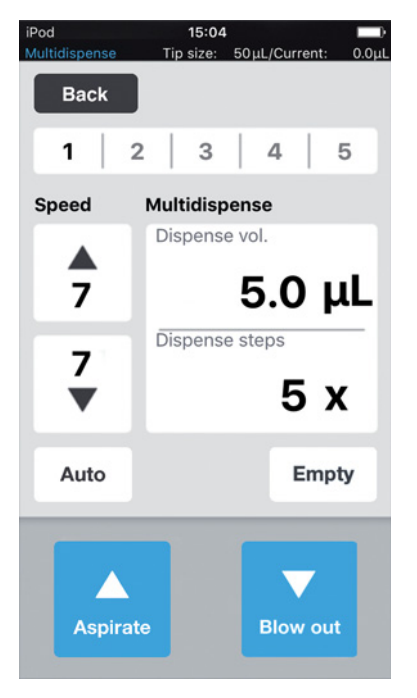

Rys. 6-2: Tryb Multidispense

#### 6.15.1 Parametry epMotion 96

| Parametr       | Wartość                                   | Zakres wartości |
|----------------|-------------------------------------------|-----------------|
| Speed aspirate | Ustaw poziom prędkości pobierania cieczy. | 1 – 9           |
| Speed dispense | Ustaw poziom prędkości dozowania cieczy.  | 1 – 9           |
| Dispense vol.  | Ustaw dozowaną objętość w μL.             | 0.5 – 300       |
| Dispense steps | Ustaw liczbę kroków dozowania.            | 1 – 99          |

#### 6.15.2 Parametry epMotion 96xl

| Parametr       | Wartość                                   | Zakres wartości |
|----------------|-------------------------------------------|-----------------|
| Speed aspirate | Ustaw poziom prędkości pobierania cieczy. | 1 – 9           |
| Speed dispense | Ustaw poziom prędkości dozowania cieczy.  | 1 – 9           |
| Dispense vol.  | Ustaw dozowaną objętość w µL.             | 5 – 1000        |
| Dispense steps | Ustaw liczbę kroków dozowania.            | 1 – 99          |

## 6.15.3 Pobieranie cieczy

Warunki wstępne

- Dostępne jest naczynie źródłowe.
- 1. Umieść naczynie źródłowe na stole podnośnym i przesuń stół podnośny do pozycji roboczej.
- 2. Ustaw dozowaną objętość i liczbę kroków dozowania.
- 3. Ustaw poziomy prędkość.
- 4. Wciśnij przycisk Aspirate.

## 6.15.4 Dozowanie cieczy

Warunki wstępne

- Pobrano ciecz.
- Dostępne są naczynia docelowe.
- 1. Umieść naczynie docelowe na stole podnośnym i przesuń stół podnośny do pozycji roboczej.
- 2. Wciśnij przycisk Dispense.
- 3. Przesuń stół podnośny do pozycji początkowej.
- 4. Zmień lub przesuń naczynie docelowe.

## 6.15.5 Półautomatyczne dozowanie cieczy

Funkcja *Auto* jest przydatna do napełniania kilku płytek 96-dołkowych jedna po drugiej lub do napełniania płytki 384-dołkowej.

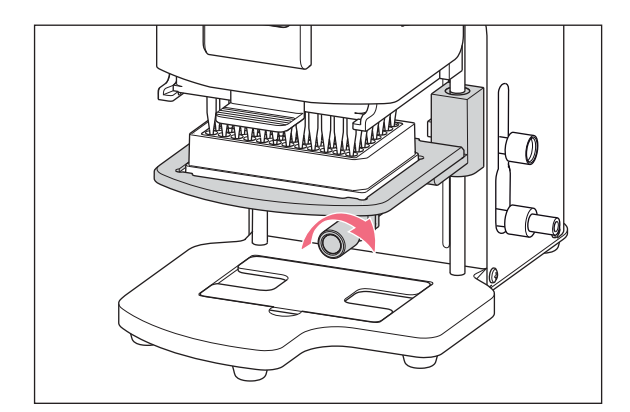

- 1. Naciśnij przycisk Auto.
- 2. Ustaw dozowane objętości.
- 3. Ustaw liczbę kroków dozowania.
- 4. Pobierz ciecz z naczynia źródłowego.
- 5. Umieść naczynie docelowe na stole podnośnym.
- Przesuń stół podnośny do pozycji roboczej i przytrzymaj go w niej.

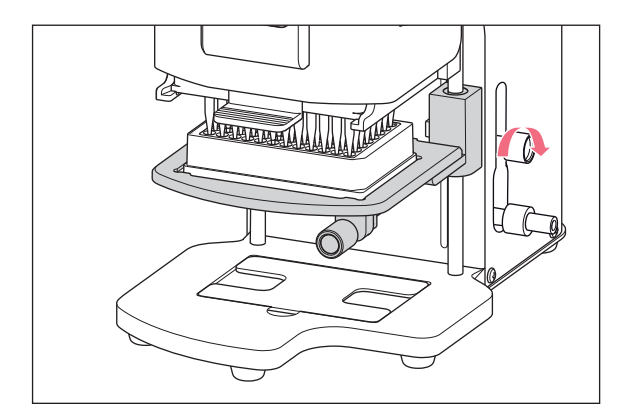

- 7. Dokręć dźwignię blokującą w celu zablokowania stołu w pozycji roboczej.
- 8. Obniż stół podnośny.
- Przesuń stół podnośny aż do ogranicznika i utrzymaj jego pozycję. Dozowanie cieczy zostaje uruchomione. Pokazywana jest liczba pozostały kroków dozowania.
- 10. Przesuń stół podnośny do pozycji początkowej.
- 11. Zmień lub przesuń naczynie docelowe.

## 6.16 Tryb *Reverse pipette* – Pobieranie większych objętości cieczy

Zwiększona ilość cieczy jest pobierana poprzez użycie wydmuchu (objętości wydmuchu). Wskazana ilość cieczy jest dozowana bez użycia objętości wydmuchu. Objętość wydmuchu jest dozowana w ramach oddzielnego wydmuchu.

Pipetowanie odwrotne jest zalecane w przypadku cieczy o dużej zawartości białka (np. osocze, surowica) i cieczy o dużej lepkości. Pipetowanie odwrotne nie jest konieczne w przypadku pipetowania roztworów wodnych.

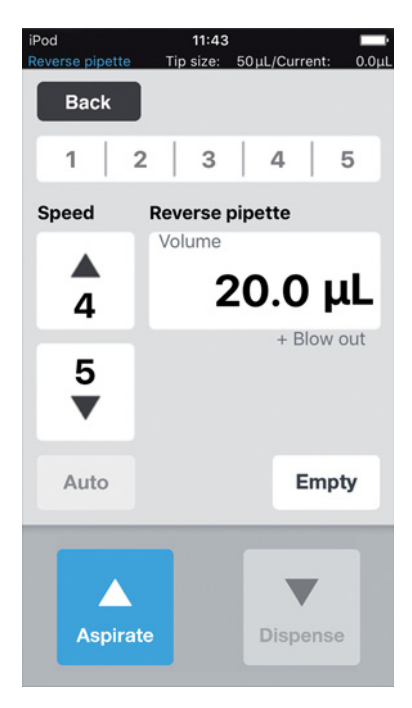

Rys. 6-3: Tryb Reverse pipette

| Parametr       | Wartość                                                                                                    |                 | Zakres wartości |
|----------------|----------------------------------------------------------------------------------------------------|-----------------|-----------------|
| Speed aspirate | Ustaw poziom prędkości pobierania cieczy.                                                                   |                 | 1 – 9           |
| Speed dispense | Ustaw poziom prędkości dozowania cieczy.                                                                    |                 | 1 – 9           |
| Volume         | Ustaw dozowaną objętość w µL.                                                                               |                 | 0.5 - 300       |
| Blow out       | Objętość wyznaczona zgodnie z rozmiarem pipety i objętością próbki. Pipetowana łącznie z objętością próbki. |                 | cią             |
|                |                                                                                                    |                 |                 |
| Parametr       | Końcówka pipety                                                                                             | Objętość próbki | Wartość         |
| Blow out       | 50 μL                                                                                                    | 0.5 μL – 50 μL  | 22 μL           |
|                | 300 μL                                                                                                    | 0.5 μL – 300 μL | 22 μL           |

## 6.16.1 Parametry epMotion 96

#### 6.16.2 Parametry epMotion 96xl

| Parametr       | Wartość                                                                                                    | Zakres wartości |
|----------------|----------------------------------------------------------------------------------------------------|-----------------|
| Speed aspirate | Ustaw poziom prędkości pobierania cieczy.                                                                   | 1 – 9           |
| Speed dispense | Ustaw poziom prędkości dozowania cieczy.                                                                    | 1 – 9           |
| Volume         | Ustaw dozowaną objętość w µL.                                                                               | 5 – 1000        |
| Blow out       | Objętość wyznaczona zgodnie z rozmiarem pipety i objętością próbki. Pipetowana łącznie z objętością próbki. |                 |

| Parametr | Końcówka pipety | Objętość próbki | Wartość |
|----------|-----------------|-----------------|---------|
| Blow out | 300 μL          | 5 μL – 300 μL   | 74 μL   |
|          | 1000 μL         | 5 μL – 1000 μL  | 74 μL   |

#### 6.16.3 Pobieranie cieczy

Warunki wstępne

- Dostępne jest naczynie źródłowe.
- 1. Umieść naczynie źródłowe na stole podnośnym i przesuń stół podnośny do pozycji roboczej.
- 2. Ustaw dozowane objętości i poziomy prędkości.
- 3. Wciśnij przycisk Aspirate.

#### 6.16.4 Dozowanie cieczy

Warunki wstępne

- Pobrano ciecz.
- Dostępne jest naczynie docelowe.
- 1. Umieść naczynie docelowe na stole podnośnym i przesuń stół podnośny do pozycji roboczej.
- 2. Wciśnij przycisk Dispense.
- 3. NaciśnijEmpty

Dozowanie cieczy zostaje zakończone.

#### 6.16.5 Wielokrotne dozowanie cieczy

- 1. Ustaw naczynie docelowe zawierające próbkę na stole podnośnym.
- Wciśnij przycisk *Aspirate*.
   Ciecz zawierająca próbkę jest pobierana ponownie.
- 3. Umieść naczynie docelowe na stole podnośnym i przesuń stół podnośny do pozycji roboczej.
- Wciśnij przycisk *Dispense*. Ciecz jest dozowana.
- Naciśnij*Empty* Dozowanie cieczy zostaje zakończone.

## 6.17 Tryb Small volume – Dozowanie bardzo małych objętości cieczy

W pierwszym kroku pobieranie dużej objętości cieczy systemowej (neutralnej cieczy, np. wody), następnie pobieranie poduszki powietrznej i cieczy docelowej. Po dozowaniu cieczy docelowej ciecz systemowa pozostaje w końcówce.

Ciecz systemowa zmniejsza objętość ściśliwej poduszki powietrznej. Pozwala to dozować małe objętości dużą końcówką pipety.

| iPod<br>Small volume | 11:42<br>Tip size: 5      | 50µL/Currer       | nt: 0.0μL |
|----------------------|---------------------------|-------------------|-----------|
| Back                 |                           |                   |           |
| 1 2                  | 2   3                     | 4                 | 5         |
| Speed                | Small volu                | me                |           |
| <b>▲</b><br>5        | Air gap vol.              | 44.0<br>5.0       | μL        |
| 5<br>▼               | Aspirate vo<br>Dispense v | 1.0<br>01.<br>2.5 | μL        |
| Auto                 |                           | En                | npty      |
| Aspirat              | e                         | Blow              | but       |

Rys. 6-4: Tryb Small volume

| Parametr        | Wartość                                   | Zakres wartości |
|-----------------|-------------------------------------------|-----------------|
| Speed aspirate  | Ustaw prędkość pobierania cieczy.         | 1 – 9           |
| Speed dispense  | Ustaw prędkość dozowania cieczy.          | 1 – 9           |
| Additional vol. | Ustaw objętość cieczy systemowej w µL.    | 0,5 – 300       |
| Air gap vol.    | Ustaw objętość poduszki powietrznej w µL. | 0,5 - 300       |
| Aspirate vol.   | Ustaw objętość próbki w µL.               | 0,5 – 300       |
| Dispense vol.   | Ustaw objętość dozowania w µL.            | 0,5 – 300       |

## 6.17.1 Parametry dla epMotion 96

## 6.17.2 Parametry dla epMotion 96xl

| Parametr        | Wartość                                   | Zakres wartości |
|-----------------|-------------------------------------------|-----------------|
| Speed aspirate  | Ustaw prędkość pobierania cieczy.         | 1 – 9           |
| Speed dispense  | Ustaw prędkość dozowania cieczy.          | 1 – 9           |
| Additional vol. | Ustaw objętość cieczy systemowej w µL.    | 5 – 1000        |
| Air gap vol.    | Ustaw objętość poduszki powietrznej w μL. | 5 – 1000        |
| Aspirate vol.   | Ustaw objętość próbki w µL.               | 5 – 1000        |
| Dispense vol.   | Ustaw objętość dozowania w µL.            | 5 – 1000        |

## 6.17.3 Przykład – Dozowanie 1 µL cieczy docelowej

#### Warunki wstępne

- Końcówki do pipet 50 μL
- Ciecz docelowa 1  $\mu L$
- 1. Pobierz 45  $\mu$ L cieczy systemowej.
- 2. Pobierz 5  $\mu$ L powietrza.
- 3. Pobierz 1 µL cieczy docelowej.
- 4. Ustaw objętość dozowania na 2,5 μL

Minimalna dopuszczalna objętość dozowania odpowiada objętości cieczy docelowej. Maksymalna dopuszczalna objętość dozowania odpowiada sumie objętości poduszki powietrznej i cieczy docelowej.

Dozuj ciecz docelową o całkowitej objętości 2,5 μL do naczynia docelowego.
 Dozowany jest 1 μL cieczy docelowej i 1,5 μL powietrza.

## 6.17.4 Pobieranie cieczy

Warunki wstępne

- Dostępne jest naczynie źródłowe z cieczą systemową.
- Dostępne jest naczynie źródłowe z próbką cieczy.
- 1. Ustaw objętość pobierania cieczy systemowej.
- 2. Ustaw objętość pobierania poduszki powietrznej.
- 3. Ustaw objętość pobierania próbki cieczy.
- 4. Ustaw objętość dozowania.
- 5. Ustaw prędkość pobierania.
- 6. Ustaw prędkość dozowania.
- 7. Postaw naczynie źródłowe z cieczą systemową na stole podnośnym.
- 8. Ustaw stół podnośny w pozycji roboczej.
- 9. Wciśnij przycisk Aspirate.

Pobierana jest ciecz systemowa (duża objętość, nieściśliwa).

- 10. Przesuń stół podnośny do pozycji podstawowej.
- 11. Wciśnij przycisk Aspirate.

Pobierana jest poduszka powietrzna (mała, ściśliwa objętość).

- 12. Postaw naczynie źródłowe z próbką cieczy na stole podnośnym.
- 13. Ustaw stół podnośny w pozycji roboczej.
- 14. Wciśnij przycisk Aspirate.

Pobierana jest próbka cieczy.

#### 6.17.5 Dozowanie cieczy

Warunki wstępne

- Pobierana jest ciecz systemowa, poduszka powietrzna i próbka cieczy.
- Dostępne jest naczynie docelowe.
- 1. Postaw naczynie docelowe na stole podnośnym i przesuń stół podnośny do pozycji roboczej.
- 2. Wciśnij przycisk Dispense.

Dozowana jest próbka cieczy. Pozostała ciecz jest wypychana razem z poduszką powietrzną.

#### 6.17.6 Wielokrotne dozowanie cieczy

1. Wciśnij przycisk Aspirate.

Zasysana jest poduszka powietrzna.

- 2. Postaw naczynie źródłowe z próbką cieczy na stole podnośnym.
- 3. Wciśnij przycisk Aspirate.

Próbka cieczy zostaje ponownie pobrana.

4. Postaw naczynie docelowe na stole podnośnym i przesuń stół podnośny do pozycji roboczej.

- 5. Wciśnij przycisk *Dispense*.
  Dozowana jest próbka cieczy.
  Pozostała ciecz jest wypychana razem z poduszką powietrzną.
- Naciśnij *Empty* Zakończono dozowanie cieczy.

## 6.18 Tryb *Pipette and mix* – Dozowanie i mieszanie cieczy

Pobieranie cieczy w jednym kroku, dozowanie cieczy w jednym kroku i automatyczne mieszanie cieczy.

| iPod<br>Pipette and mix | 15:16 ———————————————————————————————————— |
|-------------------------|--------------------------------------------|
| Back                    |                                            |
| 1   2                   | 2   3   4   5                              |
| Speed                   | Pipette and mix                            |
| <b>▲</b><br>7           | 20.0 μL                                    |
| <b>7</b><br>▼           | 10.0 μL<br><sup>Mix cycles</sup> 5 x       |
| Auto                    | Empty                                      |
| Aspirat                 | e Blow out                                 |

Rys. 6-5: Tryb Pipette and mix

## 6.18.1 Parametry epMotion 96

| Parametr       | Wartość                                   | Zakres wartości |
|----------------|-------------------------------------------|-----------------|
| Speed aspirate | Ustaw poziom prędkości pobierania cieczy. | 1 – 9           |
| Speed dispense | Ustaw poziom prędkości dozowania cieczy.  | 1 – 9           |
| Volume         | Ustaw pobieraną objętość w µL.            | 0.5 – 300       |
| Mix vol.       | Ustaw objętość mieszania w µL.            | 0.5 – 300       |
| Mix cycles     | Ustaw liczbę cykli mieszania.             | 1 – 19          |

## 6.18.2 Parametry epMotion 96xl

| Parametr       | Wartość                                   | Zakres wartości |
|----------------|-------------------------------------------|-----------------|
| Speed aspirate | Ustaw poziom prędkości pobierania cieczy. | 1 – 9           |
| Speed dispense | Ustaw poziom prędkości dozowania cieczy.  | 1 – 9           |
| Volume         | Ustaw pobieraną objętość w μL.            | 5 – 1000        |
| Mix vol.       | Ustaw objętość mieszania w µL.            | 5 – 1000        |
| Mix cycles     | Ustaw liczbę cykli mieszania.             | 1 – 19          |

## 6.18.3 Pobieranie cieczy

Warunki wstępne

- Dostępne jest naczynie źródłowe.
- 1. Umieść naczynie źródłowe na stole podnośnym i przesuń stół podnośny do pozycji roboczej.
- 2. Ustaw pobierane objętości i poziomy prędkości.
- 3. Wciśnij przycisk Aspirate.

## 6.18.4 Dozowanie i mieszanie cieczy

Warunki wstępne

- Pobrano ciecz.
- Dostępne jest naczynie docelowe.
- 1. Umieść naczynie docelowe na stole podnośnym i przesuń stół podnośny do pozycji roboczej.
- 2. Ustaw objętości mieszania i liczbę cykli mieszania.
- 3. Wciśnij przycisk Dispense.

Dozowana jest ustawiona objętość cieczy. Objętość mieszania jest automatycznie pobierana i dozowana.

## 6.19 Tryb Manual pipette – Manualne pobieranie i dozowanie cieczy

Manualne ustawianie objętość cieczy do pobrania i dozowania.

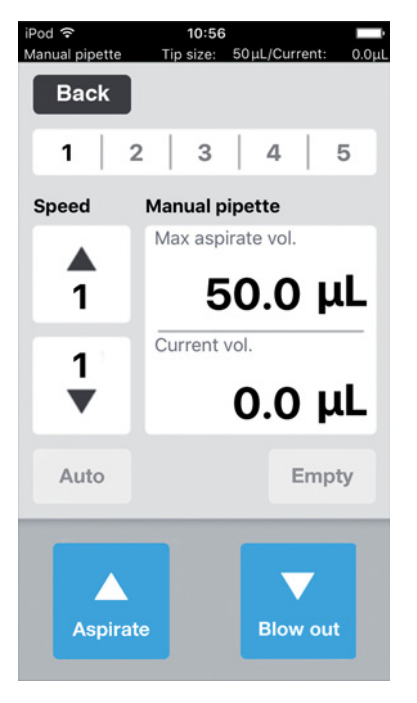

Rys. 6-6: Tryb Manual pipette

## 6.19.1 Parametry epMotion 96

| Parametr           | Wartość                                   | Zakres wartości |
|--------------------|-------------------------------------------|-----------------|
| Speed aspirate     | Ustaw poziom prędkości pobierania cieczy. | 1 – 9           |
| Speed dispense     | Ustaw poziom prędkości dozowania cieczy.  | 1 – 9           |
| Max. aspirate vol. | Ustaw dozowaną objętość w μL.             | 0.5 - 300       |
| Current vol.       | Wskaźnik bieżącej objętości w μL.         | 0 – 300         |

#### 6.19.2 Parametry epMotion 96xl

| Parametr           | Wartość                                   | Zakres wartości |
|--------------------|-------------------------------------------|-----------------|
| Speed aspirate     | Ustaw poziom prędkości pobierania cieczy. | 1 – 9           |
| Speed dispense     | Ustaw poziom prędkości dozowania cieczy.  | 1 – 9           |
| Max. aspirate vol. | Ustaw dozowaną objętość w μL.             | 5 – 1000        |
| Current vol.       | Wskaźnik bieżącej objętości w μL.         | 0 - 1000        |

## 6.19.3 Pobieranie cieczy

Warunki wstępne

- Dostępne jest naczynie źródłowe.
- 1. Umieść naczynie źródłowe na stole podnośnym i przesuń stół podnośny do pozycji roboczej.
- 2. Ustaw pobierane objętości i poziomy prędkości.
- 3. Naciśnij i przytrzymaj Aspirate.

Ciecz będzie stale pobierana, dopóki przycisk *Aspirate* nie zostanie zwolniony lub nie zostanie osiągnięta objętość pobierania.

#### 6.19.4 Dozowanie cieczy

Warunki wstępne

- Pobrano ciecz.
- Dostępne jest naczynie docelowe.
- 1. Umieść naczynie docelowe na stole podnośnym i przesuń stół podnośny do pozycji roboczej.
- 2. Naciśnij i przytrzymaj Dispense.

Ciecz będzie stale dozowana, dopóki przycisk *Dispense* nie zostanie zwolniony lub cała objętość cieczy nie zostanie zużyta.

## 6.20 Tryb *Dilute and mix* – Rozcieńczanie i mieszanie cieczy

Ta aplikacja służy do rozcieńczania próbek i reagentów odpowiednim roztworem rozcieńczalnika. Urządzenie pobiera rozcieńczalnik, powietrze i stężony roztwór, a następnie miesza je w czasie dozowania.

| iPod<br>Dilute and mix | <b>15:35</b><br>Tip size: 50 | ομL/Current: 0.0μL |  |  |
|------------------------|------------------------------|--------------------|--|--|
| Back                   |                              |                    |  |  |
| 1 :                    | 2   3                        | 4 5                |  |  |
| Speed                  | Dilute and                   | mix                |  |  |
|                        | Diluent vol.                 | 20.0 µL            |  |  |
| 7                      | Air gap vol.                 | 15.0 μL            |  |  |
| 7                      | Concentrate                  | 5.0 μL             |  |  |
| ▼                      | Mix vol.                     | 20.0 μL            |  |  |
| Auto                   | Mix cycles<br>5 X            | Empty              |  |  |
| Aspirate Blow out      |                              |                    |  |  |

Rys. 6-7: Tryb Dilute and mix

## 6.20.1 Parametry epMotion 96

| Parametr         | Wartość                                                 | Zakres wartości |
|------------------|---------------------------------------------------------|-----------------|
| Speed aspirate   | Ustaw poziom prędkości pobierania cieczy.               | 1 – 9           |
| Speed dispense   | Ustaw poziom prędkości dozowania cieczy.                | 1 – 9           |
| Diluent vol.     | Ustaw pobieraną objętość roztworu rozcieńczalnika w µL. | 0.5 – 300       |
| Air gap vol.     | Ustaw objętość poduszki powietrznej w µL.               | 0.5 – 300       |
| Concentrate vol. | Ustaw pobieraną objętość stężonego roztworu w µL.       | 0.5 – 300       |
| Mix vol.         | Ustaw objętość mieszania w µL.                          | 0.5 - 300       |
| Mix cycles       | Ustaw liczbę cykli mieszania.                           | 1 – 19          |

## 6.20.2 Parametry epMotion 96xl

| Parametr         | Wartość                                             | Zakres wartości |
|------------------|-----------------------------------------------------|-----------------|
| Speed aspirate   | Ustaw poziom prędkości pobierania cieczy.           | 1 – 9           |
| Speed dispense   | Ustaw poziom prędkości dozowania cieczy.            | 1 – 9           |
| Diluent vol.     | Ustaw objętość roztworu rozcieńczalnika w µL.       | 5 – 1000        |
| Air gap vol.     | Ustaw pobieraną objętość poduszki powietrznej w µL. | 5 – 1000        |
| Concentrate vol. | Ustaw pobieraną objętość stężonego roztworu w µL.   | 5 – 1000        |
| Mix vol.         | Ustaw objętość mieszania w µL.                      | 5 – 1000        |
| Mix cycles       | Ustaw liczbę cykli mieszania.                       | 1 – 19          |

#### 6.20.3 Pobieranie cieczy

Warunki wstępne

- Dostępne jest naczynie źródłowe.
- 1. Ustaw poziomy prędkość.
- 2. Ustaw objętość roztworu rozcieńczalnika.
- 3. Ustaw objętość poduszki powietrznej.
- 4. Ustaw objętość stężonego roztworu.
- 5. Umieść naczynie źródłowe zawierające roztwór rozcieńczalnika na stole podnośnym i przesuń stół podnośny do pozycji roboczej.
- 6. Wciśnij przycisk Aspirate.

Roztwór rozcieńczalnika zostaje pobrany.

- 7. Przesuń stół podnośny do pozycji początkowej.
- 8. Wciśnij przycisk Aspirate.

Zasysana jest poduszka powietrzna.

- 9. Umieść naczynie źródłowe zawierające stężony roztwór na stole podnośnym i przesuń stół podnośny do pozycji roboczej.
- 10. Wciśnij przycisk Aspirate.

Pobierany jest stężony roztwór. Można teraz napełnić naczynie docelowe.

## 6.20.4 Rozcieńczanie i mieszanie cieczy

Warunki wstępne

- Pobierane są ciecze i poduszki powietrzne.
- Dostępne jest naczynie docelowe.
- 1. Umieść naczynie docelowe na stole podnośnym i przesuń stół podnośny do pozycji roboczej.
- 2. Ustawianie liczby cykli mieszania.
- 3. Wciśnij przycisk Dispense.

Ciecze są dozowane i mieszane automatycznie.
### 6.21 Tryb *Multiaspirate* – Wielokrotne pobieranie cieczy

Pobieranie cieczy w kilku krokach i dozowanie jej w jednym kroku. Funkcja *Auto* uruchamia automatyczne pobieranie cieczy.

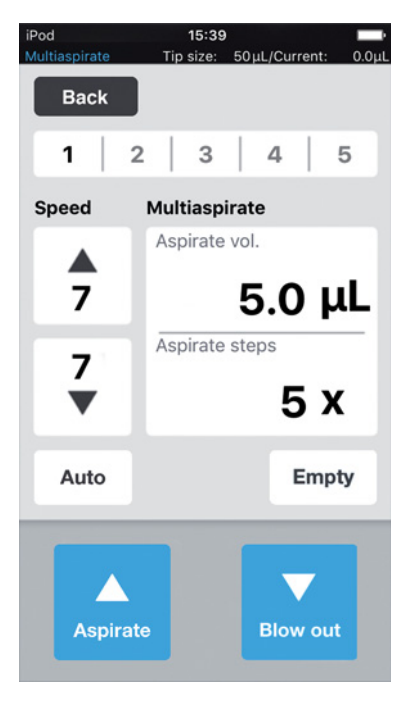

Rys. 6-8: Tryb Multiaspirate

### 6.21.1 Parametry dla epMotion 96

| Parametr       | Wartość                           | Zakres wartości |
|----------------|-----------------------------------|-----------------|
| Speed aspirate | Ustaw prędkość pobierania cieczy. | 1 – 9           |
| Speed dispense | Ustaw prędkość dozowania cieczy.  | 1 – 9           |
| Aspirate vol.  | Ustaw objętość pobierania w μL.   | 0,5 – 300       |
| Aspirate steps | Ustaw liczbę kroków pobierania.   | 1 – 99          |

### 6.21.2 Parametry dla epMotion 96xl

| Parametr       | Wartość                           | Zakres wartości |
|----------------|-----------------------------------|-----------------|
| Speed aspirate | Ustaw prędkość pobierania cieczy. | 1 – 9           |
| Speed dispense | Ustaw prędkość dozowania cieczy.  | 1 – 9           |
| Aspirate vol.  | Ustaw objętość pobierania w μL.   | 5 – 1000        |
| Aspirate steps | Ustaw liczbę kroków pobierania.   | 1 – 99          |

### 6.21.3 Pobieranie cieczy

Warunki wstępne

- Dostępne jest naczynie źródłowe.
- 1. Postaw naczynie źródłowe na stole podnośnym i przesuń stół podnośny do pozycji roboczej.
- 2. Ustaw objętości pobierania i poziomy prędkości.
- 3. Ustaw liczbę kroków pobierania.
- 4. Opuść stół podnośny.
- Dosuń stół podnośny do ogranicznika i utrzymaj go w tej pozycji do momentu rozpoczęcia dozowania cieczy.

Uruchamiane jest pobieranie cieczy.

6. Zmień lub przestaw naczynie źródłowe.

### 6.21.4 Dozowanie cieczy

Warunki wstępne

- Ciecz została pobrana.
- Dostępne jest naczynie docelowe.
- 1. Postaw naczynie docelowe na stole podnośnym i przesuń stół podnośny do pozycji roboczej.
- 2. Wciśnij przycisk Dispense.

### 6.22 Tryb Sequential Dispense – Dozowanie cieczy w zmiennych ilościach

Pobranie cieczy w jednym kroku i dozowanie jej w różnych ilościach w ramach wielu kroków.

Przydatne szczególnie w przypadku:

• Stołu podnośnego z suwakiem 2-pozycyjnym

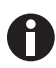

Suwak 2-pozycyjny można zamówić w formie zestawu modyfikacyjnego.

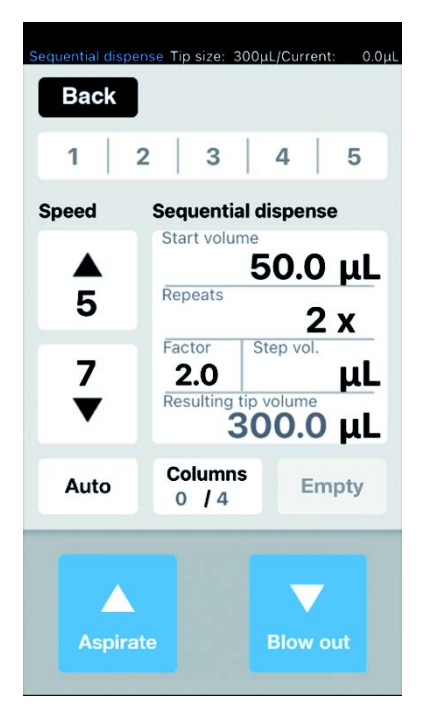

Rys. 6-9: Tryb Sequential Dispense

### 6.22.1 Parametry epMotion 96

| Parametr       | Wartość                                                      | Zakres wartości |
|----------------|--------------------------------------------------------------|-----------------|
| Speed aspirate | Ustaw poziom prędkości pobierania cieczy.                    | 1 – 9           |
| Speed dispense | Ustaw poziom prędkości dozowania cieczy.                     | 1 – 9           |
| Dispense vol.  | Ustaw dozowaną objętość w µL.                                | 0.5 – 300       |
| Repeats        | Ustaw liczbę kroków dozowania na każdą sekwencję.            | 1 – 12          |
| Factor         | Wprowadź współczynnik zmiany objętości pomiędzy sekwencjami. | 0.2 – 5         |
| Step vol.      | Wprowadź różnicę objętości w µL pomiędzy sekwencjami.        | 5 – 150         |

### 6.22.2 Parametry epMotion 96xl

| Parametr       | Wartość                                                      | Zakres wartości |
|----------------|--------------------------------------------------------------|-----------------|
| Speed aspirate | Ustaw poziom prędkości pobierania cieczy.                    | 1 – 9           |
| Speed dispense | Ustaw poziom prędkości dozowania cieczy.                     | 1 – 9           |
| Dispense vol.  | Ustaw dozowaną objętość w µL.                                | 0.5 – 1000      |
| Repeats        | Ustaw liczbę kroków dozowania na każdą sekwencję.            | 1 – 12          |
| Factor         | Wprowadź współczynnik zmiany objętości pomiędzy sekwencjami. | 0.2 – 5         |
| Step vol.      | Wprowadź różnicę objętości w µL pomiędzy sekwencjami.        | 5 – 150         |

### 6.22.3 Umieść końcówki do pipet w pustej tacce

Warunki wstępne

- Dostępna jest tacka z końcówkami do pipet.
- · Dostępna jest pusta tacka o rozmiarze pasującym do używanych końcówek do pipet.
- Dostępne jest narzędzie pomocnicze "Eppendorf TipTool" (dolna część 8-kanałowa).

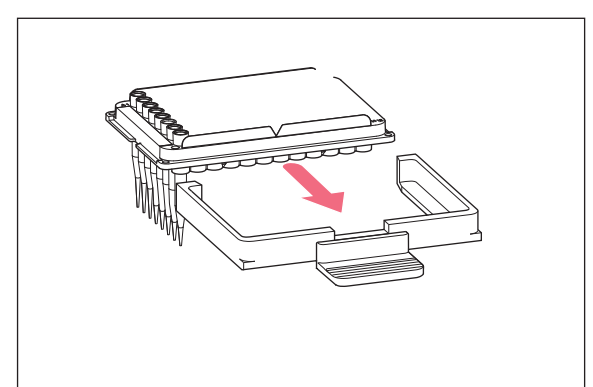

6.22.4 Pobieranie cieczy

Warunki wstępne

- Dostępne jest naczynie źródłowe (np. naczynie zbiorcze).
- Dostępne jest naczynie docelowe (np. płytka 96-dołkowa).
- 1. Ustaw naczynie źródłowe po prawej stronie.
- 2. Ustaw naczynie docelowe po lewej stronie.
- 3. Ustaw dozowaną objętość i liczbę kroków dozowania.
- 4. Ustaw poziomy prędkość.
- 5. Ustaw objętość początkową.
- 6. Ustaw liczbę powtórzeń.
- 7. Ustaw współczynnik lub objętości dla każdego kroku.
- 8. Wciśnij przycisk Aspirate.

Objętość pobierania wynikająca z objętości początkowej, współczynnika, objętości dla każdego kroku i liczby powtórzeń potrzebnych do wykonania największej możliwej liczby pełnych skoków objętości jest automatycznie obliczana i zapisywana.

### 6.22.5 Dozowanie cieczy

Warunki wstępne

- Pobrano ciecz.
- 1. Ustaw naczynie docelowe pod rzędem końcówek do pipet.

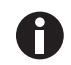

Zacznij napełniać płytkę docelową od prawej strony (kolumna 12). Płytkę można również obrócić o 180°, jeśli kolumna 1 ma być napełniana jako pierwsza.

2. Wciśnij przycisk Dispense.

Dozowana jest pierwsza objętość cieczy. Licznik kroków "Columns" zwiększa swój stan o 1.

3. Przesuń naczynie docelowe.

- 1. Za pomocą narzędzia pomocniczego podnieś kolumnę zawierającą końcówki.
- Umieść końcówki do pipet w kolumnie 1 pustej tacki.
- 3. Umieść tackę w ramce załadowczej.
- Włóż ramkę załadowczą razem z tacką do pipetora i zablokuj ją.

# 6.22.6 Przykład 1 – Sekwencyjne dozowanie cieczy za pomocą końcówek do pipet w kolumnie 1

Warunki wstępne

- Przygotowano i założono tackę z końcówkami do pipet w kolumnie 1.
- Dostępna jest tacka zbiorcza zawierająca ciecz, będąca naczyniem źródłowym.
- Dostępna jest płytka 96-dołkowa pełniąca rolę naczynia docelowego.

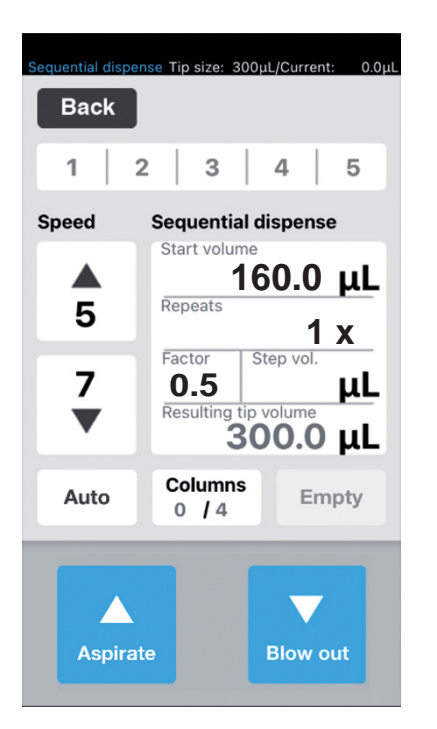

- Ustaw objętość początkową 160, powtórzenia x1 i współczynnik 0,5.
   Zostaje obliczona i wyświetlona objętość całkowita i liczba kolumn.
- 2. Ustaw naczynie źródłowe po prawej stronie, a naczynie docelowe po lewej stronie.
- Ustaw naczynie źródłowe pod końcówkami do pipet i pobierz ciecz.
   Pobieranych jest 300 μL cieczy.

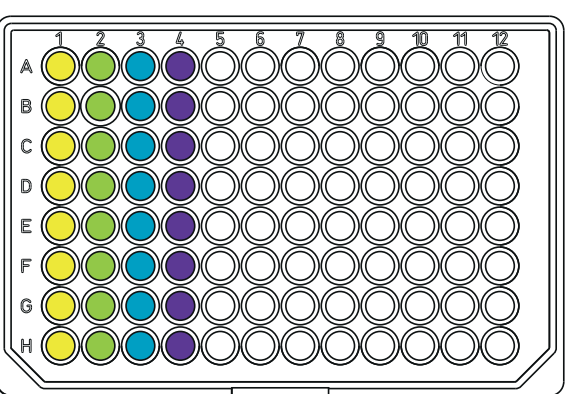

 Ustaw końcówki do pipet nad kolumną 1 naczynia docelowego i dozuj ciecz.
 W kolumnie 1 , dozowanych jest 160 μL. Licznik kroków "Columns" zwiększa swój stan o 1.

Pozostała w wyniku tego objętość wynosi 140 µL.

5. Ustaw końcówki do pipet nad kolumną 2 i dozuj ciecz.

W kolumnie 2 , dozowanych jest 80 μL. Licznik kroków "*Columns*" zwiększa swój stan o 1.

Pozostała w wyniku tego objętość wynosi 60 μL.
Ostaw końcówki do pipet nad kolumną 3 i dozuj

ciecz. W kolumnie 3 , dozowanych jest 40 μL. Licznik kroków "*Columns*" zwiększa swój stan o 1.

Pozostała w wyniku tego objętość wynosi 20 μL.
7. Ustaw końcówki do pipet nad kolumną 4 i dozuj ciecz.

W kolumnie 4 , dozowanych jest 20 μL. Licznik kroków "Columns" zwiększa swój stan o 1.

Pozostała w wyniku tego objętość wynosi 0 µL.

# 6.22.7 Przykład 2 – Sekwencyjne dozowanie cieczy za pomocą końcówek do pipet w kolumnie 1 i 2

Warunki wstępne

- Przygotowano i założono tackę z końcówkami do pipet w kolumnie 1 i 2.
- Dostępna jest tacka zbiorcza zawierająca ciecz, będąca naczyniem źródłowym.
- Dostępna jest płytka 96-dołkowa pełniąca rolę naczynia docelowego.

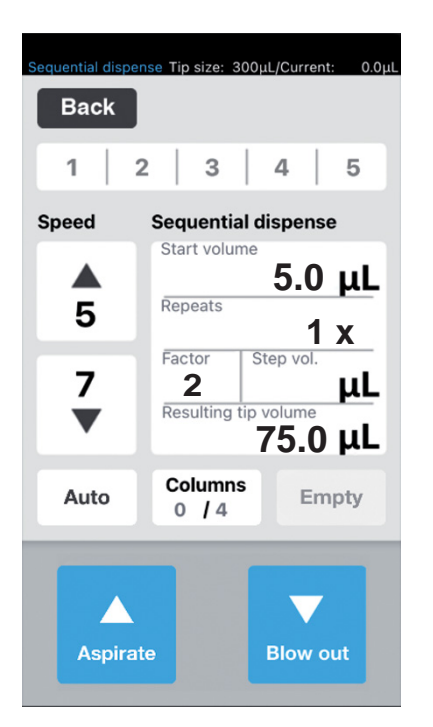

- Ustaw objętość początkową 5 μL, powtórzenia x1 i współczynnik 2. Zostaje obliczona i wyświetlona objętość całkowita i liczba kolumn.
- 2. Ustaw naczynie źródłowe po prawej stronie, a naczynie docelowe po lewej stronie.
- Ustaw naczynie źródłowe pod końcówkami do pipet i pobierz ciecz.
   Pobieranych jest 75 μL cieczy.

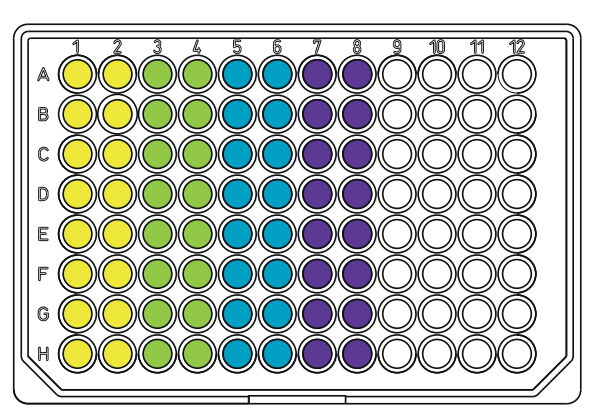

- 4. Ustaw końcówki do pipet nad kolumną 1 i 2 naczynia docelowego i dozuj ciecz.
  W kolumnie 1 i 2 , dozowanych jest 5 μL.
  Licznik kroków "Columns" zwiększa swój stan o 1.
  Pozostała w wyniku tego objętość wynosi 70 μL.
- Ustaw końcówki do pipet nad kolumną 3 i 4, a następnie dozuj ciecz.
   W kolumnie 3 i 4 , dozowanych jest 10 μL.
   Licznik kroków "Columns" zwiększa swój stan o 1.
   Pozostała w wyniku tego objętość wynosi 60 μL.
- 6. Ustaw końcówki do pipet nad kolumną 5 i 6, a następnie dozuj ciecz. W kolumnie 5 i 6 , dozowanych jest 20 μL. Licznik kroków "Columns" zwiększa swój stan o 1. Pozostała w wyniku tego objętość wynosi 40 μL.
- 7. Ustaw końcówki do pipet nad kolumną 4 i dozuj ciecz.
   W kolumnie 4 , dozowanych jest 40 μL.

Licznik kroków "*Columns*" zwiększa swój stan o 1. Pozostała w wyniku tego objętość wynosi 0 μL.

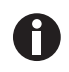

Taki sam rezultat zostanie osiągnięty, jeśli użyjesz końcówek do pipet w kolumnie i powtórzeń x2. Objętość cieczy do pobrania jest wtedy podwajana do 150 μL.

# 6.23 Tryb *PreWet* – Wstępne zwilżanie ścianki wewnętrznej i nasycane poduszki powietrznej

Pobieranie i dozowanie cieczy kilka razy.Wewnętrzna ścianka końcówki pipety zostaje wstępnie zwilżona, a poduszka powietrzna w końcówce pipety zostaje nasycona parami cieczy, co zwiększa dokładność podczas pipetowania małych objętości, w szczególności podczas korzystania z całkiem nowych końcówek do pipet.

| PreWet   | Tip size: 300µ | L/Current: 0.0µL |
|----------|----------------|------------------|
| Back     |                |                  |
| 1   2    | 3              | 4   5            |
| Speed    | PreWet         |                  |
|          | Number of st   | trokes           |
| 5        |                | 3 x              |
|          | PreWet Volu    | ne               |
| 5        | 200            |                  |
| •        | 200            | .υ με            |
| Auto     | Strokes<br>3/3 | Empty            |
| Aspirate |                |                  |

Rys. 6-10: Tryb PreWet

### 6.23.1 Parametry epMotion 96

| Parametr          | Wartość                                                              | Zakres wartości |
|-------------------|----------------------------------------------------------------------|-----------------|
| Speed aspirate    | Ustaw poziom prędkości pobierania cieczy.                            | 1 – 9           |
| Speed dispense    | Ustaw poziom prędkości dozowania cieczy.                             | 1 – 9           |
| Number of strokes | Ustaw liczbę skoków objętości cieczy.                                | 1 – 10          |
| PreWet Volume     | Ustaw objętość cieczy (objętość znamionowa końcówki pipety)<br>w μL. | 5 – 300         |

### 6.23.2 Parametry epMotion 96xl

| Parametr          | Wartość                                                              | Zakres wartości |
|-------------------|----------------------------------------------------------------------|-----------------|
| Speed aspirate    | Ustaw poziom prędkości pobierania cieczy.                            | 1 – 9           |
| Speed dispense    | Ustaw poziom prędkości dozowania cieczy.                             | 1 – 9           |
| Number of strokes | Ustaw liczbę skoków objętości cieczy.                                | 1 – 10          |
| PreWet Volume     | Ustaw objętość cieczy (objętość znamionowa końcówki pipety)<br>w μL. | 5 – 1000        |

### 6.23.3 Pobieranie i dozowanie cieczy

Warunki wstępne

- Dostępne jest naczynie źródłowe.
- 1. Umieść naczynie źródłowe na stole podnośnym i przesuń stół podnośny do pozycji roboczej.
- 2. Ustaw poziomy prędkość.
- 3. Ustaw liczbę Strokes wstępnego zwilżania.
- 4. Ustaw objętość cieczy PreWet Volume.
- 5. Wciśnij przycisk Aspirate.

Zostaje pobrana odpowiednia objętość cieczy.

6. Wciśnij przycisk Dispense.

Wybrana objętość cieczy jest automatycznie dozowana i pobierana. Liczba kroków *Strokes* wzrasta o jeden z każdym skokiem.

### 6.24 Tryb Run program dla podłączonego urządzenia

Istnieje możliwość wybrania i dostosowania różnych trybów pracy, które mogą zostać zapisane w formie programu i wykonane. Ten tryb służy do wykonywania z góry określonych procedur roboczych.Końcówki do pipet można wymieniać pomiędzy trybami pracy w czasie wykonywania programu.

Jeśli urządzenie ma status "Connected", Użytkownik może zapisać program korzystający z dowolnego rodzaju końcówek dozwolonego w tym wariancie urządzenia, niezależnie od tego, jakie końcówki są aktualnie założone. Jednakże jeśli wykonywana jest sekwencja programu korzystająca z innego rodzaju końcówek niż aktualnie założone, urządzenie wyświetli komunikat błędu po wciśnięciu pierwszej komendy załadowanego programu (zwykle jest to: Aspirate).

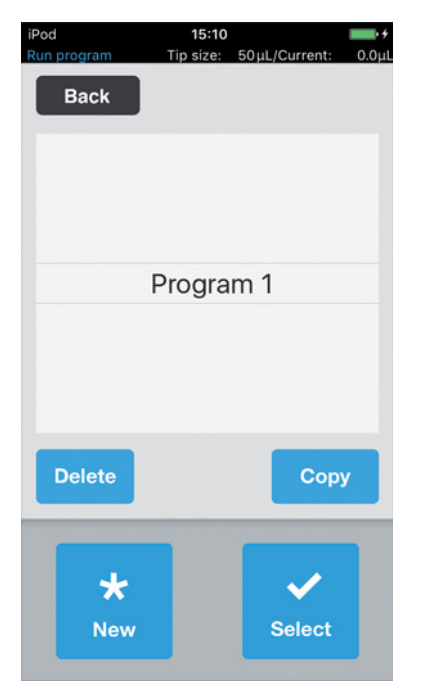

Rys. 6-11: TrybRun program

| Parametr | Wartość                         |
|----------|---------------------------------|
| Delete   | Usunięcie wybranego programu.   |
| Сору     | Skopiowanie wybranego programu. |
| New      | Utworzenie nowego programu.     |
| Select   | Otwarcie wybranego programu.    |

### 6.24.1 Tworzenie i zapisywanie programu

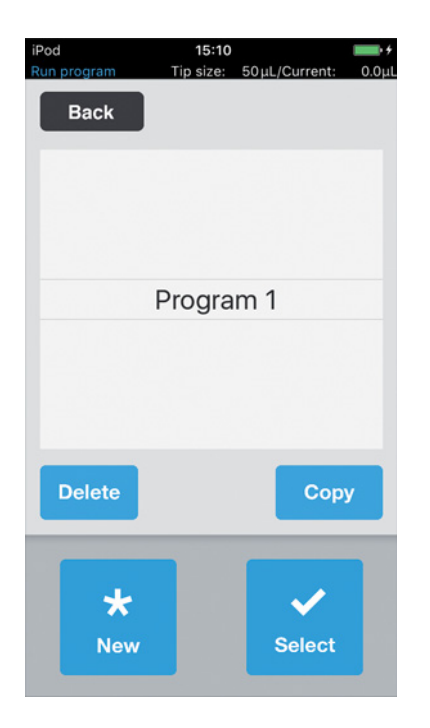

- 1. Wciśnij przycisk New.
- Wpisz nazwę programu. Pojawi się edytor programów.
- 3. Wprowadź tryby pracy.
- Wciśnij przycisk Save.
   Program zostaje zapisany.

### 6.24.2 Edycja programu - Dodanie trybu pracy na końcu

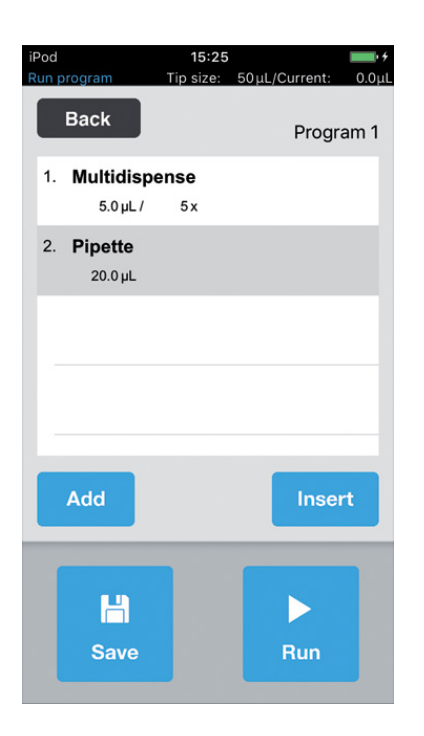

- 1. Wciśnij przycisk Add.
- 2. Wybierz tryb pracy i potwierdź go za pomocą *Select.*
- 3. Wybierz parametry wybranego trybu pracy i potwierdź je za pomocą *Back*.
- Wciśnij przycisk Save.
   Program zostaje zapisany.

### 6.24.3 Edycja programu - Dodanie trybu pracy

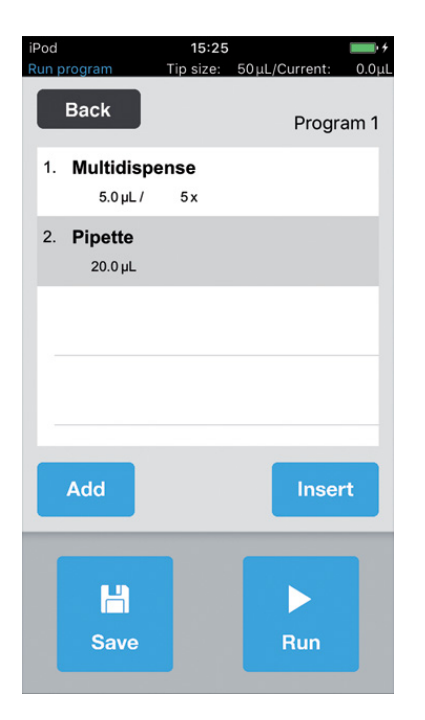

- 1. Wybierz tryb pracy, który ma nastąpić po dodawanym programie.
- 2. Wciśnij przycisk Insert.
- 3. Wybierz tryb pracy i potwierdź go za pomocą *Select*.
- 4. Wybierz parametry wybranego trybu pracy i potwierdź je za pomocą *Back*.
- Wciśnij przycisk *Save*.
   Program zostaje zapisany.

### 6.24.4 Edycja programu - Zmiana parametrów trybu pracy

- Wybierz tryb, a następnie wciśnij i przytrzymaj wybraną pozycję. Pojawia się podgląd parametrów trybu pracy.
- 2. Zmień parametry.
- 3. Wybierz Previous lub Next, aby zmienić parametry poprzedniego lub następnego trybu pracy.
- 4. Naciśnij Back, aby powrócić do listy elementów programu.
- 5. Wciśnij przycisk Save.

Program zostaje zapisany.

### 6.24.5 Zmiana kolejności elementów programu

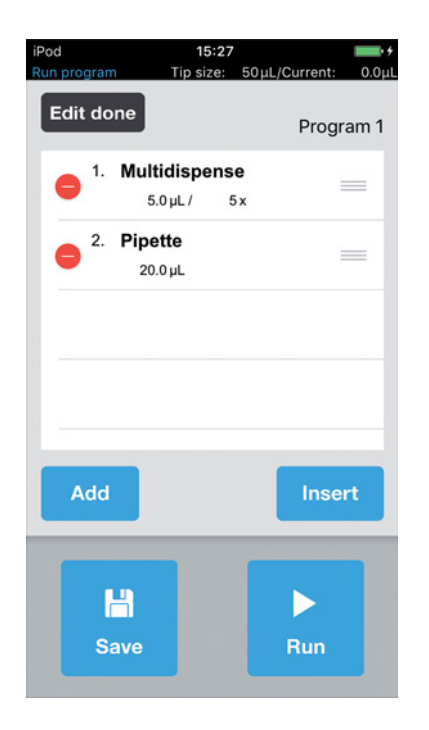

- Wybierz tryb pracy w programie i naciśnij go dwukrotnie.
- 2. Wybierz tryb pracy i przesuń go za oznaczenie widoczne po prawej stronie listy programu.
- 3. Wciśnij przycisk Edit done.
- 4. Wciśnij przycisk *Save*. Program zostaje zapisany.

### 6.24.6 Usuwanie trybu pracy z programu

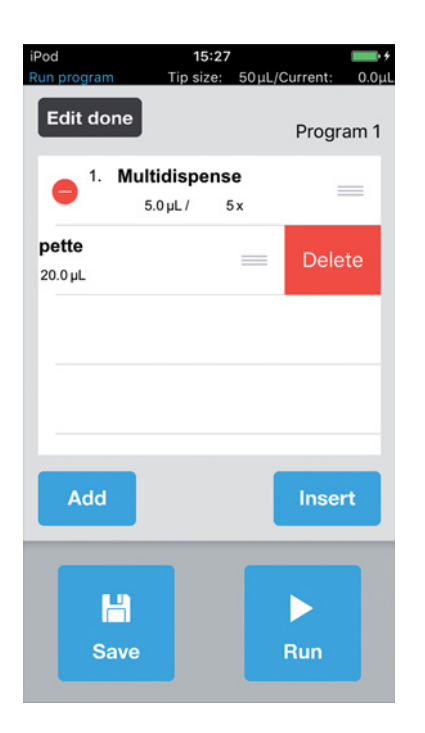

- 1. Wybierz tryb pracy w programie i naciśnij go dwukrotnie.
- 2. Wybierz tryb pracy i naciśnij ikonę po lewej stronie.
- 3. Wciśnij przycisk Delete.
- 4. Wciśnij przycisk Edit done.
- 5. Wciśnij przycisk *Save*. Program zostaje zapisany.

### 6.24.7 Wybieranie i wykonywanie programu

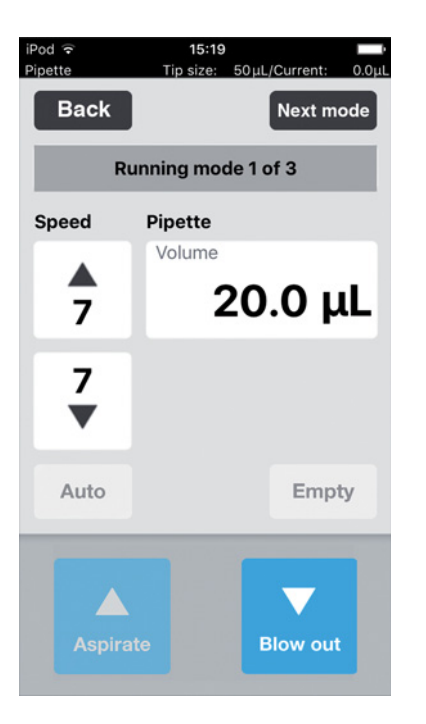

- 1. Wybierz zapisany program i potwierdź za pomocą *Select*.
- Uruchom program za pomocą *Run*. Program rozpoczyna się od trybu pracy, który został zapisany jako pierwszy. Pojawia się liczba etapów programu.
- 3. Naciśnij przycisk *Blow out*, jeśli kolejnym etapem programu jest *Reverse pipette*.
- 4. Naciśnij *Next mode*, aby uruchomić następny etap programu.

### 6.25 Tryb Run program dla niepodłączonych urządzeń w trybie symulacji

Podczas gdy tryb "Connected" zezwala na wyświetlanie i uruchamianie wyłącznie programów dotyczących założonych aktualnie końcówek do pipet, tryb "Simulation" umożliwia programowanie i symulację programów z udziałem obu wariantów urządzenia i wszystkich końcówek do pipet, które mogą być używane w obu wersjach epMotion 96. Jeśli po utworzeniu programu dostępne jest połączenie Wi-Fi pomiędzy urządzeniem sterującym a pipetorem, wersja urządzenia i bieżący rodzaj końcówek są automatycznie rozpoznawane przez oprogramowanie, co powoduje, że na liście wyświetlane są tylko kompatybilne programy.

Programy są zawsze zapisywane ze wskazaniem używanych w nich końcówek do pipet.Oznacza to, że, podobnie jak w innych systemach zarządzania plikami, mogą istnieć pliki o takiej samej nazwie, które nie będą nigdy wyświetlane na tej samej liście. Zapobiega to nieprawidłowym operacjom spowodowanym przez nieodpowiednie kombinacje końcówek do pipet i urządzeń.

Aby symulować konfigurację określonego urządzenia i końcówek do pipet, należy w *Device settings* określić *Max volume (μL)* i *Tip size (μL)* ((patrz *Device settings – Konfiguracja właściwości urządzenia str. 87)*). Następnie można tworzyć programy w sposób opisany dla trybu "Connected" ((patrz *Tryb Run program dla podłączonego urządzenia str. 81)*).

### 6.26 *Settings* – Konfiguracja właściwości systemu

Konfigurowanie właściwości urządzenia i oprogramowania.

| Back<br>Settings | L/Current: 0.0µ |
|------------------|-----------------|
| Device settings  | >               |
| Pipette settings | >               |
| App settings     | >               |
| Global reset     | >               |
|                  |                 |
|                  |                 |
|                  |                 |

Rys. 6-12: Tryb Settings

| Parametr         | Wartość                                                                       |
|------------------|-------------------------------------------------------------------------------|
| Device settings  | Wyświetlenie lub określenie wariantu urządzenia, Wi-Fi ID i rodzaju końcówek. |
| Pipette settings | Ustawianie właściwości pipety.                                                |
| App settings     | Zapis ustawień aplikacji.                                                     |
| Global reset     | Przywrócenie aplikacji do ustawień fabrycznych.                               |

### 6.26.1 Device settings – Konfiguracja właściwości urządzenia

Konfigurowanie właściwości urządzenia i oprogramowania.

| evice settings  |             |
|-----------------|-------------|
| Model           | epMotion 96 |
| WiFi ID         | None        |
| Max volume (μL) | 1000        |
| Tip size (μL)   | 300         |
|                 |             |

Rys. 6-13: Device settings – Przykład dla epMotion 96

| Parametr        | Wartość                                                                                                  |          |                    |
|-----------------|----------------------------------------------------------------------------------------------------|----------|--------------------|
| Model           | Wyświetlenie nazwy modelu.                                                                               |          |                    |
| WiFi ID         | Wyświetlenie nazwy sieciowej.                                                                            |          |                    |
| Parametr        | Wartość                                                                                                  | Standard | Zakres<br>wartości |
| Max volume (μL) | Wyświetlenie maksymalnej możliwej pojemności<br>końcówki pipety.<br>W trybie Simulation: wybór i zmiana. | 300/1000 | 300/1000           |
| Tip size (μL)   | Wyświetlenie rozmiaru bieżących końcówek.<br>W trybie Simulation: wybór i zmiana.                        | 300/1000 | 50/300<br>300/1000 |

### 6.26.2 Pipette settings – Ustawianie właściwości pipety

Zmiany właściwości pipety są stosowane dopiero po ponownej inicjalizacji.

| od <b>≎ 09:17</b><br>ettings Tip size: 300µ | L/Current: 0.0μL |
|---------------------------------------------|------------------|
| Back                                        | 50 µL            |
| Pipette settings                            |                  |
| Reverse stroke (µL)                         | 3                |
| Remaining stroke (µL)                       | ) 4              |
| Blow out (µL)                               | 22               |
| Piston pause (s)                            | 1                |
| Auto delay (s)                              | 1                |
|                                             |                  |
|                                             |                  |
|                                             |                  |
|                                             |                  |

Rys. 6-14: Pipette settings – Przykład dla epMotion 96

### 6.26.3 Parametry epMotion 96

| Parametr         | Wartość                                                                                                    | Końcówki<br>do pipet | Standard | Zakres<br>wartości |
|------------------|----------------------------------------------------------------------------------------------------|----------------------|----------|--------------------|
| Reverse stroke   | Ustawienie dodatkowej objętości                                                                                                 | 50 μL                | 6 μL     | 0 - 6              |
|                  | cieczy do pobrania μL.                                                                                                    | 300 μL               | 6 μL     | 0 - 6              |
| Remaining stroke | Pozostała objętość w µL dotycząca                                                                                               | 50 μL                | 4 μL     | -                  |
|                  | pobierania cieczy w trybie<br><i>Multidispense</i> .                                                                            | 300 μL               | 12 μL    | -                  |
| Blow out         | Ustawienie objętości powietrza do<br>dozowania pozostałej cieczy w µL.                                                          | 50 μL                | 22 μL    | -                  |
|                  |                                                                                                    | 300 μL               | 22 μL    | -                  |
| Piston pause     | Ustawienie odstępów pomiędzy<br>działaniami pipety w sekundach.                                                                 | -                    | 1 s      | 0 - 4              |
| Auto delay       | Ustawienie opóźnienia<br>automatycznego dozowania cieczy w<br>sekundach (tryb <i>Multidispense</i> i<br><i>Multiaspirate</i> ). | _                    | 1 s      | 0 – 5              |

| Parametr                          | Wartość                                                                                                    | Końcówki<br>do pipet | Standard | Zakres<br>wartości |
|-----------------------------------|----------------------------------------------------------------------------------------------------|----------------------|----------|--------------------|
| Reverse stroke                    | Ustawienie dodatkowej objętości                                                                                                 | 300 μL               | 12 μL    | 0 – 12             |
|                                   | cieczy do pobrania µL.                                                                                                    | 1000 μL              | 12 μL    | 0 - 12             |
| Remaining stroke                  | Pozostała objętość w µL dotycząca                                                                                               | 300 μL               | 12 μL    | -                  |
| pobierania<br><i>Multidispe</i> l | pobierania cieczy w trybie<br>Multidispense.                                                                                    | 1000 μL              | 20 µL    | _                  |
| Blow out                          | Ustawienie objętości powietrza do<br>dozowania pozostałej cieczy w µL.                                                          | 300 μL               | 74 μL    | -                  |
|                                   |                                                                                                    | 1000 μL              | 74 μL    | -                  |
| Piston pause                      | Ustawienie odstępów pomiędzy<br>działaniami pipety w sekundach.                                                                 | -                    | 1 s      | 0 - 4              |
| Auto delay                        | Ustawienie opóźnienia<br>automatycznego dozowania cieczy w<br>sekundach (tryb <i>Multidispense</i> i<br><i>Multiaspirate</i> ). | -                    | 1 s      | 0 – 5              |

### 6.26.4 Parametry epMotion 96xl

## 6.26.5 App settings – Konfiguracja aplikacji

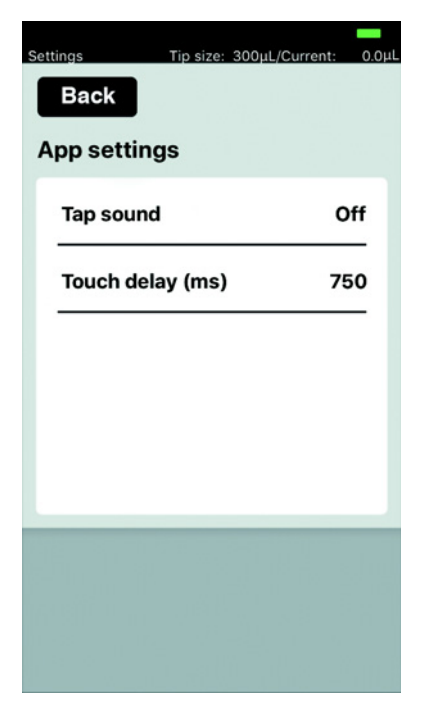

Rys. 6-15: App settings

| Parametr    | Wartość                                        | Standard | Zakres<br>wartości |
|-------------|------------------------------------------------|----------|--------------------|
| Tap sound   | Włączenie lub wyłączenie dźwięków klawiatury.  | On       | On/Off             |
| Touch delay | Okres czasu od aktywacji do wykonania funkcji. | 750 ms   | 200 - 3000         |

### 6.26.6 Global reset – Resetowanie wszystkich ustawień

Ta funkcja umożliwia zresetowanie wszystkich wprowadzonych przez Użytkownika zmian standardowych ustawień do wartości fabrycznych.

| Back<br>Settings | ./Current: 0.0µl |
|------------------|------------------|
| Device settings  | >                |
| Pipette settings | >                |
| App settings     | >                |
| Global reset     | >                |
|                  |                  |
|                  |                  |
|                  |                  |
|                  |                  |

- 1. Wciśnij przycisk Global reset.
- Zatwierdź komunikat Yes.
   Wszystkie ustawienia dokonane przez Użytkownika zostały zresetowane.

### 6.27 *Pipette settings* – Ustawianie właściwości pipety

Zmiany właściwości pipety są stosowane dopiero po ponownej inicjalizacji.

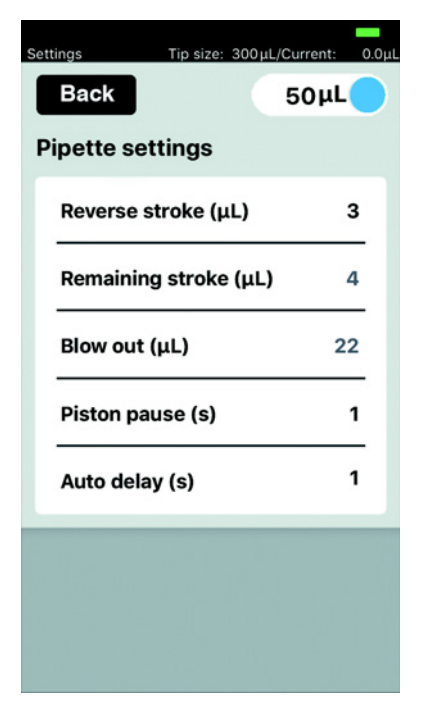

Rys. 6-16: Pipette settings – Przykład dla epMotion 96

### 6.27.1 Parametry epMotion 96

| Parametr         | Wartość                                                              |                      |        | Wart           | ości               |
|------------------|----------------------------------------------------------------------|----------------------|--------|----------------|--------------------|
| Suwak            | Ładuje parametry odpowiednie do wybranego rozmiaru końcówek do pipet |                      |        | 50 μL<br>300 μ | -<br>IL            |
| Parametr         | Wartość                                                              | Końcówki<br>do pipet | Standa | rd             | Zakres<br>wartości |
| Reverse stroke   | Ustawienie dodatkowej objętości<br>cieczy do pobrania µL.            | 50 μL                | 6 μL   |                | 0 - 6              |
|                  |                                                                      | 300 μL               | 6 μL   |                | 0 - 6              |
| Remaining stroke | Pozostała objętość w µL dotycząca                                    | 50 μL                | 4 μL   |                | -                  |
|                  | pobierania cieczy w trybie <i>Multidispense</i> .                    | 300 μL               | 12 μL  |                | -                  |
| Blow out         | Ustawienie objętości powietrza do                                    | 50 μL                | 22 μL  |                | -                  |
|                  | dozowania pozostałej cieczy w μL.                                    | 300 μL               | 22 μL  |                | -                  |
| Piston pause     | Ustawienie odstępów pomiędzy<br>działaniami pipety w sekundach.      | -                    | 1 s    |                | 0 - 4              |

| Parametr   | Wartość                                                                                                    | Końcówki<br>do pipet | Standard | Zakres<br>wartości |
|------------|----------------------------------------------------------------------------------------------------|----------------------|----------|--------------------|
| Auto delay | Ustawienie opóźnienia<br>automatycznego dozowania cieczy w<br>sekundach (tryb <i>Multidispense</i> i<br><i>Multiaspirate</i> ). | _                    | 1 s      | 0 – 5              |

### 6.27.2 Parametry epMotion 96xl

| Parametr         | Wartość                                                                                                    |                      |        | War               | tości              |
|------------------|----------------------------------------------------------------------------------------------------|----------------------|--------|-------------------|--------------------|
| Suwak            | Ładuje parametry odpowiednie do wybranego rozmiaru<br>końcówek do pipet                                                         |                      |        | 300 μL<br>1000 μL |                    |
| Parametr         | Wartość                                                                                                    | Końcówki<br>do pipet | Standa | ard               | Zakres<br>wartości |
| Reverse stroke   | Ustawienie dodatkowej objętości                                                                                                 | 300 μL               | 12 μL  |                   | 0 – 12             |
|                  | cieczy do pobrania μL.                                                                                                    | 1000 μL              | 12 μL  |                   | 0 – 12             |
| Remaining stroke | Pozostała objętość w μL dotycząca<br>pobierania cieczy w trybie<br><i>Multidispense</i> .                                       | 300 μL               | 12 μL  |                   | -                  |
|                  |                                                                                                    | 1000 μL              | 20 µL  |                   | -                  |
| Blow out         | Ustawienie objętości powietrza do                                                                                               | 300 μL               | 74 μL  |                   | -                  |
|                  | dozowania pozostałej cieczy w µL.                                                                                               | 1000 μL              | 74 μL  |                   | -                  |
| Piston pause     | Ustawienie odstępów pomiędzy<br>działaniami pipety w sekundach.                                                                 | -                    | 1 s    |                   | 0 - 4              |
| Auto delay       | Ustawienie opóźnienia<br>automatycznego dozowania cieczy w<br>sekundach (tryb <i>Multidispense</i> i<br><i>Multiaspirate</i> ). | -                    | 1 s    |                   | 0 – 5              |

#### Rozwiązywanie problemów 7

7.1

## Błędy ogólne Końcówki do pipet 7.1.1

| Objaw/komunikat                                                | Przyczyna                                                                                                    | Rozwiązanie                                                                                                    |
|----------------------------------------------------------------|----------------------------------------------------------------------------------------------------|----------------------------------------------------------------------------------------------------|
| Końcówki do pipet nie<br>zostały poprawnie<br>zidentyfikowane. | <ul> <li>Tacka z końcówkami do pipet<br/>została obrócona o 180°.</li> </ul>                                                                           | <ul> <li>Włóż tackę z wycięciem do uchwytu<br/>ramki załadowczej.</li> </ul>                                                                                                   |
| Ciecz kapie z końcówek<br>do pipet.                            | <ul> <li>Nieprawidłowe końcówki do pipet.</li> </ul>                                                                                                   | <ul> <li>Sprawdź końcówki do pipet.</li> <li>Włóż epT.I.P.S. Motion Reloads<br/>50 μL, 300 μL lub 1000 μL.</li> </ul>                                                          |
|                                                                | <ul> <li>Końcówki do pipet nie są<br/>prawidłowo zamocowane na<br/>stożkach końcowych.</li> </ul>                                                      | <ul> <li>Odblokuj końcówki do pipet.</li> <li>Sprawdź odległości pomiędzy<br/>końcówkami.</li> <li>Usuń ewentualne ciała obce.</li> <li>Zablokuj końcówki do pipet.</li> </ul> |
|                                                                | <ul> <li>Pierścienie uszczelniające są<br/>uszkodzone.</li> </ul>                                                                                      | <ul> <li>Skontaktuj się z autoryzowanym<br/>serwisem.</li> </ul>                                                                                                    |
|                                                                | <ul> <li>Ciecze niewodne o właściwościach<br/>fizycznych różniących się od<br/>właściwości wody (np. wysokie<br/>ciśnienie par nasyconych).</li> </ul> | <ul> <li>Pobierz i dozuj ciecz (patrz<br/>Pobieranie i dozowanie cieczy<br/>niewodnych str. 56).</li> </ul>                                                                    |

#### Połączenie Wi-Fi 7.1.2

| Objaw/komunikat  | Przyczyna                                                                                                    | Rozwiązanie                                                                                                    |
|------------------|----------------------------------------------------------------------------------------------------|----------------------------------------------------------------------------------------------------|
| Connection error | Urządzenie jest wyłączone.                                                                                   | <ul> <li>Włącz urządzenie.</li> <li>Zamknij Oprogramowanie<br/>obsługowe i uruchom je ponownie.</li> </ul>                                                                                     |
|                  | • Brak połączenia z Wi-Fi.                                                                                   | <ul> <li>Otwórz Settings w iPod touch.</li> <li>Aktywuj Wi-Fi.</li> <li>Zamknij Oprogramowanie<br/>obsługowe i uruchom je ponownie.</li> </ul>                                                 |
|                  | <ul> <li>Połączenie Wi-Fi nie zostało<br/>poprawnie skonfigurowane.</li> </ul>                               | <ul> <li>Otwórz Settings w urządzeniu<br/>sterującym.</li> <li>Otwórz Wi-Fi i sprawdź ustawienia<br/>sieciowe.</li> <li>Zamknij Oprogramowanie<br/>obsługowe i uruchom je ponownie.</li> </ul> |
|                  | <ul> <li>Brak połączenia z Wi-Fi.</li> <li>iPod touch znajduje się zbyt daleko<br/>od urządzenia.</li> </ul> | <ul> <li>Umieść iPod touch bliżej<br/>urządzenia lub w stacji dokującej.</li> </ul>                                                                                                    |

| Objaw/komunikat              | Przyczyna                                                                                                    | Rozwiązanie                                                                                                    |
|------------------------------|----------------------------------------------------------------------------------------------------|----------------------------------------------------------------------------------------------------|
|                              | <ul> <li>Brak połączenia z Wi-Fi.</li> <li>Urządzenie sterujące znajduje się<br/>zbyt daleko od urządzenia.</li> </ul>                               | <ul> <li>Umieść urządzenie sterujący bliżej<br/>urządzenia.</li> </ul>                                                                              |
| Wyświetlacz się<br>zawiesza. | <ul> <li>Połączenie Wi-Fi jest przeciążone.</li> <li>Nie są dostępne żadne wolne<br/>kanały Wi-Fi.</li> <li>Nieaktualny system operacyjny</li> </ul> | <ul> <li>Przeprowadź aktualizację<br/>oprogramowania sprzętowego<br/>(patrz str. 99).</li> <li>Wybierz kanał Wi-Fi (patrz<br/>str. 103).</li> </ul> |

### 7.1.3 Objętość cieczy

| Objaw/komunikat                                                                                                    | Przyczyna                                                                                                    | Rozwiązanie                                                                                                    |
|----------------------------------------------------------------------------------------------------|----------------------------------------------------------------------------------------------------|----------------------------------------------------------------------------------------------------|
| Pipetting volume is<br>larger than                                                                                                    | <ul> <li>Ustawiono zbyt dużą objętość<br/>cieczy.</li> </ul>                                                                         | <ul> <li>Zmniejsz objętość cieczy.</li> </ul>                                                                                   |
|                                                                                                    | <ul> <li>Końcówki do pipet są za małe.</li> </ul>                                                                                    | <ul> <li>Użyj końcówek do pipet 300 μL lub<br/>1000 μL.</li> </ul>                                                              |
| No tips installed                                                                                                    | <ul> <li>Nie są używane żadne końcówki do<br/>pipet.</li> </ul>                                                                      | <ul> <li>Użyj epT.I.P.S. Motion Reloads</li> <li>50 μL, 300 μL lub 1000 μL.</li> </ul>                                          |
|                                                                                                    | <ul> <li>Końcówki do pipet nie zostały<br/>rozpoznane.</li> <li>Końcówki do pipet nie zostały<br/>prawidłowo zablokowane.</li> </ul> | <ul> <li>Popchnij dźwignię w tył do oporu.</li> </ul>                                                                           |
|                                                                                                    | <ul> <li>Końcówki do pipet nie zostały<br/>rozpoznane.</li> <li>Tacka została włożona<br/>nieprawidłowo.</li> </ul>                  | <ul> <li>Obróć tackę o 180°.</li> </ul>                                                                                         |
| Input Volume exceeded<br>the allowed range.<br>Range for this tip size is<br>Input volume set to<br>limit.                                                                  | <ul> <li>Wprowadzona objętość nie jest<br/>odpowiednia dla używanych<br/>końcówek do pipet.</li> </ul>                               | <ul> <li>Wprowadź wartość mieszczącą się<br/>w zakresie objętości.</li> <li>Użyj odpowiednich końcówek do<br/>pipet.</li> </ul> |
| Input Dispense volume<br>exceeded the allowed<br>range. Range for this tip<br>size is Input volume<br>set to limit                                                          | <ul> <li>Wprowadzona objętość nie jest<br/>odpowiednia dla używanych<br/>końcówek do pipet.</li> </ul>                               | <ul> <li>Wprowadź wartość mieszczącą się<br/>w zakresie objętości.</li> <li>Użyj odpowiednich końcówek do<br/>pipet.</li> </ul> |
| Input Additional volume/<br>Air gap volume/Aspirate<br>volume/Dispense volume<br>exceeded the allowed<br>range. Range for this tip<br>size is Input volume<br>set to limit. | <ul> <li>Wprowadzona objętość nie jest<br/>odpowiednia dla używanych<br/>końcówek do pipet.</li> </ul>                               | <ul> <li>Wprowadź wartość mieszczącą się<br/>w zakresie objętości.</li> <li>Użyj odpowiednich końcówek do<br/>pipet.</li> </ul> |

| Objaw/komunikat                                                                                                    | Przyczyna                                                                                              | Rozwiązanie                                                                                                    |
|----------------------------------------------------------------------------------------------------|----------------------------------------------------------------------------------------------------|----------------------------------------------------------------------------------------------------|
| Input Pipette volume/Mix<br>volume exceeded the<br>allowed range. Range for<br>this tip size is Input<br>volume set to limit. | <ul> <li>Wprowadzona objętość nie jest<br/>odpowiednia dla używanych<br/>końcówek do pipet.</li> </ul> | <ul> <li>Wprowadź wartość mieszczącą się<br/>w zakresie objętości.</li> <li>Użyj odpowiednich końcówek do<br/>pipet.</li> </ul> |
| Input Max aspirate<br>volume exceeded the<br>allowed range. Range for<br>this tip size is Input<br>volume set to limit.       | <ul> <li>Wprowadzona objętość nie jest<br/>odpowiednia dla używanych<br/>końcówek do pipet.</li> </ul> | <ul> <li>Wprowadź wartość mieszczącą się<br/>w zakresie objętości.</li> <li>Użyj odpowiednich końcówek do<br/>pipet.</li> </ul> |
| Input Diluent/Air gap/<br>Concentrate/Mix volume<br>exceeded the allowed<br>range.                                            | <ul> <li>Wprowadzona objętość nie jest<br/>odpowiednia dla używanych<br/>końcówek do pipet.</li> </ul> | <ul> <li>Wprowadź wartość mieszczącą się<br/>w zakresie objętości.</li> <li>Użyj odpowiednich końcówek do<br/>pipet.</li> </ul> |
| Input Aspirate volume<br>exceeded the allowed<br>range. Range for this tip<br>size is Input volume<br>set to limit.           | <ul> <li>Wprowadzona objętość nie jest<br/>odpowiednia dla używanych<br/>końcówek do pipet.</li> </ul> | <ul> <li>Wprowadź wartość mieszczącą się<br/>w zakresie objętości.</li> <li>Użyj odpowiednich końcówek do<br/>pipet.</li> </ul> |
| Input Start volume<br>exceeded the allowed<br>range. Range for this tip<br>size is Input volume<br>set to limit.              | <ul> <li>Wprowadzona objętość nie jest<br/>odpowiednia dla używanych<br/>końcówek do pipet.</li> </ul> | <ul> <li>Wprowadź wartość mieszczącą się<br/>w zakresie objętości.</li> <li>Użyj odpowiednich końcówek do<br/>pipet.</li> </ul> |
| Input Repeats value<br>exceeded the allowed<br>range. Range is 1 ~ 12.                                                        | <ul> <li>Wprowadzona liczba powtórzeń<br/>jest zbyt duża.</li> </ul>                                   | <ul> <li>Wprowadź wartość między 1 a 12.</li> </ul>                                                                             |
| Input Step volume<br>exceeded the allowed<br>range. Range is                                                                  | <ul> <li>Wprowadzona objętość nie jest<br/>odpowiednia dla używanych<br/>końcówek do pipet.</li> </ul> | <ul> <li>Wprowadź wartość mieszczącą się<br/>w zakresie objętości.</li> </ul>                                                   |
| Input Factor value<br>exceeded the allowed<br>range. Range is 0.2 ~<br>5.0.                                                   | <ul> <li>Wprowadzony współczynnik<br/>wykracza poza dopuszczalny<br/>zakres.</li> </ul>                | <ul> <li>Wprowadź wartość współczynnika<br/>między 0,2 a 5,0.</li> </ul>                                                        |
| Input Prewet volume<br>exceeded the allowed<br>range. Range for this tip<br>size is Input volume<br>set to limit.             | <ul> <li>Wprowadzona objętość nie jest<br/>odpowiednia dla używanych<br/>końcówek do pipet.</li> </ul> | <ul> <li>Wprowadź wartość mieszczącą się<br/>w zakresie objętości.</li> </ul>                                                   |
| Input Number of strokes<br>exceeded the allowed<br>range. Range is 1 ~ 10.                                                    | <ul> <li>Wprowadzona liczba skoków<br/>przekracza dopuszczalną wartość.</li> </ul>                     | <ul> <li>Wprowadź wartość między 1 a 10.</li> </ul>                                                                             |

### 7.1.4 Nazwa pliku

| Objaw/komunikat          | Przyczyna                                                                                             | Rozwiązanie                                                            |
|--------------------------|----------------------------------------------------------------------------------------------------|------------------------------------------------------------------------|
| File name to long        | <ul> <li>Nazwa pliku jest zbyt długa.</li> <li>Nie można zapisać programu.</li> </ul>                 | <ul> <li>Nazwa pliku nie może mieć więcej<br/>niż 21 liter.</li> </ul> |
| File name already exists | <ul> <li>Ta nazwa pliku została już<br/>wykorzystana.</li> <li>Nie można zapisać programu.</li> </ul> | <ul> <li>Wybierz inną nazwę pliku.</li> </ul>                          |

## 7.1.5 Czujniki

| Objaw/komunikat        | Przyczyna                                                                             | Rozwiązanie                                                                                                    |
|------------------------|---------------------------------------------------------------------------------------|----------------------------------------------------------------------------------------------------|
| Lower sensor triggered | <ul> <li>Uruchomiony został czujnik ruchu<br/>tłoka.</li> </ul>                       | <ul> <li>Wyłącz urządzenie i włącz je<br/>ponownie.</li> <li>Jeśli błąd występuje nadal,<br/>skontaktuj się z autoryzowanym<br/>serwisem.</li> </ul> |
| Upper sensor triggered | <ul> <li>Błąd urządzenia.</li> <li>Uruchomiony został czujnik ruchu tłoka.</li> </ul> | <ul> <li>Wyłącz urządzenie i włącz je<br/>ponownie.</li> <li>Jeśli błąd występuje nadal,<br/>skontaktuj się z autoryzowanym<br/>serwisem.</li> </ul> |

# 8 Konserwacja8.1 Opcje serwisowe

Zalecamy, aby urządzenie było regularnie sprawdzane i konserwowane przez osoby posiadający odpowiednie wyszkolenie i umiejętności.

Eppendorf oferuje dostosowane do potrzeb Klienta opcje serwisowe obejmujące konserwację profilaktyczną, kwalifikację i kalibrację Twojego urządzenia. Aby uzyskać dalsze informacje, zamówić serwis lub poznać oferty lokalne, wejdź na <u>www.eppendorf.com/epservices</u> i wybierz odpowiednią stronę lokalną.

### 8.2 Wymiana bezpieczników

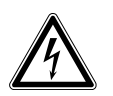

ZAGROŻENIE! Porażenie prądem.

 Przed rozpoczęciem prac serwisowych lub czyszczenia wyłącz urządzenie i odłącz jego wtyczkę zasilającą.

Oprawka bezpiecznika znajduje się pomiędzy gniazdem przyłączenia zasilania a wyłącznikiem. Podczas wymiany należy stosować bezpieczniki o identycznych parametrach.

- 1. Odłącz wtyk zasilania.
- 2. Wyciągnij całkowicie uchwyt bezpiecznika.
- 3. Wymień wadliwy bezpiecznik.
- 4. Włóż uchwyt bezpiecznika na miejsce.

### 8.3 Aktualizacja Oprogramowania obsługowego

Oprogramowanie obsługowe jest aktualizowane bezpośrednio z App Store. Po aktualizacji oprogramowania obsługowego konieczna jest aktualizacja oprogramowania sprzętowego. Wymaganą wersję oprogramowania można wyszukać w tekście informacyjnym dotyczącym aplikacji w App Store. Jeśli wersja oprogramowania obsługowego będzie niezgodna z wersją oprogramowania sprzętowego w podłączonym urządzeniu, urządzenie sterujące wyświetli komunikat.

- 1. Porównaj zainstalowaną wersję oprogramowania sprzętowego z aktualną wersją oprogramowania sprzętowego.
- 2. Jeśli aktualna wersja oprogramowania sprzętowego jest wyższa, konieczna będzie aktualizacja oprogramowania sprzętowego.

### 8.4 Wykonywanie kopii zapasowej ustawień, programów i logów

Właściwości systemu, sekwencje programów i logi można eksportować z urządzenia sterującego na zewnętrzny komputer. Do tego celu niezbędne jest Apple ID oraz bezpłatne oprogramowanie iTunes. iTunes musi być zainstalowane na komputerze.

Warunki wstępne

- Zainstalowano iTunes.
- Dostępny jest kabel USB.
- 1. Podłącz urządzenie sterujące do komputera.
- 2. Uruchom iTunes.
- 3. Wybierz podłączone urządzenie.
- 4. Wybierz File sharing.
- 5. Wybierz podłączone urządzenie.
- Pojawi się lista plików.
- 6. Zaznacz odpowiednie pliki i skopiuj je do katalogu docelowego.
- 7. Zakończ działanie, klikając Finished.
- 8. Odłącz urządzenie.

### 8.5 Aktualizacja oprogramowania sprzętowego

### 8.5.1 Aktywacja trybu Admin

Warunki wstępne

- Urządzenie jest włączone.
- Urządzenie sterujące jest wyłączone.
- Nie ma połączenia Wi-Fi.

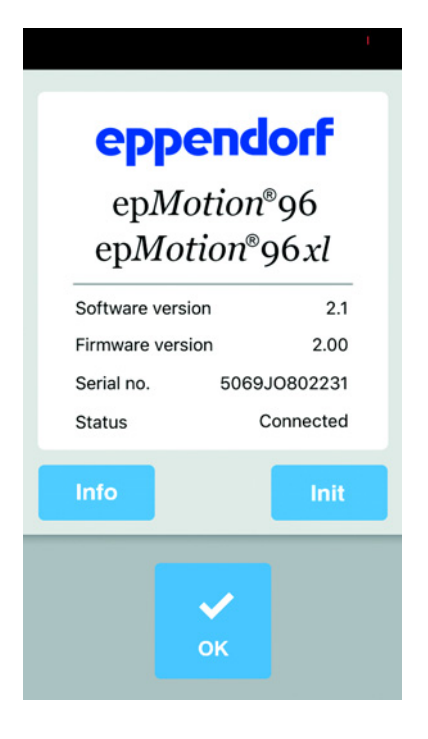

 Naciśnij ikonę *epMotion* 96. Pojawia się ekran startowy.

| eppo<br>ep <i>Mo</i> | endorf<br>otion <sup>®</sup> 96 |
|----------------------|---------------------------------|
| epMo:                | tion®96xl                       |
| Software vers        | ion 2.1                         |
| Firmware vers        | ion 2.00                        |
| Serial no.           | 5069JO802231                    |
| Status               | Admin Mode                      |
| Info                 | Init                            |
|                      |                                 |
|                      |                                 |

- 2. Naciśnij i przytrzymaj przycisk *Info*, aż kontrolka statusu zmieni się z *Connected* na *Admin Mode*.
- Naciśnij przycisk Info. Pojawi się menu Service.

### 8.5.2 Aktualizacja oprogramowania sprzętowego

| iPod 🗢                                                                                                    | 18:1                                                                                              | 13                                                                                                    |           |
|----------------------------------------------------------------------------------------------------|---------------------------------------------------------------------------------------------------|----------------------------------------------------------------------------------------------------|-----------|
|                                                                                                    |                                                                                                   | Res                                                                                                    | et Plgr   |
| Odometer:                                                                                                    | 2016455                                                                                           | steps from: 2                                                                                           | 020/10/09 |
| 1:SETD 250                                                                                                    |                                                                                                   |                                                                                                    |           |
| 2:SPDP 9                                                                                                    |                                                                                                   |                                                                                                    |           |
| 3:PGEM                                                                                                    |                                                                                                   |                                                                                                    |           |
| 4:SHOW 0                                                                                                    |                                                                                                   |                                                                                                    |           |
| 5:BLWD                                                                                                    |                                                                                                   |                                                                                                    |           |
| 6:HALT Blow out                                                                                                    | completed.                                                                                        |                                                                                                    |           |
| 7:BLWU                                                                                                    |                                                                                                   |                                                                                                    |           |
| 8:OSTP 1                                                                                                    |                                                                                                   |                                                                                                    |           |
| S0030000FC<br>S113C0007908341<br>S113C0100A180BG<br>S113C020180BC00<br>S113C0200016190<br>S113C040C296C45<br>S113C040C296C45<br>S113C0500BC0002 | 8030640085E79<br>70038180B3000<br>037180B3000<br>960796C67900C<br>96C796C67900C<br>25180BC0002418 | 082E180B0400DA<br>3C180B10003DB1<br>CF0C00180B0026<br>00C3180B60002C<br>0180BFF0029187B<br>08FF0029187B |           |
| Reset Conr                                                                                                    | nection                                                                                           | 4-sensor                                                                                                | version   |
| Debug List                                                                                                    | Spd Def                                                                                           | Self Test                                                                                               | Exit      |

- 1. Aktywuj przełącznik 4-sensor version.
- 2. Naciśnij przycisk Reset connection.

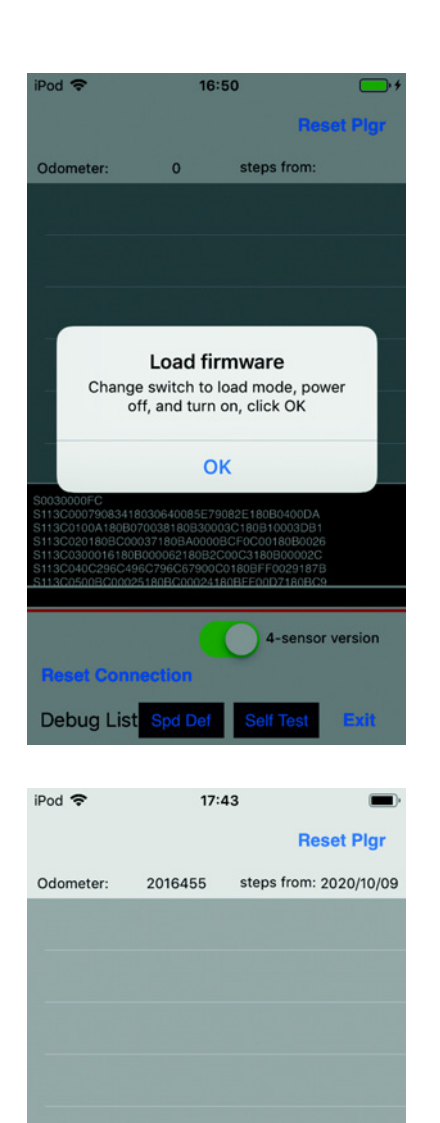

4-sensor version Update Firmware

Exit

Reset Connection
Debug List Spd D

- Przestaw przełącznik aktualizacji oprogramowania w lewo.
   Przełącznik jest się w pozycji LOAD.
   Przełącznik jest aktywny.
- 4. Wyłącz urządzenie.
- 5. Poczekaj, aż połączenie Wi-Fi z urządzeniem sterującym zostanie przerwane.
- 6. Włącz urządzenie.
- 7. Poczekaj, aż połączenie Wi-Fi z urządzeniem sterującym zostanie nawiązane.
- 8. Naciśnij przycisk OK.

 Naciśnij przycisk Update Firmware. Przeprowadzana jest aktualizacja oprogramowania. Przeprowadzany jest auto-test. Jeśli aktualizacja oprogramowania i auto-test zakończą się pomyślnie, pojawi się komunikat.

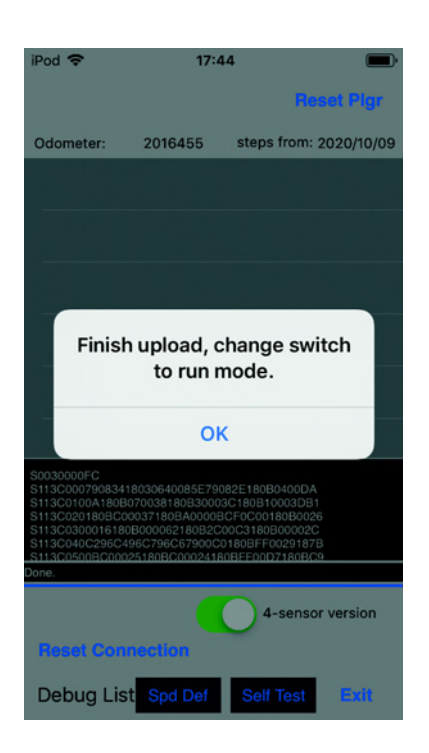

- Przestaw przełącznik aktualizacji oprogramowania w prawo.
   Przełącznik jest się w pozycji *RUN*.
   Przełącznik jest nieaktywny.
- 11. Poczekaj, aż kontrolka statusu zmieni kolor na zielony.
- 12. Naciśnij przycisk OK.
- 13. Naciśnij przycisk *Exit*. Menu Service zostaje zamknięte.

### 8.5.3 Wychodzenie z trybu Admin

| eppe<br>epMot                  | endorf<br>tion®96<br>ion®96 xl |
|--------------------------------|--------------------------------|
| Software version               | n 2.1                          |
| Firmware version<br>Serial no. | n 2.00                         |
| Status                         | Connected                      |
| Info                           | Init                           |

 Naciśnij przycisk Init. Tryb Admin zostaje zamknięty. Status zmienia się z Admin Mode na Connected.

### 8.6 Przyporządkuj kanał Wi-Fi

Moduł Wi-Fi epMotion 96 można podłączyć do stałego kanału Wi-Fi.

Warunki wstępne

- Urządzenie zostało włączone.
- Apple iPod touch jest włączony.
- Urządzenie jest podłączone do Wi-Fi.
- 1. Uruchom przeglądarkę internetową (iPod touch).
- Wprowadź nazwę sieciową (sprawdź nazwę sieci na tabliczce parametrów sieciowych) w pasku adresu w formacie XXX.XXX.XXX.1. Pojawi się okno logowania.
- Wprowadź nazwę użytkownika admin i hasło. Otworzy się okno Working Mode Configuration.

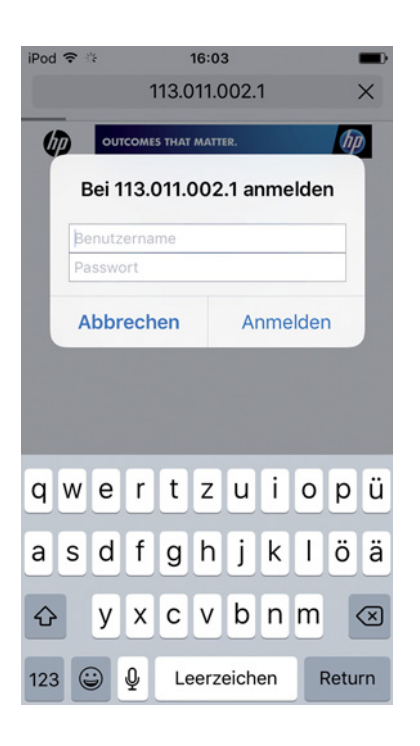

| iPod 🗢                                                                                                    | 14:46                                                                                                    |   |
|----------------------------------------------------------------------------------------------------|----------------------------------------------------------------------------------------------------|---|
|                                                                                                    | 113.011.002.1                                                                                                    | C |
| <ul> <li>■ Balabasa</li> <li>■ Balabasa</li></ul> | Virshing Mode Cardgourstion<br>The order to first-trade of table and its trade of the<br>Card Mode<br>Data Trade to the Card Card Card Card Card Card Card Card |   |
| < >                                                                                                    | 1 D                                                                                                    | D |
|                                                                                                    |                                                                                                    |   |

|                                                                     | 113.011             | 1.002.1              | (       |
|---------------------------------------------------------------------|---------------------|----------------------|---------|
|                                                                     |                     |                      |         |
|                                                                     |                     | (**                  | (Super) |
| · Math Netton                                                       | AP Interface Set    | ing                  |         |
| • AZ Interface Pottins                                              |                     |                      |         |
| STA Interface Setting                                               | Wireless Network    | n, wang-             |         |
| <ul> <li>Application Setting</li> <li>Denice Measurement</li> </ul> | Setwork Mode        | Thigh Real rook      |         |
|                                                                     | Network Name(MBD)   | 40-07-33-02.08-79    | _       |
|                                                                     | Progenity (Channel) | (ant Ministeries II) |         |
|                                                                     |                     | (Auto) (Sect)        |         |
|                                                                     | 113011002           |                      |         |
|                                                                     | Wire Equivalence P  | Protection (WEP)     |         |
|                                                                     | Reptare in ANCID    | ( vasa ) (aso        | 13      |
|                                                                     |                     | Case Case            |         |
|                                                                     | LAN Setup           | Mange                |         |
|                                                                     | Salasa Mask         | (10.00.00.0          |         |
|                                                                     | DBCP Tape           |                      | _       |
|                                                                     |                     |                      |         |
|                                                                     |                     |                      |         |
|                                                                     |                     |                      |         |
|                                                                     |                     |                      |         |
|                                                                     |                     |                      |         |
|                                                                     |                     |                      |         |
|                                                                     |                     |                      |         |
|                                                                     |                     |                      |         |
|                                                                     |                     |                      |         |
|                                                                     |                     |                      |         |
|                                                                     |                     |                      |         |
|                                                                     |                     |                      |         |

4. Wybierz podmenu *AP Interface Setting*. Otworzy się okno *AP Interface Setting*.

- W pozycji Frequency (Channel) otwórz listę rozwijaną i wybierz 2462MHz(channel 11).
- Potwierdź wybór przyciskiem Apply. Ustawienia zostaną zapisane. Ustawiono kanał Wi-Fi 11. Należy ponownie uruchomić moduł Wi-Fi.

7. Wybierz podmenu Device Management. Otworzy się okno Device Management.

- 8. Wciśnij przycisk Restart . Moduł Wi-Fi uruchomi się ponownie.
- 9. Zamknij przeglądarkę internetową.
- 10. Wyłącz urządzenie i odczekaj 10 sekund.
- 11. Ponownie włącz urządzenie.
- 12. Sprawdź przypisany kanał Wi-Fi.
- iPod 🗢 16:20 113.011.002.1 C Set Successfully, Restart to use new sett Mode Selection start button in Device Manager AP Interface Settin STA Interface Set Application Settin Device Mar ſĥ m P < iPod 穼 16:22 -+ 113.011.002.1 C

-+

| Device Manager                            | ment                                                     |
|-------------------------------------------|----------------------------------------------------------|
| 4.02.10.06                                |                                                          |
| You may configure<br>default setting or u | administrator account and password, load apdate firware. |
| Adminstrator Sett                         | ings                                                     |
| Account                                   | admin                                                    |
| Password                                  | ame                                                      |
|                                           | (Anty) (Careal)                                          |
| Restart Module                            |                                                          |
| Restart Module                            | (Renar)                                                  |
| Load Factory Defa                         | aults                                                    |
| Load Default Button                       | Load Default                                             |
| Update Firmware                           |                                                          |
| Location:                                 | Odel auswählen Keine Datel ausprecht                     |
| Callo                                     |                                                          |
|                                           |                                                          |
|                                           |                                                          |
|                                           |                                                          |
|                                           |                                                          |
|                                           |                                                          |

### 8.6.1 Sprawdzanie przypisanego kanału Wi-Fi

Warunki wstępne

- Urządzenie zostało włączone.
- Apple iPod touch jest włączony.
- Urządzenie jest podłączone do Wi-Fi.
- Uruchom przeglądarkę internetową (iPod touch).
   Wprowadź nazwę sieciową (sprawdź nazwę sieci
- na tabliczce parametrów sieciowych) w pasku adresu w formacie XXX.XXX.XXX.1. Pojawi się okno logowania.
- 3. Wprowadź *admin* jako nazwę użytkownika i hasło. Otworzy się okno *Working Mode Configuration*.

| iPod                       | (;       | <u>.</u> | 1            | 13.0   | 16:03<br>)11.0 | 3<br>)02. | 1   |      |      | ■)<br>×   |
|----------------------------|----------|----------|--------------|--------|----------------|-----------|-----|------|------|-----------|
| ų                          | D        | OUT      | COME         | 5 THAT | MATT           | ER.       |     |      | ħ    |           |
| Bei 113.011.002.1 anmelden |          |          |              |        |                |           |     |      |      |           |
|                            | Be<br>Pa | sswo     | ernai<br>ort | me     | _              | _         |     |      |      |           |
|                            | A        | bbr      | ech          | en     |                | A         | nme | lder | n    |           |
|                            |          |          |              |        |                |           |     |      |      |           |
|                            |          |          |              |        |                |           |     |      |      |           |
| q                          | w        | е        | r            | t      | z              | u         | i   | 0    | р    | ü         |
| а                          | s        | d        | f            | g      | h              | j         | k   | 1    | ö    | ä         |
| Ŷ                          |          | у        | x            | С      | ۷              | b         | n   | m    |      | $\otimes$ |
| 123                        | 6        |          | ₽            | Le     | erz            | eich      | en  | F    | Retu | rn        |

4. Wybierz podmenu *AP Interface Setting*. Otworzy się okno *AP Interface Setting*.

 Sprawdź wartość Frequency (Channel).
 W rozwijanej liście wyświetlana jest przypisana obecnie częstotliwość i odpowiedni kanał.

| iPod 🗢                                                                                                    | 14:46         |   |
|----------------------------------------------------------------------------------------------------|---------------|---|
|                                                                                                    | 113.011.002.1 | C |
| € a Anton<br>4 Annormal<br>2 Annormal<br>2 Annormal<br>3 Annormal<br>3 Anno |               |   |
| < >                                                                                                    | <u>Δ</u> Ω    | D |

| Pod 🗢                                                                                                    | 14:40                                                                                                    |             |
|----------------------------------------------------------------------------------------------------|----------------------------------------------------------------------------------------------------|-------------|
|                                                                                                    | 113.011.002.1                                                                                                    | C           |
|                                                                                                    |                                                                                                    | (#2) (5440) |
| Policikalite     Policikalite     P | Al Industry Statisgy<br>Industry Statisgy<br>Industry Statisgy<br>Industry Statisgy<br>Industry Statisgy<br>Industry Statisgy<br>Industry<br>Industry | 0<br>0<br>  |
|                                                                                                    |                                                                                                    | _           |

### 8.7 Czyszczenie

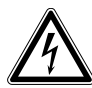

### ZAGROŻENIE! Porażenie prądem spowodowane wniknięciem cieczy.

- Przed rozpoczęciem czyszczenia lub dezynfekcji wyłącz urządzenie i odłącz je od sieci elektrycznej.
- Nie dopuszczaj do wnikania cieczy do wnętrza obudowy.
- Nie czyść ani nie dezynfekuj obudowy środkami w sprayu.
- Urządzenie można ponownie podłączyć do sieci elektrycznej dopiero po całkowitym wyschnięciu z zewnątrz i wewnątrz.

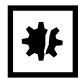

### UWAGA! Uszkodzenia spowodowane przez agresywne środki chemiczne.

- Nie dopuszczaj do kontaktu urządzenia ani jego akcesoriów z agresywnymi substancjami chemicznymi, takimi jak mocne i słabe zasady, mocne kwasy, aceton, formaldehyd, węglowodory halogenowane lub fenol.
- Jeśli urządzenie zostało zanieczyszczone agresywnymi substancjami chemicznymi, natychmiast wyczyść je przy pomocy łagodnego środka czyszczącego.

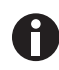

Czyść urządzenie co najmniej raz na 4 tygodnie.

- 1. Malowane elementy i powierzchnie wykonane z aluminium należy czyścić szmatką i łagodnym detergentem.
- 2. Poleruj za pomocą wilgotnej szmatki.

### 8.8 Dezynfekcja/dekontaminacja

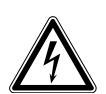

### ZAGROŻENIE! Porażenie prądem spowodowane wniknięciem cieczy.

- Przed rozpoczęciem czyszczenia lub dezynfekcji wyłącz urządzenie i odłącz je od sieci elektrycznej.
- Nie dopuszczaj do wnikania cieczy do wnętrza obudowy.
- Nie czyść ani nie dezynfekuj obudowy środkami w sprayu.
- Urządzenie można ponownie podłączyć do sieci elektrycznej dopiero po całkowitym wyschnięciu z zewnątrz i wewnątrz.
- 1. Wyłącz urządzenie i odłącz je od zasilania.
- 2. Odłącz wszystkie przewody i akcesoria urządzenia.
- 3. Przed dezynfekcją wyczyść urządzenie za pomocą łagodnego środka czyszczącego.
- 4. Wybierz metody dezynfekcji, które są zgodne z przepisami prawnymi i wskazówkami dla danego rodzaju zastosowań.

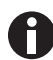

Użyj np. alkoholu (etanolu, izopropanolu) lub środków dezynfekujących na bazie alkoholu.

- 5. Przetrzyj powierzchnie niestrzępiącą się ściereczką zwilżoną środkiem dezynfekującym.
- 6. Odkaź wszystkie elementy, które będą wysyłane wraz z urządzeniem.
109

# 8.9 Konserwacja i wymiana pierścieni uszczelniających

#### 8.9.1 Konserwacja pierścieni uszczelniających

Warunki wstępne

• Dostępny jest smar do pierścieni uszczelniających.

Jeśli używasz rozpuszczalników, pierścienie uszczelniające muszą być regularnie konserwowane.

1. Nasmaruj ponownie pierścienie uszczelniające.

#### 8.9.2 Wymiana pierścieni uszczelniających

Uszkodzone pierścienie uszczelniające można wymienić.

Wymiana pierścieni uszczelniających jest wymagana w następujących przypadkach:

- Uszkodzenie pierścienia uszczelniającego.
- Nierówne pobieranie cieczy.
- Końcówki do pipet przeciekają.

Warunki wstępne

- Urządzenie jest wyłączone.
- Kabel zasilający został odłączony.
- Wyjęto tackę załadowczą.
- Dostępny jest zestaw narzędzi do pierścieni uszczelniających.
- 1. Zablokuj dźwignię.
- 2. Ostrożnie połóż urządzenie na lewym boku.
- 3. Przetnij uszkodzony pierścień uszczelniający.
- 4. Wyjmij resztki pierścienia uszczelniającego.
- 5. Wyczyść stożek końcowy za pomocą niestrzępiącej się szmatki.
- 6. Załóż nowy pierścień uszczelniający i ostrożnie wciśnij go w rowek.

#### 8.10 Serwis i konserwacja

Zespół serwisowy Eppendorf AG jest zawsze dostępny, jeśli potrzebny jest serwis lub konserwacja urządzenia.

Firma Eppendorf AG zaleca serwisowanie urządzenia raz do roku.

Postanowienia dotyczące serwisowania:

- Serwis
- Kwalifikacja operacyjna (OQ) zgodnie ze specyfikacją producenta
- Badanie bezpieczeństwa elektrycznego zgodnie z krajowymi przepisami

Informacje na temat oferty serwisowej są dostępne na stronie: www.eppendorf.com/epservices.

**Konserwacja** epMotion® 96 - epMotion® 96xl Polski (PL)

110

111

#### 9 Dane techniczne

## 9.1 epMotion 96

#### 9.1.1 Objętość

| Zakres objętości | 0,5 μL – 300 μL |
|------------------|-----------------|
| Skok             | 0,1 μL          |

## 9.1.2 Waga/wymiary – pojedynczy stół podnośny

| Szerokość | 215 mm  |
|-----------|---------|
| Głębokość | 344 mm  |
| Wysokość  | 525 mm  |
| Ciężar    | 19670 g |

## 9.1.3 Waga/wymiary – suwak 2-pozycyjny

| Szerokość | 348 mm  |
|-----------|---------|
| Głębokość | 344 mm  |
| Wysokość  | 525 mm  |
| Ciężar    | 20580 g |

## 9.2 epMotion 96xl

### 9.2.1 Objętość

| Zakres objętości | 5 μL – 1000 μL |
|------------------|----------------|
| Skok             | 0,1 μL         |

### 9.2.2 Waga/wymiary – pojedynczy stół podnośny

| Szerokość | 215 mm  |
|-----------|---------|
| Głębokość | 344 mm  |
| Wysokość  | 576 mm  |
| Ciężar    | 20220 g |

### 9.2.3 Waga/wymiary – suwak 2-pozycyjny

| Szerokość | 348 mm  |
|-----------|---------|
| Głębokość | 344 mm  |
| Wysokość  | 576 mm  |
| Ciężar    | 21200 g |

112

# 9.3 Interfejsy

| Stacja dokująca | Połączenie kompatybilne z Apple Lightning |
|-----------------|-------------------------------------------|

# 9.4 Źródło zasilania

| Napięcie               | 100 V – 240 V, AC |
|------------------------|-------------------|
| Częstotliwość          | 50 Hz – 60 Hz     |
| Pobór mocy             | 175 W             |
| Klasa zabezpieczenia   | 1                 |
| Kategoria przepięciowa | 11                |
| Mikrobezpiecznik       | F 3 A/250 V       |

# 9.5 Błędy pomiarowe

# 9.5.1 epMotion 96

| Końcówka testowa | Objętość testowa | Błąd pomiaru       |                  |
|------------------|------------------|--------------------|------------------|
|                  |                  | Błąd systematyczny | Błąd przypadkowy |
|                  |                  | ± %                | ± %              |
| 50 μL            | 1 μL             | 2                  | <3               |
| 300 μL           | 5 μL             | 2                  | <3               |

#### 9.5.2 epMotion 96xl

| Końcówka testowa | Objętość testowa | Błąd pomiaru       |                  |
|------------------|------------------|--------------------|------------------|
|                  |                  | Błąd systematyczny | Błąd przypadkowy |
|                  |                  | ± %                | ± %              |
| 300 μL           | 5 μL             | 2                  | <3               |
| 1000 μL          | 10 μL            | 2                  | <3               |

#### 9.6 Warunki testowe

Urządzenie zostało przetestowane zgodnie ze standardowymi procedurami operacyjnymi firmy.

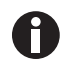

Standardowe procedury operacyjne są dostępne na żądanie.

# 9.7 Warunki otoczenia

| Otoczenie               | Do użytku wyłącznie wewnątrz pomieszczeń |
|-------------------------|------------------------------------------|
| Temperatura otoczenia   | 15 °C – 24 °C                            |
| Wilgotność względna     | 55 % – 75 %, brak skraplania             |
| Ciśnienie atmosferyczne | 860 hPa – 1060 hPa                       |

Dane techniczne epMotion<sup>®</sup> 96 - epMotion<sup>®</sup> 96xl Polski (PL)

114

#### 10 Transport, przechowywanie i wyrzucanie 10.1 Składowanie

| 10.1 | Skiddowallie |                       |                |  |
|------|--------------|-----------------------|----------------|--|
|      |              | Tomporatura powietrza | Wilcotność wza |  |
|      |              | Temperatura powietrza | wilgothosc wzg |  |

|                                  | Temperatura powietrza | Wilgotność względna | Ciśnienie<br>atmosferyczne |
|----------------------------------|-----------------------|---------------------|----------------------------|
| W opakowaniu<br>transportowym    | -20 °C – +70 °C       | 10 % - 80 %         | 300 hPa – 1060 hPa         |
| Bez opakowania<br>transportowego | -20 °C – +70 °C       | 10 % - 80 %         | -                          |

# 10.2 Dekontaminacja przed wysyłką

Jeśli urządzenie jest przekazywane do autoryzowanego Serwisu Technicznego celem naprawy lub do autoryzowanego dystrybutora celem wyrzucenia, należy uwzględnić poniższe zalecenia:

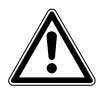

#### OSTRZEŻENIE! Zagrożenie dla zdrowia z powodu zanieczyszczonego urządzenia.

- Przestrzegaj informacji zawartych w certyfikacie dekontaminacji. Jest on dostępny w formie dokumentu PDF na naszej stronie internetowej (<u>https://www.eppendorf.com/decontamination</u>).
- 2. Zdekontaminuj wszystkie elementy przeznaczone do wysyłki.
- 3. Dołącz do przesyłki dokładnie wypełniony certyfikat dekontaminacji.

### 10.3 Transport

|                  | Temperatura powietrza | Wilgotność względna | Ciśnienie<br>atmosferyczne |
|------------------|-----------------------|---------------------|----------------------------|
| Transport ogólny | -20 °C – +70 °C       | 10 % - 80 %         | 300 hPa – 1060 hPa         |

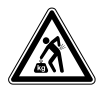

**PRZESTROGA! Ryzyko urazu z powodu podnoszenia i przenoszenia ciężarów.** Urządzenie jest ciężkie. Podnoszenie i przenoszenie urządzenia może powodować urazy kręgosłupa.

- Urządzenie należy podnosić lub przenosić z pomocą odpowiedniej liczby osób.
- Do przesuwania urządzenia użyj urządzenia transportowego.

Przed transportem należy wykonać poniższe kroki:

- 1. Wyjmij końcówki do pipet
- 2. Wyjmij ramkę załadowczą i adapter, a następnie zapakuj je oddzielnie.
- 3. Zapakuj urządzenie pipetujące w oryginalne opakowanie.

#### 10.4 Wyrzucanie

Wyrzucając produkt, przestrzegaj obowiązujących regulacji prawnych.

# Informacja dotycząca wyrzucania urządzeń elektrycznych i elektronicznych we Wspólnocie Europejskiej:

W obrębie Wspólnoty Europejskiej wyrzucanie urządzeń elektrycznych jest regulowane przez krajowe przepisy oparte na Dyrektywie UE 2012/19/UE dotyczącej zużytego sprzętu elektrycznego i elektronicznego (WEEE/ZSEE).

Zgodnie z tymi regulacjami urządzenia dostarczone po 13 sierpnia 2005 roku w ramach relacji międzyfirmowych, do których zalicza się ten produkt, nie mogą być gromadzone łącznie z odpadami komunalnymi lub pochodzącymi z gospodarstw domowych. Są one w związku z tym oznaczane następującym symbolem:

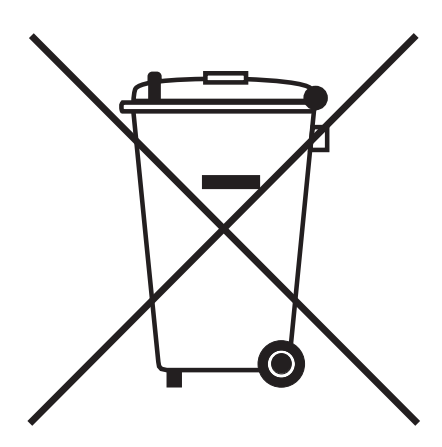

Ponieważ przepisy dotyczące wyrzucania odpadów mogą się różnić w krajach UE, aby uzyskać dalsze informacje skontaktuj się z dostawcą.

# 11 Informacje dotyczące zamawiania

# 11.1 epMotion 96

| Nr zamów.        | Nr zamów.  | Opis                   |
|------------------|------------|------------------------|
| (Międzynarodowy) | (Ameryka   |                        |
|                  | Północna)  |                        |
| 5069 000.012     | 5069000004 | epMotion 96            |
| 5069 000.110     | 5069000101 | epMotion 96            |
|                  |            | with 2-position slider |

## 11.2 epMotion 96xl

| Nr zamów.        | Nr zamów.  | Opis                   |
|------------------|------------|------------------------|
| (Międzynarodowy) | (Ameryka   |                        |
|                  | Północna)  |                        |
| 5069 000.217     | 5069000209 | epMotion 96xl          |
| 5069 000.314     | 5069000306 | epMotion 96xl          |
|                  |            | with 2-position slider |

# 11.3 Akcesoria

| Nr zamów.        | Nr zamów.  | Opis                                                          |
|------------------|------------|---------------------------------------------------------------|
| (Międzynarodowy) | (Ameryka   |                                                               |
|                  | Północna)  |                                                               |
| 5069 074.008     | 5069074008 | Modification kit "2-position slider"                          |
| 5069 072.005     | 5069072005 | Loading frame                                                 |
| 5069 073.001     | 5069073001 | Adapter for 384-well plates                                   |
|                  |            | Thermoadapter                                                 |
| 5075 787.008     | 960002199  | for PCR plates, 96 wells, skirted                             |
| 5075 788.004     | 960002202  | for PCR plates, 384 wells, skirted                            |
|                  |            | Thermoblock                                                   |
| 5075 766.000     | 960002083  | for 96 test tubes 0.2 mL, 77 PCR tubes 0.5 mL or a PCR plate  |
|                  |            | with 96 wells                                                 |
| 5075 767.007     | 960002091  | for a PCR plate with 384 wells                                |
|                  |            | O-ring tool set                                               |
| 5069 858.505     |            | with separator, blade, hook, mounting cone, mounting cylinder |
| 5069 884.000     |            | O-ring grease                                                 |

# 11.4 Końcówki do pipet i pudełka11.4.1 50 μL

#### • epMotion 96

| Nr zamów.        | Nr zamów.  | Opis                                   |
|------------------|------------|----------------------------------------|
| (Międzynarodowy) | (Ameryka   |                                        |
|                  | Północna)  |                                        |
|                  |            | epT.I.P.S. Motion Filter Reloads 50 μL |
|                  |            | $12 \times 2$ trays with 96 tips each  |
| 0030 014.529     | 0030014529 | PCR clean and Sterile                  |
| 0030 014.430     | 0030014430 | PCR clean                              |
|                  |            | epT.I.P.S. Motion Reloads 50 μL        |
|                  |            | $12 \times 2$ trays with 96 tips each  |
| 0030 014.421     | 0030014421 | Eppendorf Quality                      |
|                  |            | Box                                    |
|                  |            | for epT.I.P.S. Motion 1 000 μL         |
| 0030 014.677     | 0030014677 | 10 pieces                              |

#### 11.4.2 300 μL

- epMotion 96
- epMotion 96xl

| Nr zamów.        | Nr zamów.  | Opis                                    |  |
|------------------|------------|-----------------------------------------|--|
| (Międzynarodowy) | (Ameryka   |                                         |  |
|                  | Północna)  |                                         |  |
|                  |            | epT.I.P.S. Motion Filter Reloads 300 μL |  |
|                  |            | $12 \times 2$ trays with 96 tips each   |  |
| 0030 014.537     | 0030014537 | PCR clean and Sterile                   |  |
| 0030 014.472     | 0030014472 | PCR clean                               |  |
|                  |            | epT.I.P.S. Motion Reloads 300 μL        |  |
|                  |            | $12 \times 2$ trays with 96 tips each   |  |
| 0030 014.464     | 0030014464 | Eppendorf Quality                       |  |
|                  |            | Box                                     |  |
|                  |            | for epT.I.P.S. Motion 1 000 μL          |  |
| 0030 014.677     | 0030014677 | 10 pieces                               |  |

#### 11.4.3 1000 μL

• epMotion 96xl

| Nr zamów.        | Nr zamów.  | Opis                                       |
|------------------|------------|--------------------------------------------|
| (Międzynarodowy) | (Ameryka   |                                            |
|                  | Północna)  |                                            |
|                  |            | epT.I.P.S. Motion Filter Reloads 1 000 μL  |
|                  |            | $12 \times 2$ trays with 96 tips each      |
| 0030 014.510     | 0030014510 | PCR clean                                  |
|                  |            | epT.I.P.S. Motion Reloads 1 000 μL         |
|                  |            | $12 \times 2$ trays with 96 tips each      |
| 0030 014.502     | 0030014502 | Eppendorf Quality                          |
|                  |            | Box                                        |
|                  |            | for epT.I.P.S. Motion 10 μL, 50 μL, 300 μL |
| 0030 014.669     | 0030014669 | 10 pieces                                  |
|                  |            | Box                                        |
|                  |            | for epT.I.P.S. Motion 1 000 μL             |
| 0030 014.677     | 0030014677 | 10 pieces                                  |

Informacje dotyczące zamawiania epMotion® 96 - epMotion® 96xI Polski (PL)

120

# **eppendorf** Declaration of Conformity

The product named below fulfills the requirements of directives and standards listed. In the case of unauthorized modifications to the product or an unintended use this declaration becomes invalid.

#### **Product name:**

epMotion® 96

including accessories

**Product type:** 

Semi- automated electronic pipette

#### Relevant directives / standards:

| 2014/35/EU: | EN 61010-1                         |                                 |
|-------------|------------------------------------|---------------------------------|
|             | UL 61010-1, CAN/CSA C22.2 No. 610  | 010-1                           |
| 2014/30/EU: | EN 61326-1, ETSI EN 301 489-1 V1.9 | 0.2, ETSI EN 301 489- 17 V2.2.1 |
| 2011/65/EU: | EN 50581                           |                                 |
| 2014/53/EU: | ETSI EN 300 328 V1.7.1             |                                 |
|             | EN ISO 14971, EN 60068- 2- 30      |                                 |

Date: December 13, 2016

Management Board

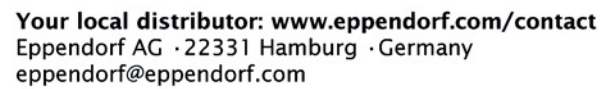

Eppendorf<sup>e</sup>, the Eppendorf logo and ep*Motion*<sup>e</sup> are registered trademarks of Eppendorf AG, Germany. All rights reserved, incl. graphics and pictures. Copyright © 2016 by Eppendorf AG.

www.eppendorf.com

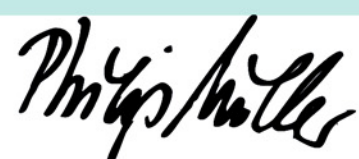

Portfolio Management

ISO

14001

Certified

ISO

13485

Certified

**ISO 9001** 

Certified

# eppendorf

# Evaluate Your Manual

Give us your feedback. www.eppendorf.com/manualfeedback

Your local distributor: www.eppendorf.com/contact Eppendorf AG  $\cdot$  Barkhausenweg 1  $\cdot$  22339 Hamburg  $\cdot$  Germany eppendorf@eppendorf.com  $\cdot$  www.eppendorf.com